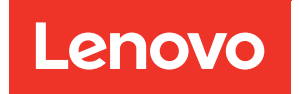

# MetroCluster IP Installation and Configuration Guide

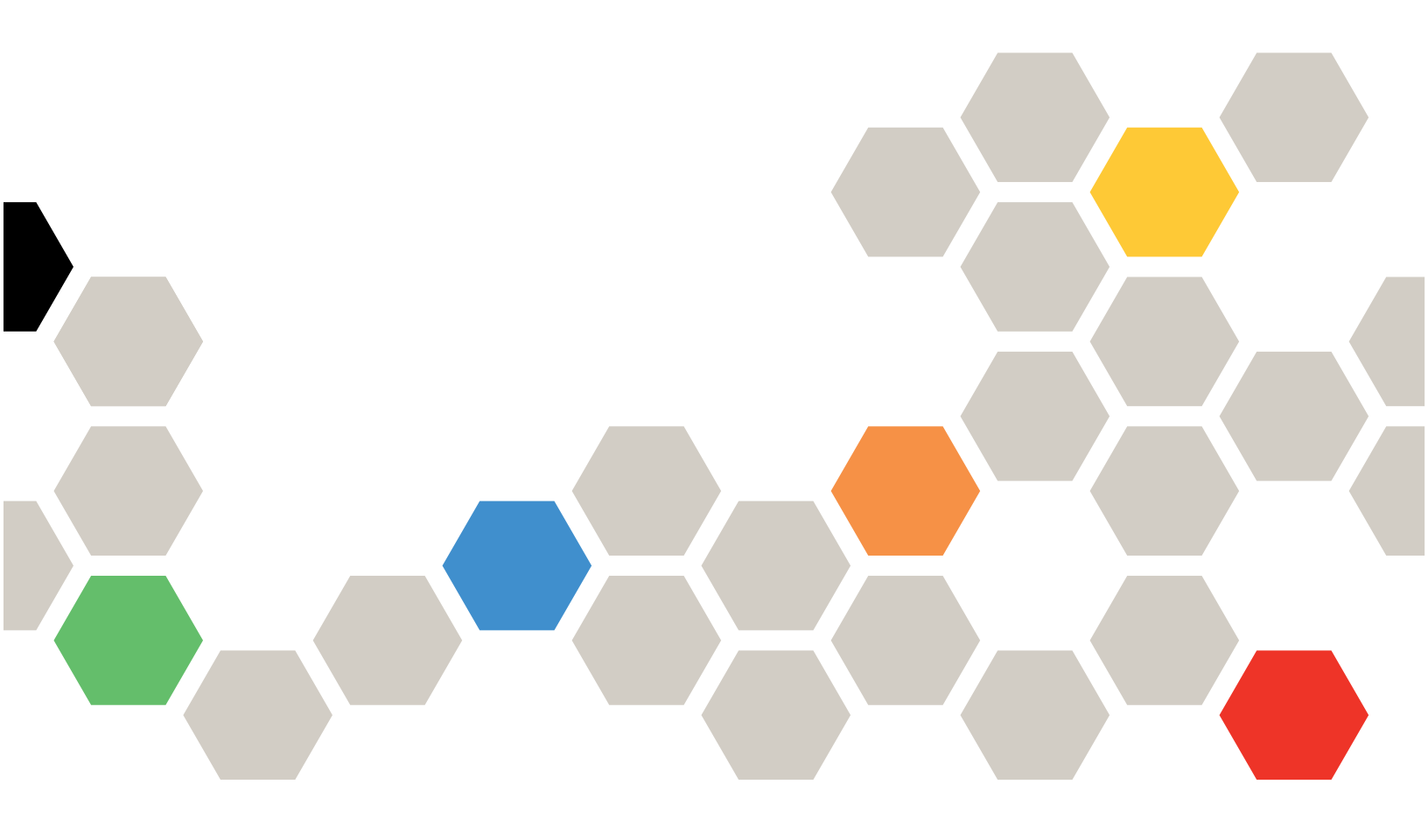

ONTAP® 9

Fourth edition (April 2023)

© Copyright Lenovo 2019, 2023.

LIMITED AND RESTRICTED RIGHTS NOTICE: If data or software is delivered pursuant to a General Services Administration (GSA) contract, use, reproduction, or disclosure is subject to restrictions set forth in Contract No. GS-35F-05925

## Contents

| Contents                                                                                             | . i |
|----------------------------------------------------------------------------------------------------|-----|
| Chapter 1. Deciding whether to use<br>the MetroCluster IP Installation and<br>Configuration Guide    | . 1 |
| Chapter 2. Preparing for the<br>MetroCluster installation                                            | . 3 |
| configurations                                                                                       | . 3 |
| Access to remote storage in MetroCluster IP configurations                                           | . 3 |
| Considerations for using ONTAP Mediator or<br>MetroCluster Tiebreaker                                | . 3 |
| Interoperability of ONTAP Mediator with other applications and appliances                            | . 4 |
| How the ONTAP Mediator supports automatic unplanned switchover                                       | . 4 |
| Considerations for MetroCluster IP configuration . $% \mathcal{A}_{\mathrm{C}}$ .                    | . 4 |
| Considerations for automatic drive assignment and ADP systems                                        | . 6 |
| ADP and disk assignment differences by system in MetroCluster IP configurations                      | . 7 |
| Considerations for configuring cluster peering .<br>                                                 | 10  |
| Prerequisites for cluster peering                                                                    | 10  |
| Considerations when using dedicated ports                                                            | 11  |
| Considerations when sharing data ports                                                               | 11  |
| Considerations for sharing private layer 2 networks                                                  | 11  |
| MetroCluster ISL requirements in shared networks.                                                    | 12  |
| ISL cabling requirements                                                                             | 13  |
| Required settings on intermediate switches                                                           | 14  |
| Examples of MetroCluster network topologies                                                          | 17  |
| Considerations for using MetroCluster compliant switches                                             | 20  |
| Considerations for using TDM/xWDM and<br>encryption equipment with MetroCluster IP<br>configurations | 25  |
| Considerations for firewall usage at MetroCluster sites                                              | 25  |
| Preconfigured settings for new MetroCluster systems from the factory                                 | 26  |
| Hardware setup checklist                                                                             | 26  |
| Chapter 3. Configuring the                                                                           |     |

| MetroCluster | hardwa | are |
|--------------|--------|-----|
| aamnananta   |        |     |

| components                               | • | • | • | • | • | 29 |
|------------------------------------------|---|---|---|---|---|----|
| Parts of a MetroCluster IP configuration |   |   |   |   |   | 29 |

| Illustration of the local HA pairs in a MetroCluster configuration     | 30 |
|------------------------------------------------------------------------|----|
| Illustration of the MetroCluster IP and cluster interconnect network . | 31 |
| Illustration of the cluster peering network                            | 31 |
| Required MetroCluster IP components and naming conventions             | 32 |
| Installing and cabling MetroCluster components                         | 34 |
| Racking the hardware components                                        | 34 |
| Cabling the IP switches                                                | 34 |
| Cabling the cluster peering connections                                | 42 |
| Cabling the management and data connections                            | 42 |
| Configuring the IP switches                                            | 43 |

## Chapter 4. Configuring the

| MetroCluster software in ONTAP                                                        | 59 |
|---------------------------------------------------------------------------------------|----|
| Gathering required information                                                        | 59 |
| IP network information worksheet for site A                                           | 59 |
| IP network information worksheet for site B                                           | 61 |
| Similarities and differences between standard cluster and MetroCluster configurations | 63 |
| Restoring system defaults on a previously used controller module                      | 64 |
| Verifying the ha-config state of components                                           | 65 |
| Manually assigning drives to pool 0                                                   | 66 |
| Manually assigning drives for pool 0                                                  | 66 |
| Setting up ONTAP                                                                      | 67 |
| Configuring the clusters into a MetroCluster configuration .                          | 71 |
| Disabling automatic drive assignment (if doing manual assignment in ONTAP 9.4).       | 71 |
| Verifying drive assignment of pool 0 drives                                           | 71 |
| Peering the clusters                                                                  | 72 |
| Creating the DR group                                                                 | 78 |
| Configuring and connecting the MetroCluster                                           | 79 |
| Verifying or manually performing pool 1 drives assignment.                            | 85 |
| Enabling automatic drive assignment in ONTAP 9.4                                      | 89 |
| Mirroring the root aggregates.                                                        | 90 |
| Creating a mirrored data aggregate on each node                                       | 90 |
| Implementing the MetroCluster                                                         | 91 |
| Checking the MetroCluster configuration                                               | 93 |
| Completing ONTAP configuration                                                        | 95 |
| Verifying switchover, healing, and switchback . $\ .$                                 | 95 |

| ONTAP Mediator software                                                                                                    |
|----------------------------------------------------------------------------------------------------|
| Protecting configuration backup files                                                                                                    |
| Chapter 5. Configuring the ONTAP<br>Mediator service for unplanned<br>automatic switchover                                                                                                    |
| Installing and configuring the ONTAP Mediator                                                                                                    |
| service                                                                                                    |
| Network requirements for using Mediator in a MetroCluster configuration                                                                                                    |
| Guidelines for upgrading the ONTAP Mediator<br>in a MetroCluster configuration                                                                                                    |
| Installing or upgrading the ONTAP Mediator<br>service                                                                                                    |
| a MetroCluster IP configuration                                                                                                    |
| Connecting a MetroCluster configuration to a different ONTAP Mediator instance                                                                                                    |
| Changing the ONTAP Mediator password 110                                                                                                    |
| Changing the ONTAP Mediator user name 110                                                                                                    |
| Uninstalling the ONTAP Mediator service 111                                                                                                    |
| Chapter 6 Testing the MetroCluster                                                                                                    |
| · · · · · · · · · · · · · · · · · · ·                                                                                                    |
| configuration.                                                                                                    |
| configuration                                                                                                    |
| configuration                                                                                                    |
| configuration.       .113         Verifying negotiated switchover       .113         Verifying healing and manual switchback       .114         Verifying operation after power line disruption       .116                                                                                                    |
| configuration.       .113         Verifying negotiated switchover       .113         Verifying healing and manual switchback       .114         Verifying operation after power line disruption       .116         Verifying operation after loss of a single storage                                                                                                    |
| configuration                                                                                                    |
| configuration.       .113         Verifying negotiated switchover       .113         Verifying healing and manual switchback       .114         Verifying operation after power line disruption       .116         Verifying operation after loss of a single storage shelf       .117         Chapter 7. Considerations when                                                                                                    |
| configuration.       .113         Verifying negotiated switchover       .113         Verifying healing and manual switchback       .114         Verifying operation after power line disruption       .116         Verifying operation after loss of a single storage shelf       .117         Chapter 7. Considerations when removing MetroCluster configurations       .123                                                                                                    |
| configuration.       .113         Verifying negotiated switchover       .113         Verifying healing and manual switchback       .114         Verifying operation after power line disruption       .116         Verifying operation after loss of a single storage shelf       .117         Chapter 7. Considerations when removing MetroCluster configurations       .123                                                                                                    |
| configuration.       .113         Verifying negotiated switchover       .113         Verifying healing and manual switchback       .114         Verifying operation after power line disruption       .116         Verifying operation after loss of a single storage shelf       .117         Chapter 7. Considerations when removing MetroCluster configurations       .123         Chapter 8. Considerations when using ONTAP in a MetroCluster       .123                                                                           |
| configuration.       .113         Verifying negotiated switchover       .113         Verifying healing and manual switchback       .114         Verifying operation after power line disruption       .116         Verifying operation after loss of a single storage shelf       .117         Chapter 7. Considerations when removing MetroCluster configurations       .123         Chapter 8. Considerations when using ONTAP in a MetroCluster configuration       .125                                                             |
| configuration.       .113         Verifying negotiated switchover       .113         Verifying healing and manual switchback       .114         Verifying operation after power line disruption       .116         Verifying operation after power line disruption       .117         Chapter 7. Considerations when removing MetroCluster configurations       .123         Chapter 8. Considerations when using ONTAP in a MetroCluster configuration       .125         FlexCache support in a MetroCluster configuration       .125 |

| FlexGroup support in MetroCluster configurations                                                           |   | 126 |
|----------------------------------------------------------------------------------------------------|---|-----|
| Job schedules in a MetroCluster configuration.                                                             |   | 126 |
| Cluster peering from the MetroCluster site to a third cluster                                              |   | 126 |
| LDAP client configuration replication in a MetroCluster configuration                                      |   | 127 |
| Networking and LIF creation guidelines for<br>MetroCluster configurations                                  |   | 127 |
| IPspace object replication and subnet configuration requirements                                           |   | 127 |
| Requirements for LIF creation in a MetroCluster configuration                                              |   | 128 |
| LIF replication and placement requirements and issues                                                      |   | 128 |
| Volume creation on a root aggregate                                                                        |   | 130 |
| SVM disaster recovery in a MetroCluster                                                                    |   |     |
| configuration                                                                                              | • | 130 |
| SVM resynchronization at a disaster recovery site                                                          |   | 131 |
| Output for the storage aggregate plex show<br>command is indeterminate after a MetroCluster<br>switchover. |   | 132 |
| Modifying volumes to set the NVFAIL flag in case of switchover.                                            |   | 132 |
| Monitoring and protecting the file system consistency using NVFAIL.                                        |   | 133 |
| How NVFAIL impacts access to NFS volumes or LUNs                                                           |   | 133 |
| Commands for monitoring data loss events.                                                                  |   | 134 |
| Accessing volumes in NVFAIL state after a switchover                                                       |   | 134 |
| Recovering LUNs in NVFAIL states after switchover                                                          |   | 135 |
| Chapter 9. Where to find additional                                                                        |   |     |
| information                                                                                                | • | 137 |
| Appendix A. Contacting Support                                                                             | • | 139 |
| Appendix B. Notices                                                                                        |   | 141 |
| Trademarks                                                                                                 |   | 142 |

## Chapter 1. Deciding whether to use the MetroCluster IP Installation and Configuration Guide

This guide describes how to install and configure the MetroCluster IP hardware and software components.

You should use this guide for planning, installing, and configuring a MetroCluster IP configuration under the following circumstances:

- You want to understand the architecture of a MetroCluster IP configuration.
- You want to understand the requirements and best practices for configuring a MetroCluster IP configuration.
- You want to use the command-line interface (CLI), not an automated scripting tool.

General information about ONTAP and MetroCluster configurations is also available.

**ONTAP 9 Documentation Center** 

## Chapter 2. Preparing for the MetroCluster installation

As you prepare for the MetroCluster installation, you should understand the MetroCluster hardware architecture and required components.

## **Differences between the ONTAP MetroCluster configurations**

The various MetroCluster configurations have key differences in the required components.

In all configurations, each of the two MetroCluster sites is configured as an ONTAP cluster. In a two-node MetroCluster configuration, each node is configured as a single-node cluster.

|                                     |                                                             | Fabric-attached configurations |
|-------------------------------------|-------------------------------------------------------------|--------------------------------|
| Feature                             | IP configurations                                           | Four- or eight-node            |
| Number of controllers               | Four                                                        | Four or eight                  |
| Uses an FC switch storage<br>fabric | No                                                          | Yes                            |
| Uses an IP switch storage<br>fabric | Yes                                                         | No                             |
| Uses FC-to-SAS bridges              | No                                                          | Yes                            |
| Uses direct-attached SAS storage    | Yes (local attached only)                                   | No                             |
| Supports ADP                        | Supports ADP         Yes (starting in ONTAP 9.4)         No |                                |
| Supports local HA Yes Yes           |                                                             | Yes                            |
| Supports automatic switchover       | No                                                          | Yes                            |
| Supports unmirrored aggregates      | No                                                          | Yes                            |

## Access to remote storage in MetroCluster IP configurations

In MetroCluster IP configurations, the only way the local controllers can reach the remote storage pools is via the remote controllers. The IP switches are connected to the Ethernet ports on the controllers; they do not have direct connections to the disk shelves. If the remote controller is down, the local controllers cannot reach their remote storage pools.

This is different than MetroCluster FC configurations, in which the remote storage pools are connected to the local controllers via the FC fabric or the SAS connections. The local controllers still have access to the remote storage even if the remote controllers are down.

## **Considerations for using ONTAP Mediator or MetroCluster Tiebreaker**

Starting with ONTAP 9.7, you can use either the ONTAP Mediator-assisted automatic unplanned switchover (MAUSO) in the MetroCluster IP configuration or you can use the MetroCluster Tiebreaker software. Only one of the two services can be used with the MetroCluster IP configuration.

The different MetroCluster configurations perform automatic switchover under different circumstances:

## MetroCluster FC configurations using the AUSO capability (not present in MetroCluster IP configurations)

In these configurations, AUSO is initiated if controllers fail but the storage (and bridges, if present) remain operational.

#### MetroCluster IP configurations using the ONTAP Mediator service (ONTAP 9.7 and later)

In these configurations, MAUSO is initiated in the same circumstances as AUSO, as described above, and also after a complete site failure (controllers, storage, and switches).

**Note:** MAUSO is initiated only if nonvolatile cache mirroring (*DR mirroring*) and SyncMirror plex mirroring is in sync at the time of the failure.

#### MetroCluster IP or FC configurations using the Tiebreaker software in active mode

In these configurations, the Tiebreaker initiates unplanned switchover after a complete site failure.

Before using the Tiebreaker software, review the *Tiebreaker Software Installation and Configuration Guide*.

MetroCluster Tiebreaker Software Installation and Configuration Guide

## Interoperability of ONTAP Mediator with other applications and appliances

You cannot use any third-party applications or appliances that can trigger a switchover in combination with ONTAP Mediator. In addition, monitoring a MetroCluster configuration with MetroCluster Tiebreaker software is not supported when using ONTAP Mediator.

### How the ONTAP Mediator supports automatic unplanned switchover

The ONTAP Mediator stores state information about the MetroCluster nodes in mailboxes located on the Mediator host. The MetroCluster nodes can use this information to monitor the state of their DR partners and implement a Mediator-assisted automatic unplanned switchover (MAUSO) in the case of a disaster.

When a node detects a site failure requiring a switchover, it takes steps to confirm that the switchover is appropriate and, if so, performs the switchover.

MAUSO is only initiated if both SyncMirror mirroring and DR mirroring of each node's nonvolatile cache is operating and the caches and mirrors are synchronized at the time of the failure.

## **Considerations for MetroCluster IP configuration**

You should be aware of how the MetroCluster IP addresses and interfaces are implemented in a MetroCluster IP configuration, as well as the associated requirements.

In a MetroCluster IP configuration, replication of storage and nonvolatile cache between the HA pairs and the DR partners is performed over high-bandwidth dedicated links in the MetroCluster IP fabric. iSCSI connections are used for storage replication. The IP switches are also used for all intra-cluster traffic within the local clusters. The MetroCluster traffic is kept separate from the intra-cluster traffic by using separate IP subnets and VLANs. The MetroCluster IP fabric is distinct and different from the cluster peering network.

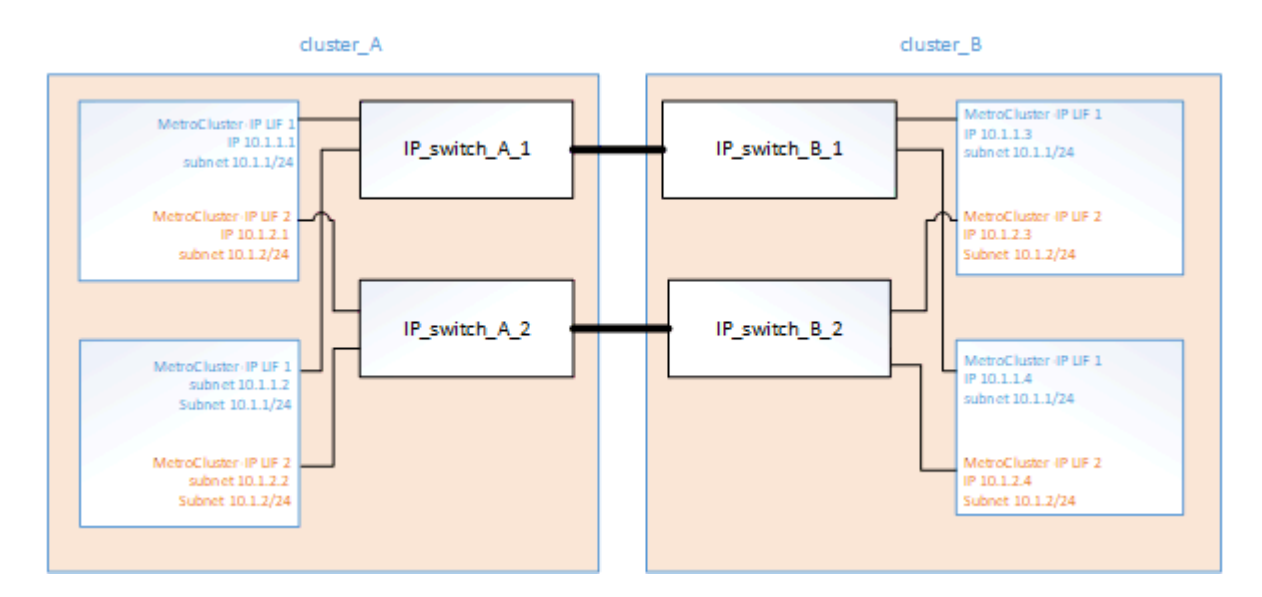

The MetroCluster IP configuration requires two IP addresses on each node that are reserved for the backend MetroCluster IP fabric. The reserved IP addresses are assigned to MetroCluster IP logical interfaces (LIFs) during initial configuration, and have the following requirements:

**Note:** You must choose the MetroCluster IP addresses carefully because you cannot change them after initial configuration.

• They must fall in a unique IP range.

They must not overlap with any IP space in the environment.

• They must reside in one of two IP subnets that separate them from all other traffic.

| Node     | Interface                   | IP address | Subnet    |
|----------|-----------------------------|------------|-----------|
| node_A_1 | MetroCluster IP interface 1 | 10.1.1.1   | 10.1.1/24 |
|          | MetroCluster IP interface 2 | 10.1.2.1   | 10.1.2/24 |
| node_A_2 | MetroCluster IP interface 1 | 10.1.1.2   | 10.1.1/24 |
|          | MetroCluster IP interface 2 | 10.1.2.2   | 10.1.2/24 |
| node_B_1 | MetroCluster IP interface 1 | 10.1.1.3   | 10.1.1/24 |
|          | MetroCluster IP interface 2 | 10.1.2.3   | 10.1.2/24 |
| node_B_2 | MetroCluster IP interface 1 | 10.1.1.4   | 10.1.1/24 |
|          | MetroCluster IP interface 2 | 10.1.2.4   | 10.1.2/24 |

For example, the nodes might be configured with the following IP addresses:

#### **Characteristics of MetroCluster IP interfaces**

The MetroCluster IP interfaces are specific to MetroCluster IP configurations. They have different characteristics from other ONTAP interface types:

• They are created by the metrocluster configuration-settings interface create command as part the initial MetroCluster configuration.

They are not created or modified by the network interface commands.

- They do not appear in the output of the network interface show command.
- They do not fail over, but remain associated with the port on which they were created.

 MetroCluster IP configurations use specific Ethernet ports (depending on the platform) for the MetroCluster IP interfaces.

## Considerations for automatic drive assignment and ADP systems

MetroCluster IP configurations support new installations with AFA systems using ADP (Advanced Drive Partitioning). In most configurations, partitioning and disk assignment is performed automatically during the initial configuration of the MetroCluster sites.

ONTAP 9.4 and later releases include the following changes for ADP support:

- Pool 0 disk assignments are done at the factory.
- The unmirrored root is created at the factory.
- Data partition assignment is done at the customer site during the setup procedure.
- In most cases, drive assignment and partitioning is done automatically during the setup procedures.

Note: When upgrading from ONTAP 9.4 to 9.5, the system recognizes the existing disk assignments.

#### Automatic partitioning

ADP is performed automatically during initial configuration of the platform.

**Note:** Starting with ONTAP 9.5, disk autoassignment must be enabled for automatic partitioning for ADP to occur.

#### How shelf-by-shelf automatic assignment works

If there are four external shelves per site, each shelf is assigned to a different node and different pool, as shown in the following example:

- All of the disks on site\_A-shelf\_1 are automatically assigned to pool 0 of node\_A\_1
- All of the disks on site\_A-shelf\_3 are automatically assigned to pool 0 of node\_A\_2
- All of the disks on site\_B-shelf\_1 are automatically assigned to pool 0 of node\_B\_1
- All of the disks on site\_B-shelf\_3 are automatically assigned to pool 0 of node\_B\_2
- All of the disks on site\_B-shelf\_2 are automatically assigned to pool 1 of node\_A\_1
- All of the disks on site\_B-shelf\_4 are automatically assigned to pool 1 of node\_A\_2
- All of the disks on site\_A-shelf\_2 are automatically assigned to pool 1 of node\_B\_1
- All of the disks on site\_A-shelf\_4 are automatically assigned to pool 1 of node\_B\_2

#### Manual drive assignment (ONTAP 9.5)

In ONTAP 9.5, manual drive assignment is required on systems with the following shelf configurations:

• Three external shelves per site.

Two shelves are assigned automatically using a half-shelf assignment policy, but the third shelf must be assigned manually.

• More than four shelves per site and the total number of external shelves is not a multiple of four.

Extra shelves above the nearest multiple of four are left unassigned and the drives must be assigned manually. For example, if there are five external shelves at the site, shelf five must be assigned manually.

You only need to manually assign a single drive on each unassigned shelf. The rest of the drives on the shelf are then automatically assigned.

#### Manual drive assignment (ONTAP 9.4)

In ONTAP 9.4, manual drive assignment is required on systems with the following shelf configurations:

• Fewer than four external shelves per site.

The drives must be assigned manually to ensure symmetrical assignment of the drives, with each pool having an equal number of drives.

• More than four external shelves per site and the total number of external shelves is not a multiple of four.

Extra shelves above the nearest multiple of four are left unassigned and the drives must be assigned manually.

When manually assigning drives, you should assign disks symmetrically, with an equal number of drives assigned to each pool. For example, if the configuration has two storage shelves at each site, you would one shelf to the local HA pair and one shelf to the remote HA pair:

- Assign half of the disks on site\_A-shelf\_1 to pool 0 of node\_A\_1.
- Assign half of the disks on site\_A-shelf\_1 to pool 0 of node\_A\_2.
- Assign half of the disks on site\_A-shelf\_2 to pool 1 of node\_B\_1.
- Assign half of the disks on site\_A-shelf\_2 to pool 1 of node\_B\_2.
- Assign half of the disks on site\_B-shelf\_1 to pool 0 of node\_B\_1.
- Assign half of the disks on site\_B-shelf\_1 to pool 0 of node\_B\_2.
- Assign half of the disks on site\_B-shelf\_2 to pool 1 of node\_A\_1.
- Assign half of the disks on site\_B-shelf\_2 to pool 1 of node\_A\_2.

#### Adding shelves to an existing configuration.

Automatic drive assignment supports the symmetrical addition of shelves to an existing configuration.

When new shelves are added, the system applies the same assignment policy to newly added shelves. For example, with a single shelf per site, if an additional shelf is added, the systems applies the quarter-shelf assignment rules to the new shelf.

## ADP and disk assignment differences by system in MetroCluster IP configurations

The operation of Advanced Drive Partitioning (ADP) and automatic disk assignment in MetroCluster IP configurations varies depending on the system model.

**Note:** In systems using ADP, aggregates are created using partitions in which each drive is partitioned in to P1, P2 and P3 partitions. The root aggregate is created using P3 partitions.

You must meet the MetroCluster limits for the maximum number of supported drives and other guidelines.

#### ADP and disk assignment on AFA DM5000F systems

| Guideline                                    | Shelves per site     | Drive assignment rules                                                                                                    | ADP layout for root partition                                                                                                    |
|----------------------------------------------|----------------------|----------------------------------------------------------------------------------------------------|----------------------------------------------------------------------------------------------------|
| Minimum<br>recommended shelves<br>(per site) | Internal drives only | The internal drives are divided<br>into four equal groups. Each<br>group is automatically<br>assigned to a separate pool<br>and each pool is assigned to a<br>separate controller in the<br>configuration.<br><b>Note:</b> Half of the internal<br>drives remain unassigned<br>before MetroCluster is<br>configured.                                                                                                    | <ul> <li>Two quarters are used by the local HA pair. The other two quarters are used by the remote HA pair.</li> <li>The root aggregate includes the following partitions in each plex:</li> <li>Three partitions for data</li> <li>Two parity partitions</li> <li>One spare partition</li> </ul> |
| Minimum supported<br>shelves (per site)      | 16 internal drives   | <ul> <li>The drives are divided into four equal groups. Each quarter-shelf is automatically assigned to a separate pool.</li> <li>Two quarters on a shelf can have the same pool. The pool is chosen based on the node that owns the quarter:</li> <li>If owned by the local node, pool0 is used.</li> <li>If owned by the remote node, pool1 is used.</li> <li>For example: a shelf with quarters Q1 through Q4 can have following assignments:</li> <li>Q1: node_A_1 pool0</li> <li>Q2: node_B_1 pool1</li> <li>Q4:node_B_2 pool1</li> <li>Note: Half of the internal drives remain unassigned before MetroCluster is configured.</li> </ul> | Each of the two plexes in the<br>root aggregate includes the<br>following partitions:<br>• One partition for data<br>• Two parity partitions<br>• One spare partition                                                                                                    |

#### ADP and disk assignment on AFA DM7000F systems

| Guideline                                    | Shelves per site | Drive assignment rules                                                                                                    | ADP layout for root partition                                                                                                    |
|----------------------------------------------|------------------|----------------------------------------------------------------------------------------------------|----------------------------------------------------------------------------------------------------|
| Minimum<br>recommended shelves<br>(per site) | Two shelves      | The drives on each external<br>shelf are divided into two equal<br>groups (halves). Each half-<br>shelf is automatically assigned<br>to a separate pool. | One shelf is used by the local<br>HA pair. The second shelf is<br>used by the remote HA pair.<br>Partitions on each shelf are<br>used to create the root<br>aggregate. The root aggregate<br>includes the following<br>partitions in each plex:<br>• Eight partitions for data<br>• Two parity partitions<br>• Two spare partitions |
| Minimum supported<br>shelves (per site)      | One shelf        | The drives are divided into four<br>equal groups. Each quarter-<br>shelf is automatically assigned<br>to a separate pool.                                | <ul><li>Each of the two plexes in the root aggregate includes the following partitions:</li><li>Three partitions for data</li><li>Two parity partitions</li><li>One spare partition</li></ul>                                                                                                    |

#### Disk assignment on DM5000H systems

| Guideline                                                                       | Shelves per site                    | Drive assignment rules                                                                                                    | ADP layout for root partition |
|---------------------------------------------------------------------------------|-------------------------------------|----------------------------------------------------------------------------------------------------|-------------------------------|
| Minimum<br>recommended shelves<br>(per site)                                    | One internal and one external shelf | The internal and external<br>shelves are divided into two<br>equal halves. Each half is<br>automatically assigned to<br>different pool | Not applicable.               |
| Minimum supported<br>shelves (per site)<br>(active/passive HA<br>configuration) | Internal drives only                | Manual assignment required.                                                                                                    |                               |

#### Disk assignment on DM7000H systems

| Guideline                                                                       | Shelves per site | Drive assignment rules                                                                                                    | ADP layout for root partition |
|---------------------------------------------------------------------------------|------------------|----------------------------------------------------------------------------------------------------|-------------------------------|
| Minimum supported<br>shelves (per site)                                         | Two shelves      | The drives on the external<br>shelves are divided into two<br>equal groups (halves). Each<br>half-shelf is automatically<br>assigned to a separate pool. | Not applicable.               |
| Minimum supported<br>shelves (per site)<br>(active/passive HA<br>configuration) | One shelf        | Manual assignment required.                                                                                                    |                               |

## **Considerations for configuring cluster peering**

Each MetroCluster site is configured as a peer to its partner site. You should be familiar with the prerequisites and guidelines for configuring the peering relationships and when deciding whether to use shared or dedicated ports for those relationships.

## Prerequisites for cluster peering

Before you set up cluster peering, you should confirm that the connectivity, port, IP address, subnet, firewall, and cluster-naming requirements are met.

#### **Connectivity requirements**

Every intercluster LIF on the local cluster must be able to communicate with every intercluster LIF on the remote cluster.

Although it is not required, it is typically simpler to configure the IP addresses used for intercluster LIFs in the same subnet. The IP addresses can reside in the same subnet as data LIFs, or in a different subnet. The subnet used in each cluster must meet the following requirements:

• The subnet must have enough IP addresses available to allocate to one intercluster LIF per node.

For example, in a six-node cluster, the subnet used for intercluster communication must have six available IP addresses.

Each node must have an intercluster LIF with an IP address on the intercluster network.

Intercluster LIFs can have an IPv4 address or an IPv6 address.

**Note:** ONTAP 9 enables you to migrate your peering networks from IPv4 to IPv6 by optionally allowing both protocols to be present simultaneously on the intercluster LIFs. In earlier releases, all intercluster relationships for an entire cluster were either IPv4 or IPv6. This meant that changing protocols was a potentially disruptive event.

#### Port requirements

You can use dedicated ports for intercluster communication, or share ports used by the data network. Ports must meet the following requirements:

• All ports that are used to communicate with a given remote cluster must be in the same IPspace.

You can use multiple IPspaces to peer with multiple clusters. Pair-wise full-mesh connectivity is required only within an IPspace.

• The broadcast domain that is used for intercluster communication must include at least two ports per node so that intercluster communication can fail over from one port to another port.

Ports added to a broadcast domain can be physical network ports, VLANs, or interface groups (ifgrps).

- All ports must be cabled.
- All ports must be in a healthy state.
- The MTU settings of the ports must be consistent.

#### **Firewall requirements**

Firewalls and the intercluster firewall policy must allow the following protocols:

- ICMP service
- TCP to the IP addresses of all the intercluster LIFs over the ports 10000, 11104, and 11105
- Bidirectional HTTPS between the intercluster LIFs

The default intercluster firewall policy allows access through the HTTPS protocol and from all IP addresses (0.0.0.0/0). You can modify or replace the policy if necessary.

## Considerations when using dedicated ports

When determining whether using a dedicated port for intercluster replication is the correct intercluster network solution, you should consider configurations and requirements such as LAN type, available WAN bandwidth, replication interval, change rate, and number of ports.

Consider the following aspects of your network to determine whether using a dedicated port is the best intercluster network solution:

- If the amount of available WAN bandwidth is similar to that of the LAN ports and the replication interval is such that replication occurs while regular client activity exists, then you should dedicate Ethernet ports for intercluster replication to avoid contention between replication and the data protocols.
- If the network utilization generated by the data protocols (CIFS, NFS, and iSCSI) is such that the network utilization is above 50 percent, then you should dedicate ports for replication to allow for nondegraded performance if a node failover occurs.
- When physical 10 GbE or faster ports are used for data and replication, you can create VLAN ports for replication and dedicate the logical ports for intercluster replication.

The bandwidth of the port is shared between all VLANs and the base port.

• Consider the data change rate and replication interval and whether the amount of data that must be replicated on each interval requires enough bandwidth that it might cause contention with data protocols if sharing data ports.

## Considerations when sharing data ports

When determining whether sharing a data port for intercluster replication is the correct intercluster network solution, you should consider configurations and requirements such as LAN type, available WAN bandwidth, replication interval, change rate, and number of ports.

Consider the following aspects of your network to determine whether sharing data ports is the best intercluster connectivity solution:

• For a high-speed network, such as a 40-Gigabit Ethernet (40-GbE) network, a sufficient amount of local LAN bandwidth might be available to perform replication on the same 40-GbE ports that are used for data access.

In many cases, the available WAN bandwidth is far less than 10 GbE LAN bandwidth.

- All nodes in the cluster might have to replicate data and share the available WAN bandwidth, making data port sharing more acceptable.
- Sharing ports for data and replication eliminates the extra port counts required to dedicate ports for replication.
- The maximum transmission unit (MTU) size of the replication network will be the same size as that used on the data network.
- Consider the data change rate and replication interval and whether the amount of data that must be replicated on each interval requires enough bandwidth that it might cause contention with data protocols if sharing data ports.
- When data ports for intercluster replication are shared, the intercluster LIFs can be migrated to any other intercluster-capable port on the same node to control the specific data port that is used for replication.

### **Considerations for sharing private layer 2 networks**

Starting with ONTAP 9.6, MetroCluster IP configurations with supported Cisco switches can share existing networks for ISLs, rather than using dedicated MetroCluster ISLs. Earlier ONTAP versions require dedicated ISLs.

MetroCluster IP switches are dedicated to the MetroCluster configuration and cannot be shared. Therefore, a set of MetroCluster IP switches can only connect one MetroCluster configuration. Only the MetroCluster ISL ports on the MetroCluster IP switches can connect to the shared switches.

#### CAUTION:

If using a shared network, the customer is responsible for meeting the MetroCluster network requirements in the shared network.

## MetroCluster ISL requirements in shared networks

When sharing ISL traffic in a shared network, you must ensure that you have adequate capacity and size the ISLs appropriately. Low latency is critical for replication of data between the MetroCluster sites. Latency issues on these connections can impact client I/O.

You should review these sections to correctly calculate the required end-to-end capacity of the ISLs. Continuous nonvolatile cache and storage replication with low latency is critical for MetroCluster configurations. The latency in the back-end network impacts the latency and throughput seen by client IO.

#### Latency and packet loss limits in the ISLs

The following requirements must be met for round-trip traffic between the MetroCluster IP switches at site\_A and site\_B, with the MetroCluster configuration in steady state operation:

• Round trip latency must be less than or equal to 7 ms.

The maximum distance is 700 km, so the distance between the sites is limited by the latency or the maximum distance, whichever is reached first.

As the distance between two MetroCluster sites increases, latency increases, usually in the range of 1 ms round-trip delay time per 100 km (62 miles). This latency also depends on the network service level agreement (SLA) in terms of the bandwidth of the ISL links, packet drop rate, and jitter on the network. Low bandwidth, high jitter, and random packet drops lead to different recovery mechanisms by the switches or the TCP engine on the controller modules for successful packet delivery. These recovery mechanisms can increase overall latency.

Any device that contributes to latency must be accounted for.

• Packet loss must be less than or equal to 0.01%.

Packet loss includes physical loss or loss due to congestion or over-subscription.

Packet drops can cause retransmissions and a reduced congestion window.

- The supported jitter value is 3 ms for round trip (or 1.5 ms for one way).
- The network should allocate and maintain the SLA for the bandwidth required for MetroCluster traffic, accounting for microbursts and spikes in the traffic.

Low bandwidth can cause queuing delays and tail drops on switches. If you are using ONTAP 9.7 or later, the network intermediate between the two sites must provide a minimum bandwidth of 4.5 Gbps for the MetroCluster configuration.

- MetroCluster traffic should not consume the complete bandwidth and have negative impact on non-MetroCluster traffic.
- The shared network should have network monitoring configured to monitor the ISLs for utilization, errors (drops, link flaps, corruption, etc.) and failures.

#### Connection limits and trunking in the customer switches

The intermediate customer-provided switches must meet the following requirements:

• The number of intermediate switches is not limited, and more than two switches between the MetroCluster IP switches is supported.

The MetroCluster IP switches should be located as close as possible to the intermediate switches providing the long-haul link. All of the ISL connections along the route must meet all of the requirements for MetroCluster ISL.

• The ISLs in the customer network (the ISLs between the customer switches) must be configured in such way that sufficient bandwidth is provided and order of delivery is preserved.

This can be done with trunking a sufficient number of links and enforcing load balancing policies to preserve order.

#### Other network requirements

The intermediate, customer-provided switches must meet the following requirements:

• The MetroCluster traffic uses fixed VLAN IDs that are set in the provided RCF files.

Layer 2 VLANs with IDs that match the MetroCluster VLAN IDs must span the shared network. AFA DM5000F and DM5000H systems require VLAN 10 and VLAN 20 unless they are changed during interface creation. Other systems are not restricted to specific VLAN IDs.

- The MTU size must be set to 9216 on all devices in the end-to-end network.
- No other traffic can be configured with a higher priority than class of service (COS) five.
- ECN (explicit congestion notification) must be configured on all end-to-end paths.

## **ISL** cabling requirements

When using shared ISLs in a MetroCluster IP configuration, you must be aware of the requirements for the end-to-end MetroCluster ISL running from controller ports on site A to controller ports on site B.

#### **Basic MetroCluster ISL requirements**

The following requirements must be met:

• A native-speed ISL switch port must connect to a native-speed ISL switch port.

For example, a 40 Gbps port connects to a 40 Gbps port.

- A 10 Gbps port that is in native mode (i.e., not using a breakout cable) can connect to a 10 Gbps port that is in native mode.
- The ISLs between the MetroCluster IP switches and the customer network, as well as the ISLs between the intermediate switches, follow the same rules in terms of speed.
- The number of ISLs that are between the MetroCluster switches and the customer network switches, and the number of ISLs that are between the customer network switches, do not need to match.

For example, the MetroCluster switches can connect using two ISLs to the intermediate switches, and the intermediate switches can connect to each other using 10 ISLs.

• The speed of ISLs that are between the MetroCluster switches and the customer network switches, and the speed of ISLs that are between the customer network switches, do not need to match.

For example, the MetroCluster switches can connect using a 40-Gbps ISL to the intermediate switches, and the intermediate switches can connect to each other using 100-Gbps ISLs.

• The number of and speed of ISLs connecting each MetroCluster switch to the intermediate switch must be the same on both MetroCluster sites.

#### Number of ISLs and breakout cables in the shared network

The number of ISLs connecting the MetroCluster IP switches to the shared network varies depending on the switch model and port type.

| MetroCluster IP switch model              | Port type       | Number of ISLs                    |
|-------------------------------------------|-----------------|-----------------------------------|
| Broadcom-supported BES-<br>53248 switches | Native ports    | 4 ISLs using 10 or 25-Gbps ports  |
| Cisco 3132Q-V                             | Native ports    | 6 ISLs using 40 Gbps ports        |
|                                           | Breakout cables | 16 x 10 Gbps ISLs                 |
| Cisco 3232C                               | Native ports    | 6 ISLs using 40 or 100 Gbps ports |
|                                           | Breakout cables | 16 x 10 Gbps ISLs                 |

- The use of breakout cables (one physical port is used as 4 x 10 Gbps ports) is supported on Cisco switches.
- The RCF files for the IP switches have ports in native and breakout mode configured.

A mix of ISL ports in native port speed mode and breakout mode is not supported. All ISLs from the MetroCluster IP switches to the intermediate switches in one network must be of same speed and length.

• The use of external encryption devices (for example, external link encryption or encryption provided via WDM devices) are supported as long as the round-trip latency remains within the above requirements.

For optimum performance, you should use at least a 1 x 40 Gbps or multiple 10 Gbps ISLs per network.

The maximum theoretical throughput of shared ISLs (for example, 240 Gbps with six 40 Gbps ISLs) is a bestcase scenario. When using multiple ISLs, statistical load balancing can impact the maximum throughput. Uneven balancing can occur and reduce throughput to that of a single ISL.

## **Required settings on intermediate switches**

When sharing ISL traffic in a shared network, the configuration of the intermediate switches provided by the customer must ensure that the MetroCluster traffic (RDMA and storage) meets the required service levels across the entire path between the MetroCluster sites.

The following examples are for Cisco Nexus 3000 switches and IP Broadcom switches. Depending on your switch vendor and models, you must ensure that your intermediate switches have an equivalent configuration.

#### **Cisco Nexus switches**

The following diagram gives an overview of the required settings for a shared network when the external switches are Cisco switches.

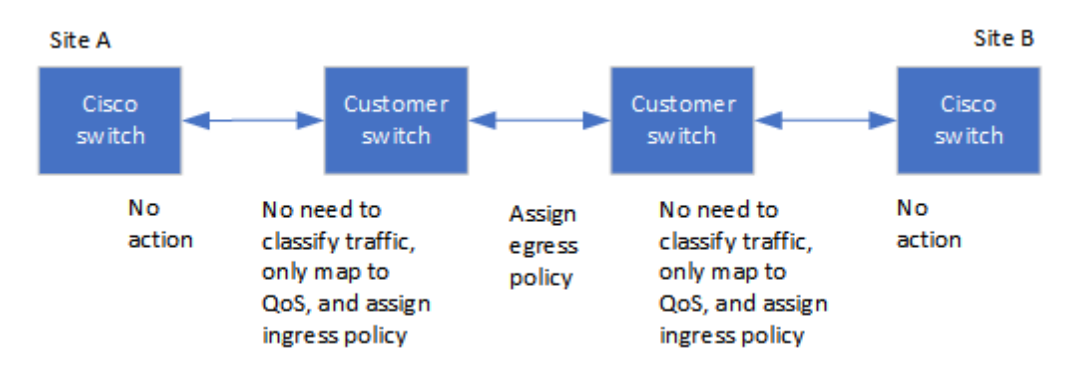

In this example, the following policies and maps are created for MetroCluster traffic:

• A MetroClusterIP\_Ingress policy is applied to ports on the intermediate switch that connect to the MetroCluster IP switches.

The MetroClusterIP\_Ingress policy maps the incoming tagged traffic to the appropriate queue on the intermediate switch. Tagging happens on the node-port, not on the ISL. Non-MetroCluster traffic that is using the same ports on the ISL remains in the default queue.

 A MetroClusterIP\_Egress policy is applied to ports on the intermediate switch that connect to ISLs between intermediate switches

You must configure the intermediate switches with matching QoS access-maps, class-maps, and policymaps along the path between the MetroCluster IP switches. The intermediate switches map RDMA traffic to COS5 and storage traffic to COS4.

The following example shows the configuration for a customer-provided Cisco Nexus 3000 switch. If you have Cisco switches, you can use the example to configure the switch along the path without much difficulty. If you do not have Cisco switches, you must determine and apply the equivalent configuration to your intermediate switches.

The following example shows the class map definitions:

**Note:** This example is for configurations using Cisco MetroCluster IP switches. You can follow this example regardless of the switch types of the switches carrying MetroCluster traffic that do not connect to a MetroCluster IP switch.

```
class-map type qos match-all rdma
match cos 5
class-map type qos match-all storage
match cos 4
```

The following example shows the policy map definitions:

```
policy-map type qos MetroClusterIP_Ingress
          class rdma
            set dscp 40
           set cos 5
            set qos-group 5
          class storage
            set dscp 32
            set cos 4
            set qos-group 4
        policy-map type queuing MetroClusterIP Egress
          class type queuing c-out-8q-q7
            priority level 1
          class type queuing c-out-8q-q6
            priority level 2
          class type queuing c-out-8q-q5
            priority level 3
            random-detect threshold burst-optimized ecn
          class type queuing c-out-8q-q4
            prioritu level 4
            random-detect threshold burst-optimized ecn
          class type queuing c-out-8q-q3
            priority level 5
          class type queuing c-out-8q-q2
            priority level 6
          class type queuing c-out-8q-q1
            priority level 7
          class type queuing c-out-8q-q-default
            bandwidth remaining percent 100
            random-detect threshold burst-optimized ecn
```

#### MetroCluster IP Broadcom switches

The following diagram gives an overview of the required settings for a shared network when the external switches are IP Broadcom switches.

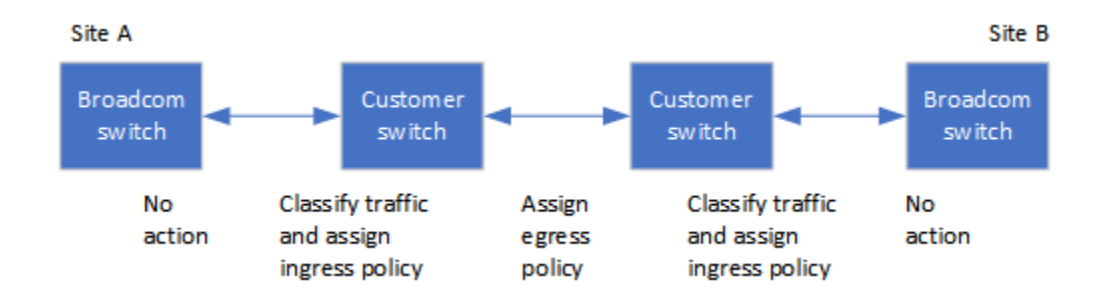

Configurations using MetroCluster IP Broadcom switches require additional configuration:

 For exterior switches you must configure the access and class maps to classify the traffic on ingress to the customer network.

Note: This is not required on configurations using MetroCluster IP switches.

The following example shows how to configure the access and class maps on the first and last customer switches connecting the ISLs between the MetroCluster IP Broadcom switches.

```
ip access-list storage
   10 permit tcp any eq 65200 any
   20 permit tcp any any eq 65200
ip access-list rdma
   10 permit tcp any eq 10006 any
   20 permit tcp any any eq 10006
class-map type qos match-all storage
   match access-group name storage
   class-map type qos match-all rdma
   match access-group name rdma
```

You need to assign the ingress policy to the ISL switch port on the first customer switch.

The following example shows the class map definitions:

**Note:** This example is for configurations using Cisco MetroCluster IP switches. You can follow this example regardless of the switch types of the switches carrying MetroCluster traffic that do not connect to a MetroCluster IP switch.

```
class-map type qos match-all rdma
match cos 5
class-map type qos match-all storage
match cos 4
```

The following example shows the policy map definitions:

```
policy-map type qos MetroClusterIP Ingress
   class rdma
      set dscp 40
      set cos 5
      set qos-group 5
   class storage
      set dscp 32
      set cos 4
      set qos-group 4
policy-map type queuing MetroClusterIP_Egress
   class type queuing c-out-8q-q7
      priority level 1
   class type queuing c-out-8q-q6
      priority level 2
   class type queuing c-out-8q-q5
      priority level 3
      random-detect threshold burst-optimized ecn
```

```
class type queuing c-out-8q-q4
    priority level 4
    random-detect threshold burst-optimized ecn
class type queuing c-out-8q-q3
    priority level 5
class type queuing c-out-8q-q2
    priority level 6
class type queuing c-out-8q-q1
    priority level 7
class type queuing c-out-8q-q-default
    bandwidth remaining percent 100
    random-detect threshold burst-optimized ecn
```

#### Intermediate customer switches

- For intermediate customer switches, you must assign the egress policy to the ISL switch ports.
- For all other interior switches along the path that carry MetroCluster traffic, follow the class map and policy map examples in the section *Cisco Nexus 3000 switches*.

## Examples of MetroCluster network topologies

Starting with ONTAP 9.6, some shared ISL network configurations are supported for MetroCluster IP configurations.

#### Shared network configuration with direct links

In this topology, two distinct sites are connected by direct links. These links can be between Wavelength Division Multiplexing equipment (xWDM) or switches. The capacity of the ISLs is not dedicated to the MetroCluster traffic but is shared with other traffic.

The ISL capacity must meet the minimum requirements. Depending on whether you use xWDM devices or switches a different combination of network configurations might apply.

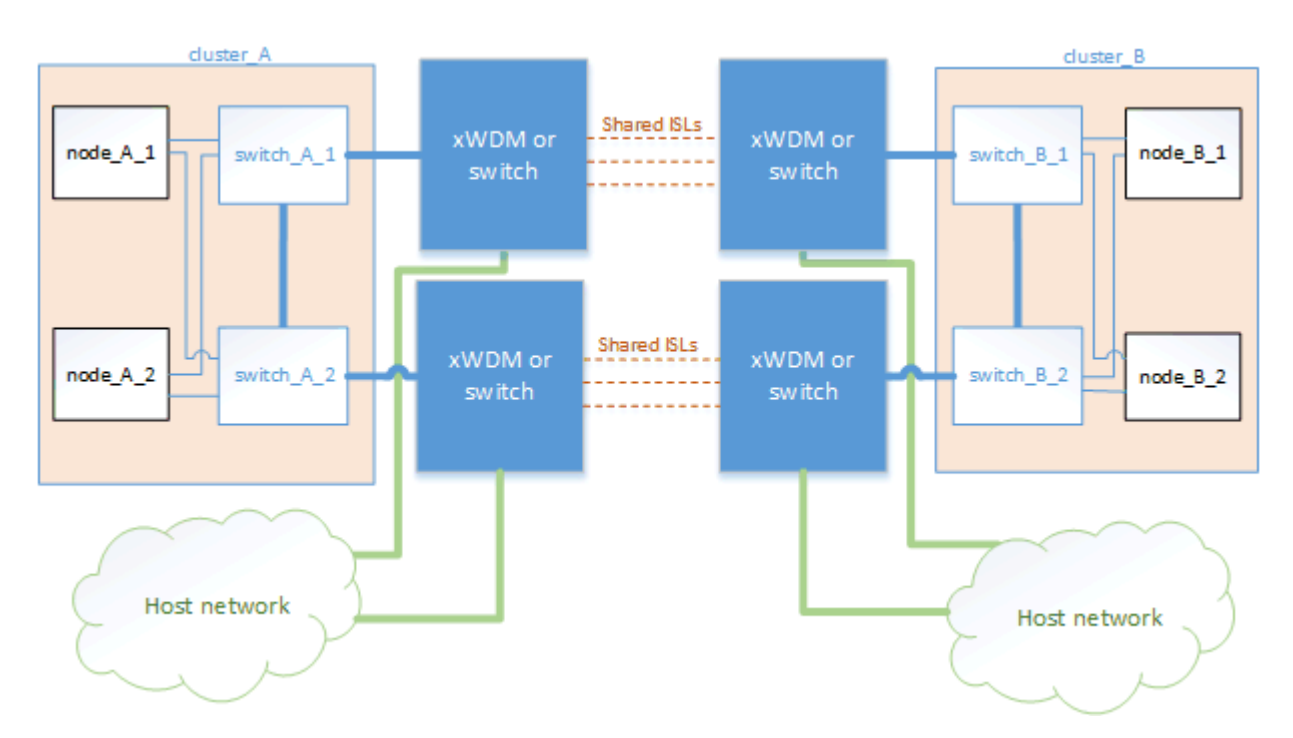

#### Shared infrastructure with intermediate networks

In this topology, the MetroCluster IP core switch traffic and the host traffic travel through a network that is not provided by Lenovo. The network infrastructure and the links (including leased direct links) are outside of the MetroCluster configuration. The network can consist of a series of xWDM and switches but unlike the shared configuration with direct ISLs, the links are not direct between the sites. Depending on the infrastructure between the sites, any combination of network configurations is possible. The intermediate infrastructure is represented as a "cloud" (multiple devices can exist between the sites), but it is still under the control of the customer. Capacity through this intermediate infrastructure is not dedicated to the MetroCluster traffic but is shared with other traffic.

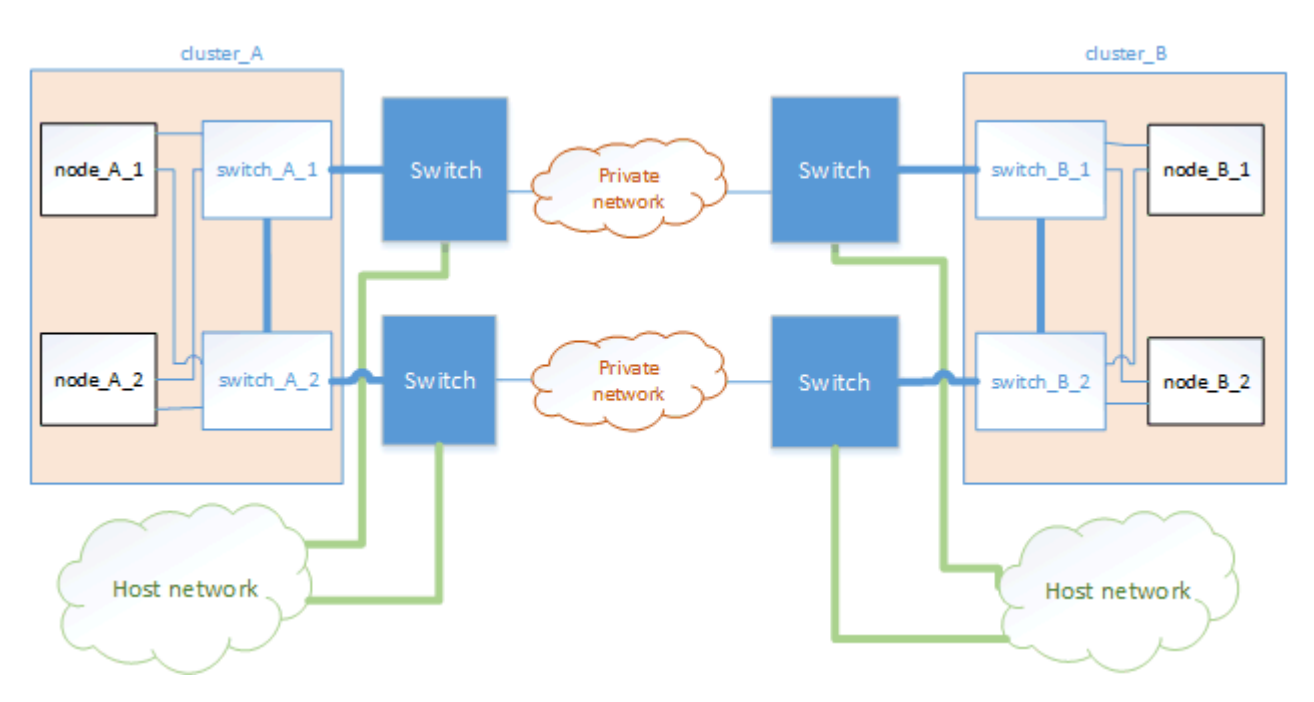

The VLAN and network xWDM or switch configuration must meet the minimum requirements.

#### Two MetroCluster configurations sharing an intermediate network

In this topology, two separate MetroCluster configurations are sharing the same intermediate network. In the example, MetroCluster one switch\_A\_1 and MetroCluster two switch\_A\_1 both connect to the same intermediate switch.

The example is simplified for illustration purposes only:

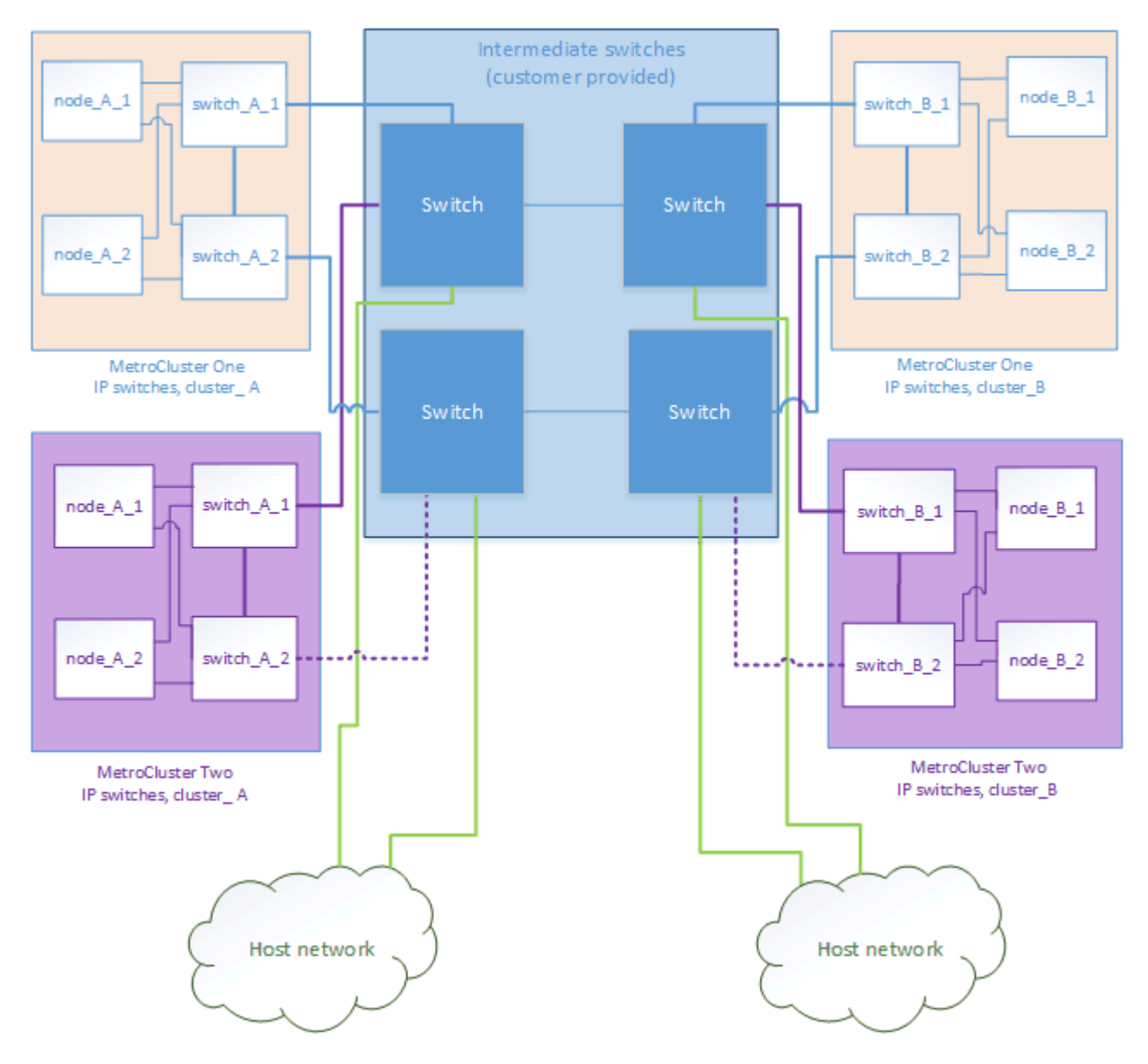

#### Two MetroCluster configurations with one connecting directly to the intermediate network

This topology is supported beginning with ONTAP 9.7. Two separate MetroCluster configurations share the same intermediate network and one MetroCluster configuration's nodes is directly connected to the intermediate switch.

MetroCluster One is a MetroCluster configuration using Lenovo validated switches, ONTAP 9.6 and a shared topology. MetroCluster Two is a MetroCluster configuration using Lenovo compliant switches and ONTAP 9.7.

Note: The intermediate switches must be compliant with Lenovo specifications.

"Considerations for using MetroCluster compliant switches" on page 20

The example is simplified for illustration purposes only:

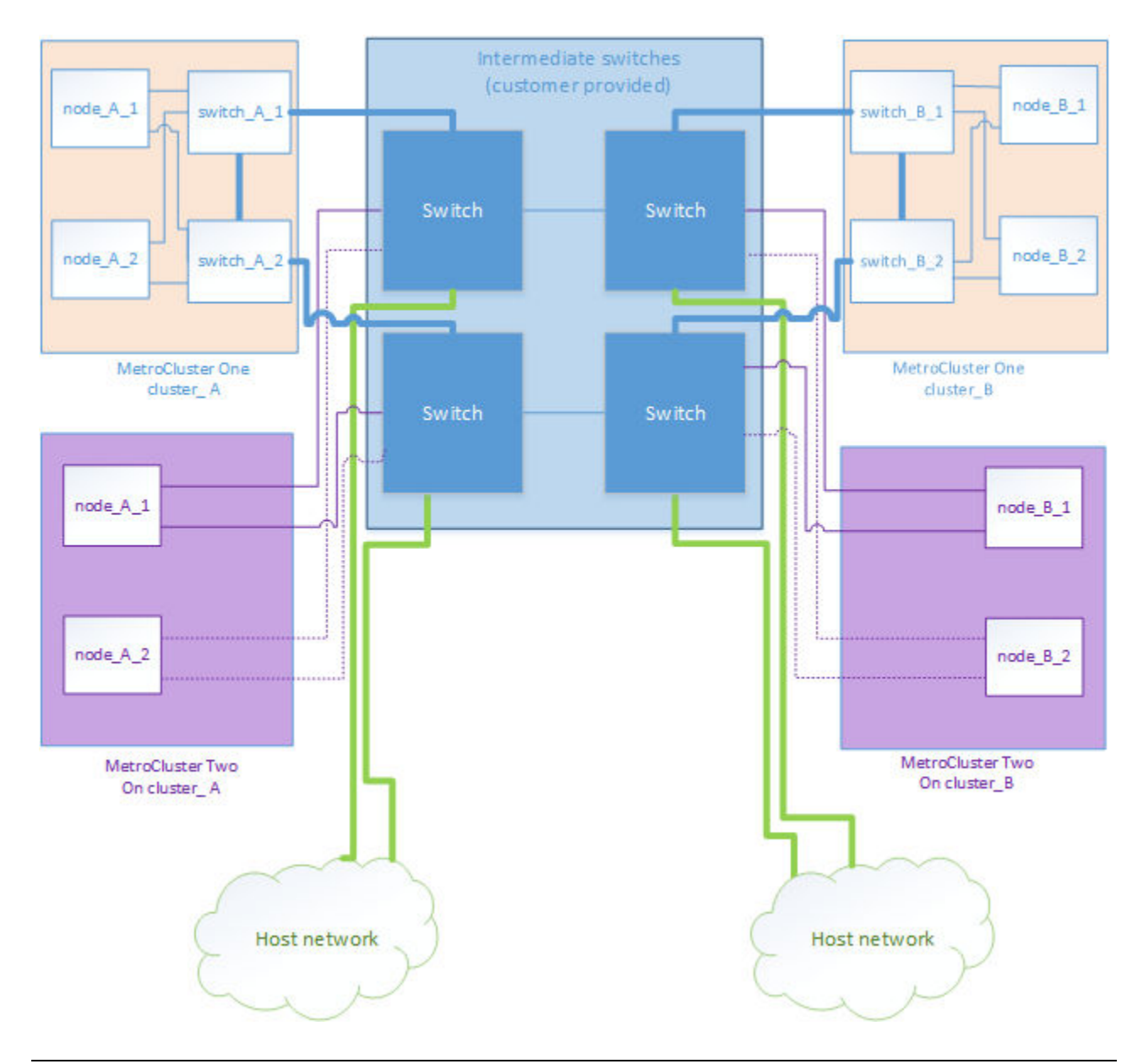

## **Considerations for using MetroCluster compliant switches**

MetroCluster IP switches provided by Lenovo are Lenovo validated. Beginning with ONTAP 9.7, MetroCluster IP configurations can support switches that are not Lenovo validated provided that they are compliant with Lenovo specifications.

#### **General requirements**

The requirements show how to configure MetroCluster compliant switches without using reference configuration (RCF) files.

 Only platforms that provide dedicated ports for switchless cluster interconnects are supported. Platforms such as DM5000H and AFA DM5000F are not supported because MetroCluster traffic and MetroCluster interconnect traffic share the same network ports.

Connecting local cluster connections to a MetroCluster compliant switch is not supported.

• The MetroCluster IP interface can be connected to any switch port that can be configured to meet the requirements.

- The speed of the switch ports must be 25 Gbps for DM7000H and AFA DM7000F platforms, and at least 40 Gbps for all other platforms (40 Gbps or 100 Gbps).
- The ISLs must be 10 Gbps or higher and must be sized appropriately for the load on the MetroCluster configuration.
- The MetroCluster configuration must be connected to two networks. Connecting both the MetroCluster interfaces to the same network or switch is not supported. Each MetroCluster node must be connected to two network switches.
- The network must meet the requirements as outlined in the sections MetroCluster ISL requirements in shared networks, ISL cabling requirements, and Required settings on intermediate switches.
- In MetroCluster IP configurations using open networks, reverting to ONTAP 9.6 or earlier is not supported.
- The MTU of 9216 must be configured on all switches that carry MetroCluster IP traffic.

#### Switch and cabling requirements

- The switches must support QoS/traffic classification.
- The switches must support explicit congestion notification (ECN).
- The switches must support L4 port-vlan load-balancing policies to preserve order along the path.
- The switches must support L2 Flow Control (L2FC).
- The cables connecting the nodes to the switches must be purchased from Lenovo. The cables we provide must be supported by the switch vendor.

#### Platform-specific network speeds for MetroCluster compliant switches

The following table provides platform-specific network speeds for MetroCluster compliant switches.

 Platform
 Network Speed (Gbps)

 AFA DM7000F
 25

 AFA DM5000F

 DM7000H
 25

 DM5000H

**Note:** Missing values indicate that the platform is not supported.

#### Assumptions for the examples

The examples provided are valid for Cisco NX31xx and NX32xx switches. If other switches are used, these commands can be used as guidance, but the commands might be different. If a feature shown in the examples is not available on the switch, this means that the switch does not meet the minimum requirements and cannot be used to deploy a MetroCluster configuration. This is true for any switch that is connecting a MetroCluster configuration and for all switches on the path between those switches.

- The ISL ports are 15 and 16 and operate at a speed of 40 Gbps.
- The VLAN in network 1 is 10 and the VLAN in network 2 is 20. Examples might be shown for one network only.
- The MetroCluster interface is connected to port 9 on each switch and operates at a speed of 100 Gbps.
- The full context of the examples is not set or shown. You might need to enter further configuration information such as the profile, VLAN, or interface, to execute the commands.

#### Generic switch configuration

A VLAN in each network must be configured. The example shows how to configure a VLAN in network 10.

Example:

# vlan 10

The load balancing policy should be set so that order is preserved.

Example:

# port-channel load-balance src-dst ip-l4port-vlan

You must configure the access and class maps, which map the RDMA and iSCSI traffic to the appropriate classes.

All TCP traffic to and from the port 65200 is mapped to the storage (iSCSI) class. All TCP traffic to and from the port 10006 is mapped to the RDMA class.

Example:

```
ip access-list storage
   10 permit tcp any eq 65200 any
   20 permit tcp any any eq 65200
ip access-list rdma
   10 permit tcp any eq 10006 any
   20 permit tcp any any eq 10006
class-map type qos match-all storage
   match access-group name storage
   class-map type qos match-all rdma
   match access-group name rdma
```

You must configure the ingress policy. The ingress policy maps the traffic as classified to the different COS groups. In this example, the RDMA traffic is mapped to COS group 5 and iSCSI traffic is mapped to COS group 4.

Example:

policy-map type qos MetroClusterIP\_Ingress class rdma set dscp 40 set cos 5 set qos-group 5 class storage set dscp 32 set cos 4 set qos-group 4

You must configure the egress policy on the switch. The egress policy maps the traffic to the egress queues. In this example, RDMA traffic is mapped to queue 5 and iSCSI traffic is mapped to queue 4.

Example:

```
policy-map type queuing MetroClusterIP_Egress
class type queuing c-out-8q-q7
priority level 1
class type queuing c-out-8q-q6
priority level 2
class type queuing c-out-8q-q5
priority level 3
random-detect threshold burst-optimized ecn
class type queuing c-out-8q-q4
priority level 4
```

```
random-detect threshold burst-optimized ecn
class type queuing c-out-8q-q3
priority level 5
class type queuing c-out-8q-q2
priority level 6
class type queuing c-out-8q-q1
priority level 7
class type queuing c-out-8q-q-default
bandwidth remaining percent 100
random-detect threshold burst-optimized ecn
```

You need to configure a switch that has MetroCluster traffic on an ISL but does not connect to any MetroCluster interfaces. In this case, the traffic is already classified and only needs to be mapped to the appropriate queue. In the following example, all of the COS5 traffic is mapped to the class RDMA, and all of the COS4 traffic is mapped to the class iSCSI. Note that this will affect **all** of the COS5 and COS4 traffic, not only the MetroCluster traffic. If you only want to map the MetroCluster traffic, then you must use the above class maps to identify the traffic using the access groups.

Example:

```
class-map type qos match-all rdma
match cos 5
class-map type qos match-all storage
match cos 4
```

#### **Configuring the ISLs**

You can configure a 'trunk' mode port when setting an allowed VLAN.

There are two commands, one to set the allowed VLAN list, and one to add to the existing allowed VLAN list.

You can set the allowed VLANs as shown in the example.

Example:

```
switchport trunk allowed vlan 10
```

You can add a VLAN to the allowed list as shown in the example.

Example:

switchport trunk allowed vlan add 10

In the example, port-channel 10 is configured for VLAN 10.

Example:

interface port-channel10 switchport mode trunk switchport trunk allowed vlan 10 mtu 9216 service-policy type queuing output MetroClusterIP\_Egress

The ISL ports should be configured as part of a port-channel and be assigned the egress queues as shown in the example.

Example:

interface eth1/15-16 switchport mode trunk switchport trunk allowed vlan 10 no lldp transmit no lldp receive mtu 9216 channel-group 10 mode active service-policy type queuing output MetroClusterIP\_Egress no shutdown

#### Configuring the node ports

You might need to configure the node port in breakout mode. In this example, ports 25 and 26 are configured in 4 x 25 Gbps breakout mode.

Example:

interface breakout module 1 port 25-26 map 25g-4x

You might need to configure the MetroCluster interface port speed. The example shows how to configure the speed to "auto".

Example:

speed auto

The following example shows how to fix the speed at 40 Gbps.

Example:

speed 40000

You might need to configure the interface. In the following example, the interface speed is set to "auto".

The port is in access mode in VLAN 10, MTU is set to 9216 and the MetroCluster ingress policy is assigned.

Example:

```
interface eth1/9
description MetroCluster-IP Node Port
speed auto
switchport access vlan 10
spanning-tree port type edge
spanning-tree bpduguard enable
mtu 9216
flowcontrol receive on
flowcontrol send on
service-policy type qos input MetroClusterIP_Ingress
no shutdown
```

On 25-Gbps ports, the FEC setting might need to be set to "off" as shown in the example.

Example:

fec off

**Note:** You must always run this command **after** the interface is configured. A transceiver module might need to be inserted for the command to work.

## Considerations for using TDM/xWDM and encryption equipment with MetroCluster IP configurations

You should be aware of certain considerations for using multiplexing equipment in the MetroCluster IP configuration.

These considerations apply only to direct, dedicated MetroCluster back-end links and switches, not links shared with non-MetroCluster traffic.

The Lenovo Press provides some notes about the requirements that TDM/xWDM equipment must meet to work with a MetroCluster IP configuration.

#### Lenovo Press

#### Using encryption on WDM or external encryption devices

When using encryption on WDM devices in the MetroCluster IP configuration, your environment must meet the following requirements:

 The external encryption devices or DWDM equipment must have been certified by the vendor with the switch in question.

The certification should cover the operating mode (such as trunking and encryption).

• The overall end-to-end latency and jitter, including the encryption, cannot be above the maximum stated in the Lenovo Storage Interoperation Center (LSIC) or in this document.

#### **SFP** considerations

Any SFPs or QSFPs supported by the equipment vendor are supported for the MetroCluster ISLs. SFPs and QSFPs can be acquired from Lenovo or the equipment vendor.

#### **Considerations for ISLs**

The ISLs on one fabric should all be the same speed and length.

The ISLs on one fabric should all have the same topology. For example, they should all be direct links, or if the configuration uses WDM, then they should all use WDM.

If you are sharing ISLs with a non-MetroCluster network, you must follow the guidelines in the section "Considerations for sharing private layer 2 networks" on page 11.

### **Considerations for firewall usage at MetroCluster sites**

If you are using a firewall at a MetroCluster site, you must ensure access for certain required ports.

The following table shows TCP/UDP port usage in an external firewall positioned between two MetroCluster sites.

| Traffic type         | Port/services |  |
|----------------------|---------------|--|
| Cluster peering      | 11104 / TCP   |  |
|                      | 11105 / TCP   |  |
| ONTAP System Manager | 443 / TCP     |  |

| Traffic type                      | Port/services       |  |
|-----------------------------------|---------------------|--|
| MetroCluster IP intercluster LIFs | 65200 / TCP         |  |
|                                   | 10006 / TCP and UDP |  |
| Hardware assist                   | 4444 / TCP          |  |

## Preconfigured settings for new MetroCluster systems from the factory

New MetroCluster nodes are preconfigured with a root aggregate. Additional hardware and software settings are configured using the detailed procedures provided in this guide.

#### Hardware racking and cabling

Depending on the configuration you ordered, you might need to rack the systems and complete the cabling.

#### Software configuration of the MetroCluster configuration

Nodes received with the new MetroCluster configuration are preconfigured with a single root aggregate. Additional configuration must be performed using the detailed procedures provided in this guide.

## Hardware setup checklist

You need to know which hardware setup steps were completed at the factory and which steps you need to complete at each MetroCluster site.

| Step                                                    | Completed at factory                                                                                               | Completed by you                                                                                   |
|---------------------------------------------------------|----------------------------------------------------------------------------------------------------|----------------------------------------------------------------------------------------------------|
| Mount components in one or more cabinets.               | Yes                                                                                                    | No                                                                                                 |
| Position cabinets in the desired location.              | No                                                                                                    | Yes<br>Position them in the original order so that<br>the supplied cables are long enough.         |
| Connect multiple cabinets to each other, if applicable. | No                                                                                                    | Yes<br>Use the cabinet interconnect kit if it is<br>included in the order. The kit box is labeled. |
| Secure the cabinets to the floor, if applicable.        | No                                                                                                    | Yes<br>Use the universal bolt-down kit if it is<br>included in the order. The kit box is labeled.  |
| Cable the components within the cabinet.                | Yes<br>Cables 5<br>meters and<br>longer are<br>removed for<br>shipping and<br>placed in the<br>accessories<br>box. | Νο                                                                                                 |
| Connect the cables between cabinets, if applicable.     | No                                                                                                    | Yes<br>Cables are in the accessories box.                                                          |

| Step                                                                                                    | Completed at factory | Completed by you                                                                                                    |
|----------------------------------------------------------------------------------------------------|----------------------|----------------------------------------------------------------------------------------------------|
| Connect management cables to the customer's network.                                                                                    | No                   | Yes<br>Connect them directly or through the<br>CN1601 management switches, if present.<br><b>Attention:</b> To avoid address conflicts, do<br>not connect management ports to the<br>customer's network until after you change<br>the default IP addresses to the customer's<br>values. |
| Connect console ports to the customer's terminal server, if applicable.                                                                 | No                   | Yes                                                                                                    |
| Connect the customer's data cables to the cluster.                                                                                      | No                   | Yes                                                                                                    |
| Connect the cabinets to power and power on the components.                                                                              | No                   | Yes<br>Power them on in the following order:<br>1. PDUs<br>2. Disk shelves<br>3. Nodes                                                                                                    |
| Assign IP addresses to the management ports of the cluster switches and to the management ports of the management switches, if present. | No                   | Yes<br>Connect to the serial console port of each<br>switch and log in with user name "admin"<br>with no password.<br>Suggested management addresses are<br>10.10.10.81, 10.10.10.82, 10.10.10.83, and<br>10.10.10.84.                                                                  |

## Chapter 3. Configuring the MetroCluster hardware components

The MetroCluster components must be physically installed, cabled, and configured at both geographic sites.

## Parts of a MetroCluster IP configuration

As you plan your MetroCluster IP configuration, you should understand the hardware components and how they interconnect.

#### Key hardware elements

A MetroCluster IP configuration includes the following key hardware elements:

• Storage controllers

The storage controllers are configured as two two-node clusters.

• IP network

This back-end IP network provides connectivity for two distinct uses:

- Standard cluster connectivity for intra-cluster communications.

This is the same cluster switch functionality used in non-MetroCluster switched ONTAP clusters.

- MetroCluster back-end connectivity for replication of storage data and non-volatile cache.
- Cluster peering network

The cluster peering network provides connectivity for mirroring of the cluster configuration, which includes storage virtual machine (SVM) configuration. The configuration of all of the SVMs on one cluster is mirrored to the partner cluster.

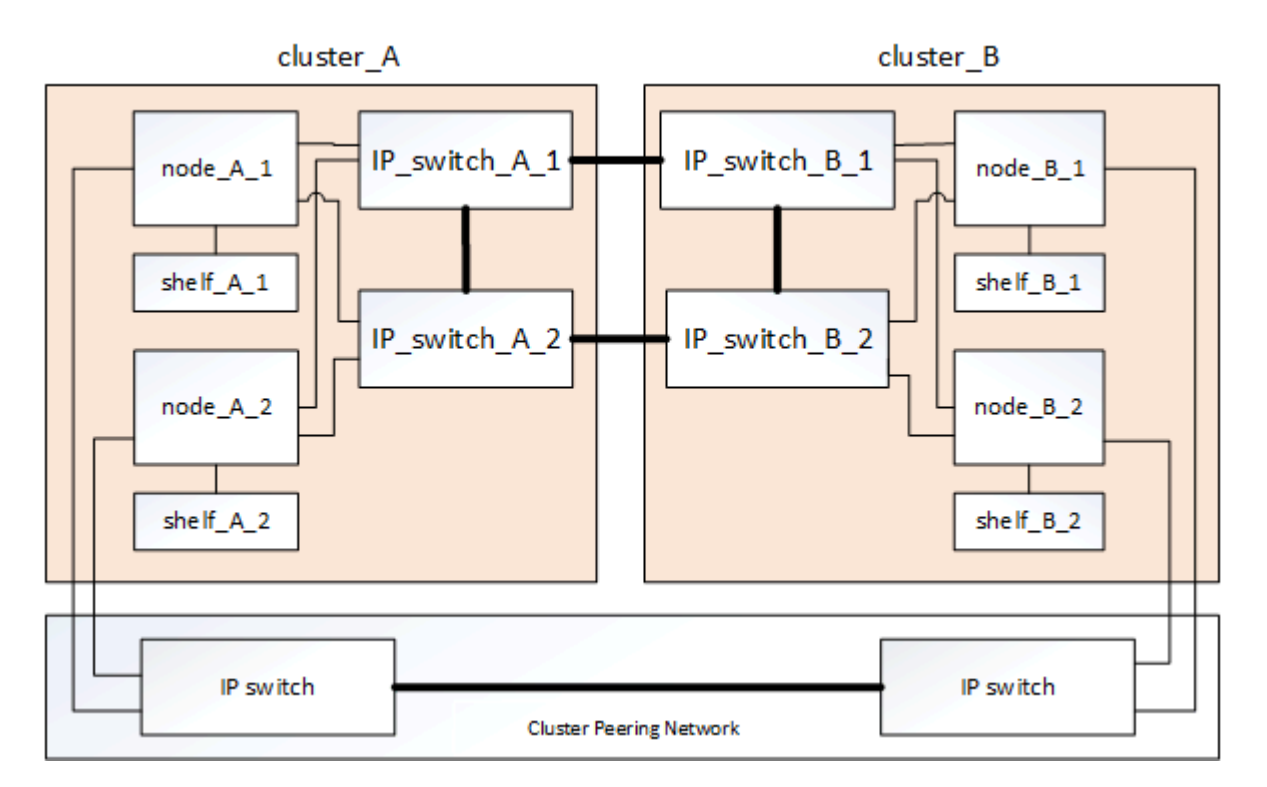

#### **Disaster Recovery (DR) groups**

A MetroCluster IP configuration consists of one DR group of four nodes.

The following illustration shows the organization of nodes in a four-node MetroCluster configuration:

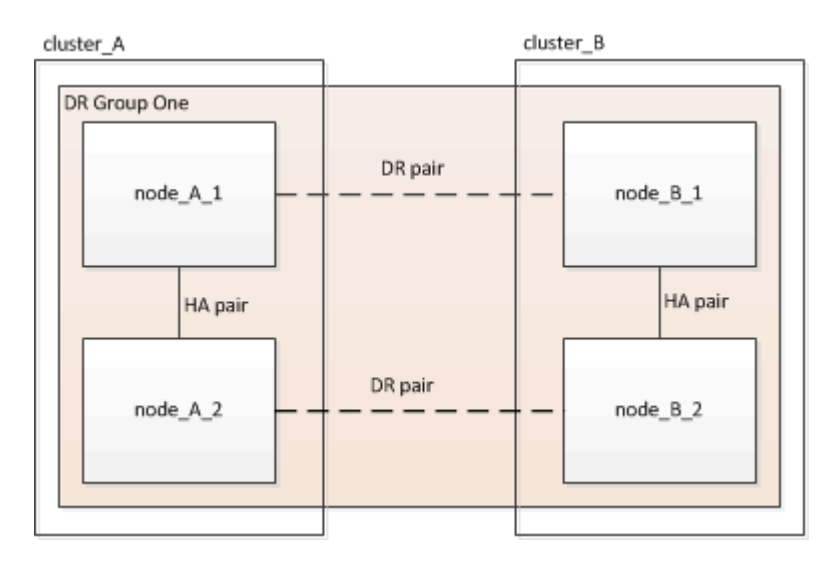

## Illustration of the local HA pairs in a MetroCluster configuration

Each MetroCluster site consists of storage controllers configured as an HA pair. This allows local redundancy so that if one storage controller fails, its local HA partner can take over. Such failures can be handled without a MetroCluster switchover operation.

Local HA failover and giveback operations are performed with the storage failover commands, in the same manner as a non-MetroCluster configuration.

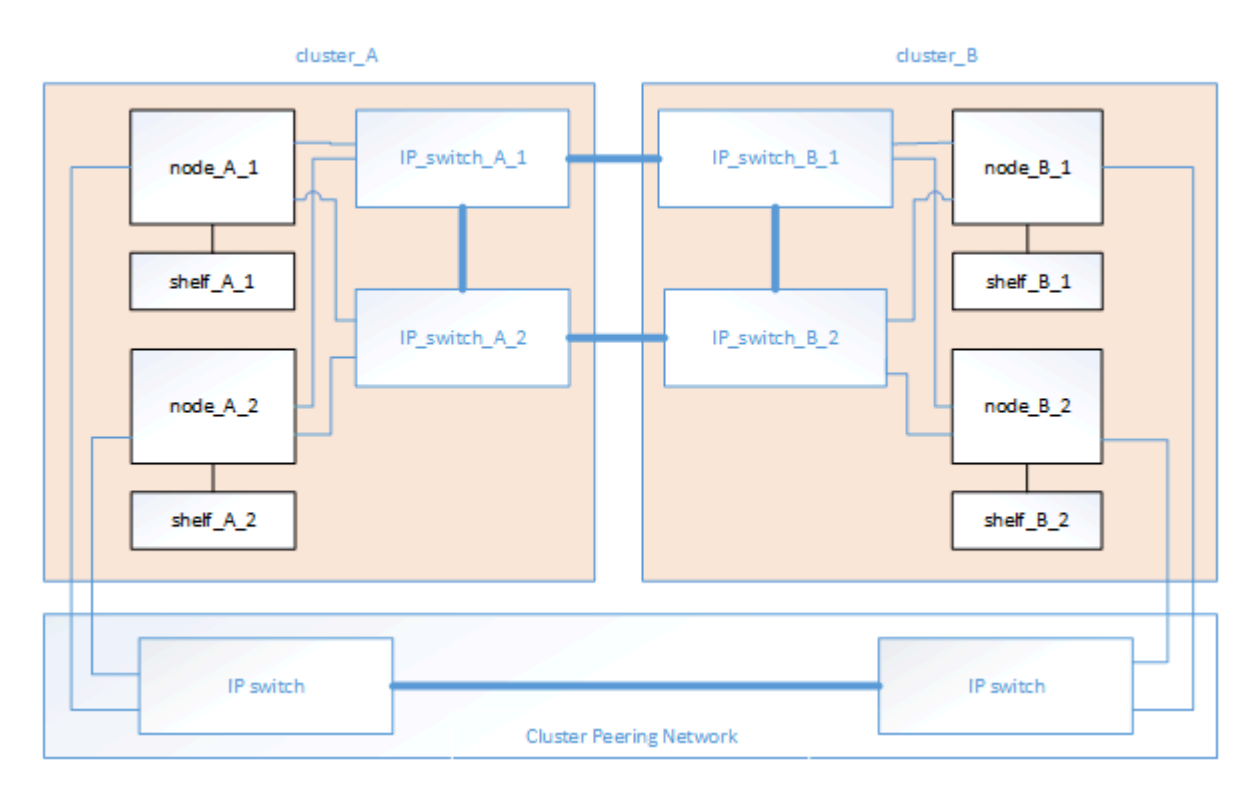

## Illustration of the MetroCluster IP and cluster interconnect network

ONTAP clusters typically include a cluster interconnect network for traffic between the nodes in the cluster. In MetroCluster IP configurations, this network is also used for carrying data replication traffic between the MetroCluster sites.

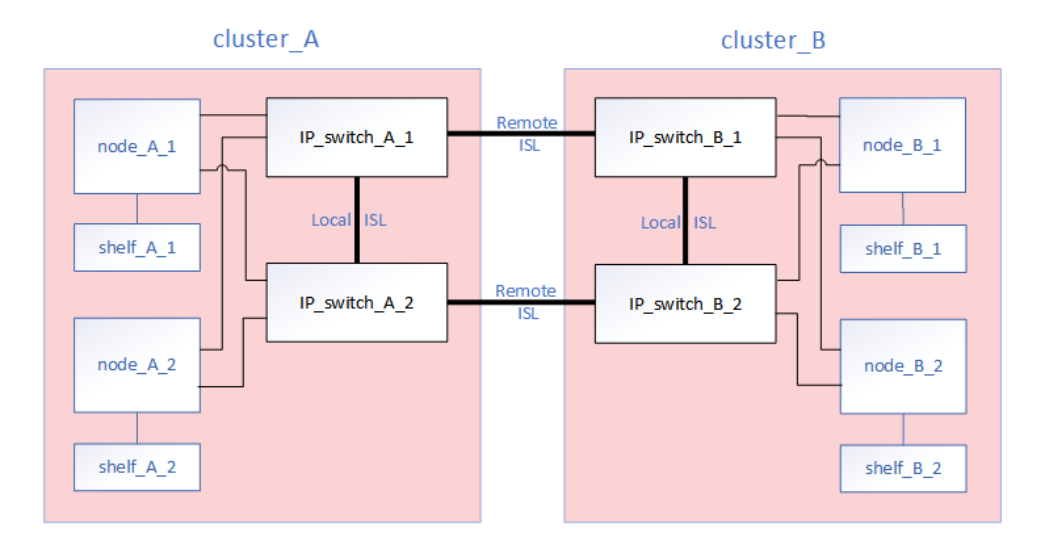

Each node in the MetroCluster IP configuration has specialized LIFs for connection to the back-end IP network:

- Two MetroCluster IP interfaces
- One intercluster LIF

## Illustration of the cluster peering network

The two clusters in the MetroCluster configuration are peered through a customer-provided cluster peering network. Cluster peering supports the synchronous mirroring of storage virtual machines (SVMs, formerly known as Vservers) between the sites.

Intercluster LIFs must be configured on each node in the MetroCluster configuration, and the clusters must be configured for peering. The ports with the intercluster LIFs are connected to the customer-provided cluster peering network. Replication of the SVM configuration is carried out over this network through the Configuration Replication Service.

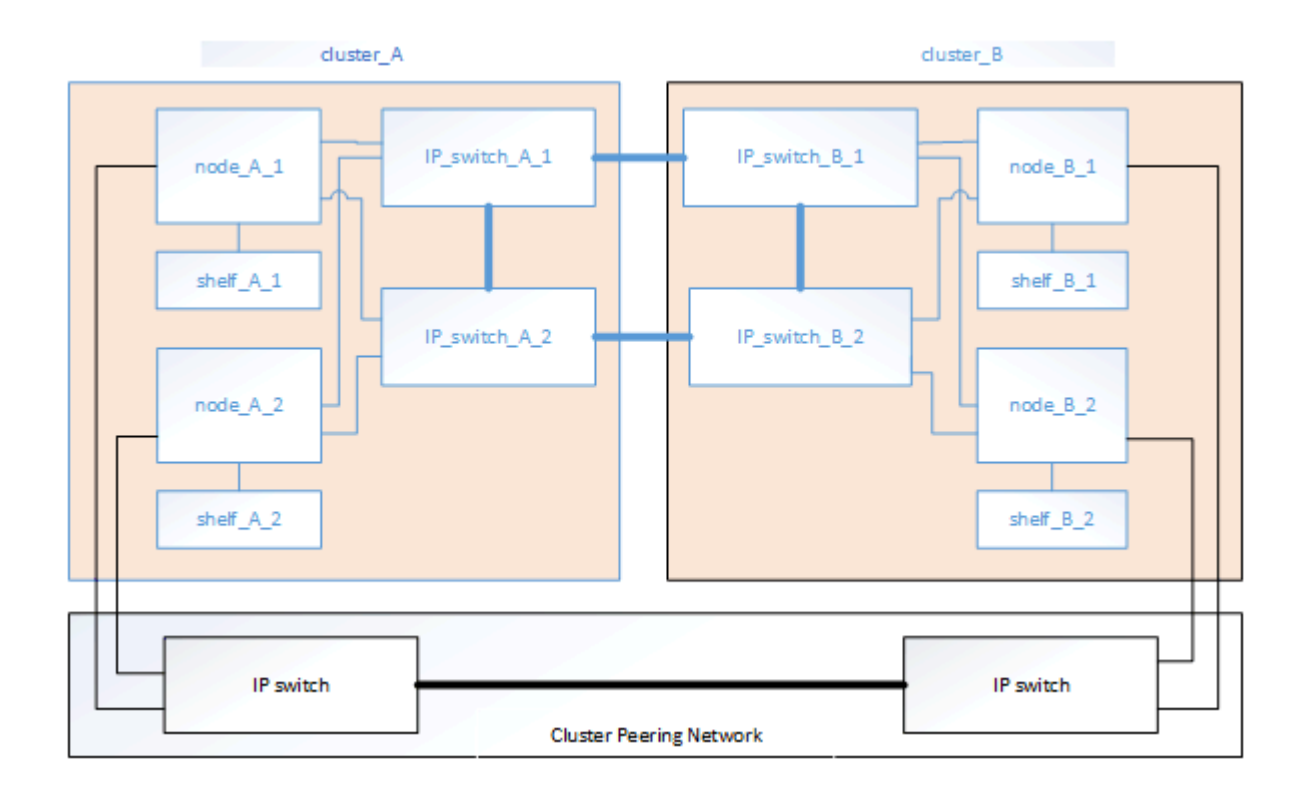

## **Required MetroCluster IP components and naming conventions**

When planning your MetroCluster IP configuration, you must understand the required and supported hardware and software components. For convenience and clarity, you should also understand the naming conventions used for components in examples throughout the documentation.

#### Supported software and hardware

The hardware and software must be supported for the MetroCluster IP configuration.

When using AFA systems, all controller modules in the MetroCluster configuration must be configured as AFA systems.

#### Hardware redundancy requirements in a MetroCluster IP configuration

Because of the hardware redundancy in the MetroCluster IP configuration, there are two of each component at each site. The sites are arbitrarily assigned the letters A and B, and the individual components are arbitrarily assigned the numbers 1 and 2.

#### **ONTAP** cluster requirements in a MetroCluster IP configuration

MetroCluster IP configurations require two ONTAP clusters, one at each MetroCluster site.

Naming must be unique within the MetroCluster configuration.

Example names:

- Site A: cluster\_A
- Site B: cluster\_B

#### IP switch requirements in a MetroCluster IP configuration

MetroCluster IP configurations require four IP switches. The four switches form two switch storage fabrics that provide the ISL between each of the clusters in the MetroCluster IP configuration.
The IP switches also provide intracluster communication among the controller modules in each cluster.

Naming must be unique within the MetroCluster configuration.

Example names:

- Site A: cluster\_A
  - IP\_switch\_A\_1
  - IP\_switch\_A\_2
- Site B: cluster\_B
  - IP\_switch\_B\_1
  - IP\_switch\_B\_2

#### Controller module requirements in a MetroCluster IP configuration

MetroCluster IP configurations require four controller modules.

The controller modules at each site form an HA pair. Each controller module has a DR partner at the other site.

Each controller module must be running the same ONTAP version. Supported platform models depend on the ONTAP version:

- Starting with ONTAP 9.5, new MetroCluster IP installations on Hybrid systems are supported.
- Starting with ONTAP 9.4, controller modules configured for ADP are supported.

Example names:

- Site A: cluster\_A
  - controller\_A\_1
- controller\_A\_2
- Site B: cluster\_B
  - controller\_B\_1
  - controller\_B\_2

#### Gigabit Ethernet adapter requirements in a MetroCluster IP configuration

MetroCluster IP configurations use a 40/100 Gbps or 10/25 Gbps Ethernet adapter for the IP interfaces to the IP switches used for the MetroCluster IP fabric.

| Platform model              | Required Gigabit<br>Ethernet adapter | Required slot for adapter | Ports    |
|-----------------------------|--------------------------------------|---------------------------|----------|
| AFA DM7000F and<br>DM7000H  | X1116A                               | Slot 1                    | e1a, e1b |
| AFA DM5000F, and<br>DM5000H | Onboard ports                        | Slot 0                    | e0a, e0b |

#### Pool and drive requirements (minimum supported)

Eight SAS disk shelves are recommended (four shelves at each site) to allow disk ownership on a per-shelf basis.

The MetroCluster configuration requires the minimum configuration at each site:

• Each node has at least one local pool and one remote pool at the site.

For example, in a four-node MetroCluster configuration with two nodes at each site, four pools are required at each site.

MetroCluster configurations support RAID-DP.

#### Drive location considerations for half-shelf configurations

For correct auto-assignment of drives when using shelves that are half populated (12 drives in a 24-drive shelf), drives should be located in slots 0-5 and 18-23.

## Installing and cabling MetroCluster components

The storage controllers must be cabled to the IP switches and the ISLs must be cabled to link the MetroCluster sites. The storage controllers must also be cabled to the storage, to each other, and to the data and management networks.

## **Racking the hardware components**

If you have not received the equipment already installed in cabinets, you must rack the components.

#### About this task

This task must be performed on both MetroCluster sites.

Step 1. Plan out the positioning of the MetroCluster components.

The rack space depends on the platform model of the controller modules, the switch types, and the number of disk shelf stacks in your configuration.

- Step 2. Properly ground yourself.
- Step 3. Install the controller modules in the rack or cabinet.
- Step 4. Install the IP switches in the rack or cabinet.
- Step 5. Install the disk shelves, power them on, and then set the shelf IDs.
  - You must power-cycle each disk shelf.
  - Shelf IDs must be unique for each SAS disk shelf within each MetroCluster DR group (including both sites).

## **Cabling the IP switches**

You must cable each IP switch to the local controller modules and to the ISLs.

#### About this task

- This task must be repeated for each switch in the MetroCluster configuration.
- The controller module Ethernet port usage depends on the model of the controller module.

Step 1. Cable the switch and node ports, using the table for your switch model and platform.

- "Port assignments for AFA DM7000F or DM7000H systems with Cisco 3232C IP switches" on page 35
- "Port assignments for AFA DM5000F and DM5000H systems with Cisco 3132Q-V IP switches" on page 36

- "Port assignments for AFA DM7000F, DM7000H, AFA DM5000F, and DM5000H systems with Broadcom supported BES-53248 IP switches" on page 38
- "Port assignments for ISLs" on page 40

## Port assignments for AFA DM7000F or DM7000H systems with Cisco 3232C IP switches

The port usage in a MetroCluster IP configuration depends on the switch model and platform type.

The following tables show the port usage for site A. The same cabling is used for site B.

**Note:** The switches cannot be configured with ports of different speeds (for example, a mix of 100 Gbps ports and 40 Gbps ports).

#### **ISL** notes

ISL connections can be done either with the 40/100 Gbps ports (15-20) or using breakout cables with ports 21-24.

#### Switch port usage

A separate breakout cable is required for each MetroCluster IP interconnect connection (two breakout cables for each node).

The switch ports that support breakout mode are divided into four logical ports. For example, physical port 25 is logically split into four ports:

- 25/1
- 25/2
- 25/3
- 25/4

| IP_switch_A_1 Local interconnect connections |                                                                                                    |          |                                                  |                                 |  |  |
|----------------------------------------------|----------------------------------------------------------------------------------------------------|----------|--------------------------------------------------|---------------------------------|--|--|
|                                              |                                                                                                    | Con      | troller module port                              |                                 |  |  |
| Switch<br>port                               | Port speed                                                                                                    | Node     | AFA DM7000F <b>and</b> DM7000H<br><b>systems</b> | Usage                           |  |  |
| 25/1                                         | 100 Gbps switch<br>port is connected to<br>a 25 Gbps port on<br>controller using<br>4x25 Gbps<br>breakout cable | node_A_1 | e1a                                              | MetroCluster IP<br>interconnect |  |  |
| 26/1                                         |                                                                                                    | node_A_2 | e1a                                              | MetroCluster IP<br>interconnect |  |  |
| 27/1                                         | -                                                                                                    | -        | -                                                | Unused                          |  |  |
| 28/1                                         | -                                                                                                    | -        | -                                                | Unused                          |  |  |
| 29/1                                         | 100 Gbps switch                                                                                                 | node_A_1 | e0a                                              | Local cluster interconnect      |  |  |
| 30/1                                         | port is connected to<br>a 10 Gbps port on<br>controller using<br>4x10 Gbps<br>breakout cable                    | node_A_2 | e0a                                              | Local cluster interconnect      |  |  |

|                | IP_switch_A_2 Local interconnect connections                                                                    |          |                                                  |                                 |  |  |  |
|----------------|----------------------------------------------------------------------------------------------------|----------|--------------------------------------------------|---------------------------------|--|--|--|
|                |                                                                                                    | Con      | Controller module port                           |                                 |  |  |  |
| Switch<br>port | Port speed                                                                                                    | Node     | AFA DM7000F <b>and</b> DM7000H<br><b>systems</b> | Usage                           |  |  |  |
| 25/1           | 100 Gbps switch<br>port is connected to<br>a 25 Gbps port on<br>controller using<br>4x25 Gbps<br>breakout cable | node_A_1 | e1b                                              | MetroCluster IP<br>interconnect |  |  |  |
| 26/1           |                                                                                                    | node_A_2 | e1b                                              | MetroCluster IP<br>interconnect |  |  |  |
| 27/1           | -                                                                                                    | -        | -                                                | Unused                          |  |  |  |
| 28/1           | -                                                                                                    | -        | -                                                | Unused                          |  |  |  |
| 29/1           | 100 Gbps switch                                                                                                 | node_A_1 | e0b                                              | Local cluster interconnect      |  |  |  |
| 30/1           | port is connected to<br>a 10 Gbps port on<br>controller using<br>4x10 Gbps<br>breakout cable                    | node_A_2 | e0b                                              | Local cluster interconnect      |  |  |  |

# Port assignments for AFA DM5000F and DM5000H systems with Cisco 3132Q-V IP switches

The port usage in a MetroCluster IP configuration depends on the switch model and platform type.

The following tables show the port usage for site A. The same cabling is used for site B.

#### Switch port usage

These tables do not show unused ports or the ISL ports.

| IP_switch_A_1 local connections |               |                        |                                                  |  |  |
|---------------------------------|---------------|------------------------|--------------------------------------------------|--|--|
|                                 | Port speed    | Controller module port |                                                  |  |  |
| Port                            | Cisco 3132Q-V | Cisco 3132Q-V          | Usage                                            |  |  |
| 7                               | 40 Gbps       | -                      | Local cluster interconnect                       |  |  |
| 8                               | 40 Gbps       | -                      | Local cluster interconnect                       |  |  |
| 9/1                             | -             | e0a                    | Shared cluster / MetroCluster<br>IP interconnect |  |  |
| 9/2                             | -             | -                      | -                                                |  |  |
| 9/3                             |               | -                      | -                                                |  |  |
| 9/4                             | 10 Gbps       | -                      | -                                                |  |  |
| 10/1                            | -             | e0a                    | Shared cluster / MetroCluster<br>IP interconnect |  |  |
| 10/2                            | -             | -                      | -                                                |  |  |
| 10/3                            | -             | _                      | -                                                |  |  |
| 10/4                            | -             | -                      | -                                                |  |  |

| IP_switch_A_2 local connections |               |          |                        |                                                     |  |  |
|---------------------------------|---------------|----------|------------------------|-----------------------------------------------------|--|--|
|                                 | Port speed    | Contro   | Controller module port |                                                     |  |  |
| Port                            | Cisco 3132Q-V | 100 Gbps | 40 Gbps                | Usage                                               |  |  |
| 7                               | 40 Gbps       | -        | -                      | Local cluster<br>interconnect                       |  |  |
| 8                               | 40 Gbps       | -        | -                      | Local cluster<br>interconnect                       |  |  |
| 9/1                             | -             | node_A_1 | e0b                    | Shared cluster /<br>MetroCluster IP<br>interconnect |  |  |
| 9/2                             | -             | -        | -                      | -                                                   |  |  |
| 9/3                             |               | -        | -                      | -                                                   |  |  |
| 9/4                             | 10 Gbps       | -        | -                      | -                                                   |  |  |
| 10/1                            | -             | node_A_2 | e0b                    | Shared cluster /<br>MetroCluster IP<br>interconnect |  |  |
| 10/2                            | -             | -        | -                      | -                                                   |  |  |
| 10/3                            | -             | -        | -                      | -                                                   |  |  |
| 10/4                            | -             | -        | -                      | -                                                   |  |  |

# Port assignments for AFA DM5000F and DM5000H systems with Cisco 3232C IP switches

The port usage in a MetroCluster IP configuration depends on the switch model and platform type.

The following tables show the port usage for site A. The same cabling is used for site B.

#### Switch port usage

These tables do not show unused ports or the ISL ports.

| IP_switch_A_1 local connections |                                                                                                    |                        |                                                     |  |  |
|---------------------------------|----------------------------------------------------------------------------------------------------|------------------------|-----------------------------------------------------|--|--|
| Port                            | Port speed                                                                                           | Controller module port | Usage                                               |  |  |
| 7                               | 100 Gbps                                                                                             | -                      | Local cluster<br>interconnect                       |  |  |
| 8                               | 100 Gbps                                                                                             | -                      | Local cluster<br>interconnect                       |  |  |
| 9/1                             | 100 Gbps switch port<br>connected to 10 Gbps port on<br>controller using 4x10 Gbps<br>breakout cable | node_A_1               | Shared cluster /<br>MetroCluster IP<br>interconnect |  |  |
| 9/2                             | -                                                                                                    | -                      | -                                                   |  |  |
| 9/3                             | -                                                                                                    | -                      | -                                                   |  |  |
| 9/4                             | 100 Gbps switch port<br>connected to 10 Gbps port on<br>controller using 4x10 Gbps<br>breakout cable | -                      | -                                                   |  |  |

| IP_switch_A_1 local connections |                                                                                                    |                        |                                                     |  |  |  |
|---------------------------------|----------------------------------------------------------------------------------------------------|------------------------|-----------------------------------------------------|--|--|--|
| Port                            | Port speed                                                                                           | Controller module port | Usage                                               |  |  |  |
| 10/1                            | 100 Gbps switch port<br>connected to 10 Gbps port on<br>controller using 4x10 Gbps<br>breakout cable | node_A_2               | Shared cluster /<br>MetroCluster IP<br>interconnect |  |  |  |
| 10/2                            | -                                                                                                    | -                      | -                                                   |  |  |  |
| 10/3                            | -                                                                                                    | -                      | -                                                   |  |  |  |
| 10/4                            | -                                                                                                    | -                      | -                                                   |  |  |  |

| IP_switch_A_2 local connections |                                                                                                   |          |                  |                                                     |  |
|---------------------------------|---------------------------------------------------------------------------------------------------|----------|------------------|-----------------------------------------------------|--|
|                                 |                                                                                                   | Contro   | ller module port |                                                     |  |
| Port                            | Port speed                                                                                        | 100 Gbps | 40 Gbps          | Usage                                               |  |
| 7                               | 100 Gbps                                                                                          | -        | -                | Local cluster<br>interconnect                       |  |
| 8                               | 100 Gbps                                                                                          | -        | -                | Local cluster<br>interconnect                       |  |
| 9/1                             | 100 Gbps switch port connected to<br>10 Gbps port on controller using<br>4x10 Gbps breakout cable | node_A_1 | e0b              | Shared cluster /<br>MetroCluster IP<br>interconnect |  |
| 9/2                             | -                                                                                                 | -        | -                | -                                                   |  |
| 9/3                             | -                                                                                                 | -        | -                | -                                                   |  |
| 9/4                             | 100 Gbps                                                                                          | -        | -                | -                                                   |  |
| 10/1                            | 100 Gbps switch port connected to<br>10 Gbps port on controller using<br>4x10 Gbps breakout cable | node_A_2 | e0b              | Shared cluster /<br>MetroCluster IP<br>interconnect |  |
| 10/2                            | -                                                                                                 | -        | -                | -                                                   |  |
| 10/3                            | -                                                                                                 | _        | -                | -                                                   |  |
| 10/4                            | -                                                                                                 | _        | -                | -                                                   |  |

## Port assignments for AFA DM7000F, DM7000H, AFA DM5000F, and DM5000H systems with Broadcom supported BES-53248 IP switches

The port usage in a MetroCluster IP configuration depends on the switch model and platform type.

The following tables show the port usage for site A. The same cabling is used for site B.

Only **one** MetroCluster configuration is supported on the switches.

**Note:** The switches cannot be configured with ports of different speeds (for example, a mix of 25 Gbps ports and 10 Gbps ports).

|      | IP_switch_A_1 local connections |                   |                                                  |                                    |                                                     |  |
|------|---------------------------------|-------------------|--------------------------------------------------|------------------------------------|-----------------------------------------------------|--|
|      |                                 |                   | Controller module                                | port                               |                                                     |  |
| Port | Port speed                      | Node              | AFA DM5000F <b>and</b><br>DM5000H <b>systems</b> | AFA DM7000F and<br>DM7000H systems | Usage                                               |  |
| 1    | 10 Gbps                         | node_A_1          | -                                                | e0a                                | Local cluster<br>interconnect                       |  |
| 2    | 10 Gbps                         | node_A_2          | -                                                | e0a                                | Local cluster<br>interconnect                       |  |
| 3    |                                 | -                 | -                                                | -                                  | Local cluster<br>interconnect                       |  |
| 4    |                                 | -                 | -                                                | -                                  | Local cluster<br>interconnect                       |  |
| 5    | 25 Gbps                         | node_A_1          | -                                                | e1a                                | MetroCluster IP<br>interconnect                     |  |
| 6    | 25 Gbps                         | node_A_2          | -                                                | e1a                                | MetroCluster IP<br>interconnect                     |  |
| 7    |                                 | -                 | -                                                | -                                  | MetroCluster IP<br>interconnect                     |  |
| 8    |                                 | -                 | -                                                | -                                  | MetroCluster IP<br>interconnect                     |  |
| 9    | 10 Gbps                         | node_A_1          | e0a                                              | -                                  | Shared cluster /<br>MetroCluster IP<br>interconnect |  |
| 10   | 10 Gbps                         | node_A_2          | e0a                                              | -                                  | Shared cluster /<br>MetroCluster IP<br>interconnect |  |
| 11   |                                 |                   |                                                  | -                                  | Shared cluster /<br>MetroCluster IP<br>interconnect |  |
| 12   |                                 |                   |                                                  | -                                  | Shared cluster /<br>MetroCluster IP<br>interconnect |  |
| -    |                                 |                   | -                                                | -                                  |                                                     |  |
| 55   | 100 Gbps                        | IP_switch_<br>B_1 | -                                                | -                                  | Local interconnect                                  |  |
| 56   | 100 Gbps                        | IP_switch_<br>B_1 | -                                                | -                                  | Local interconnect                                  |  |

#### Switch port usage for AFA DM5000F, DM5000H, AFA DM7000F, and DM7000H systems

|      | IP_switch_A_2 local connections |          |                                                  |                                                  |                               |  |
|------|---------------------------------|----------|--------------------------------------------------|--------------------------------------------------|-------------------------------|--|
|      |                                 |          |                                                  |                                                  |                               |  |
| Port | Port speed                      | Node     | AFA DM5000F <b>and</b><br>DM5000H <b>systems</b> | AFA DM7000F <b>and</b><br>DM7000H <b>systems</b> | Usage                         |  |
| 1    | 10 Gbps                         | node_A_1 | -                                                | e0b                                              | Local cluster<br>interconnect |  |
| 2    | 10 Gbps                         | node_A_2 | -                                                | e0b                                              | Local cluster<br>interconnect |  |

|      | IP_switch_A_2 local connections |                   |                                                  |                                                  |                                                     |
|------|---------------------------------|-------------------|--------------------------------------------------|--------------------------------------------------|-----------------------------------------------------|
|      |                                 |                   | Controller module                                | port                                             |                                                     |
| Port | Port speed                      | Node              | AFA DM5000F <b>and</b><br>DM5000H <b>systems</b> | AFA DM7000F <b>and</b><br>DM7000H <b>systems</b> | Usage                                               |
| 3    | -                               | -                 | -                                                | -                                                | Local cluster<br>interconnect                       |
| 4    | -                               | -                 | -                                                | -                                                | Local cluster<br>interconnect                       |
| 5    | 25 Gbps                         | node_A_1          | -                                                | e1b                                              | MetroCluster IP<br>interconnect                     |
| 6    | 25 Gbps                         | node_A_2          | -                                                | e1b                                              | MetroCluster IP<br>interconnect                     |
| 7    | -                               | -                 | -                                                | -                                                | MetroCluster IP<br>interconnect                     |
| 8    | -                               | -                 | -                                                | -                                                | MetroCluster IP<br>interconnect                     |
| 9    | 10 Gbps                         | node_A_1          | e0b                                              | -                                                | Shared cluster /<br>MetroCluster IP<br>interconnect |
| 10   | 10 Gbps                         | node_A_2          | e0b                                              | -                                                | Shared cluster /<br>MetroCluster IP<br>interconnect |
| 11   | -                               | -                 | -                                                | -                                                | Shared cluster /<br>MetroCluster IP<br>interconnect |
| 12   | -                               | -                 | -                                                | -                                                | Shared cluster /<br>MetroCluster IP<br>interconnect |
| -    | -                               | -                 | -                                                | -                                                |                                                     |
| 55   | 100 Gbps                        | IP_switch_<br>B_2 | -                                                | -                                                | Local interconnect                                  |
| 56   | 100 Gbps                        | IP_switch_<br>B_2 | -                                                | -                                                | Local interconnect                                  |

## Port assignments for ISLs

The ISL port usage in a MetroCluster IP configuration is the same for all switch models.

#### ISL usage notes for Cisco 3132Q-V and Cisco 3232C switches

ISL connections can be done either with the 40 Gbps (Cisco 3132Q-V) or 40/100 Gbps (Cisco 3232C or 9336C) using ports 15–20, or using breakout cables with ports 21–24. A separate breakout cable is required for each ISL connection. The switch ports that support breakout mode are divided into four logical ports. For example, physical port 21 is logically split into four ports:

- 21/1
- 21/2
- 21/3
- 21/4

#### ISL port usage

When using only two ISL ports per switch (Broadcom or Cisco), you can use any four ports as long as they are the same speed.

| IP_switch_A_1 ISL connections |                                        |                                          |                    |                            |  |
|-------------------------------|----------------------------------------|------------------------------------------|--------------------|----------------------------|--|
| Switch<br>port                | Port speed for Cisco<br>3232C switches | Port speed for Cisco<br>3132Q-V switches | Connects to switch | Usage                      |  |
| 7                             | 100 Gbps                               | 40 Gbps                                  | IP_switch_A_2      | Local cluster ISL          |  |
| 8                             | 100 Gbps                               | 40 Gbps                                  | IP_switch_A_2      | Local cluster ISL          |  |
| 9-14                          | -                                      | -                                        | -                  | -                          |  |
| 15                            | 40/100 Gbps                            | 40 Gbps                                  | IP_switch_B_1      | MetroCluster ISL           |  |
| 16                            | 40/100 Gbps                            | 40 Gbps                                  | IP_switch_B_1      | MetroCluster ISL           |  |
| 17                            | 40/100 Gbps                            | 40 Gbps                                  | IP_switch_B_1      | MetroCluster ISL           |  |
| 18                            | 40/100 Gbps                            | 40 Gbps                                  | IP_switch_B_1      | MetroCluster ISL           |  |
| 19                            | 40/100 Gbps                            | 40 Gbps                                  | IP_switch_B_1      | MetroCluster ISL           |  |
| 20                            | 40/100 Gbps                            | 40 Gbps                                  | IP_switch_B_1      | MetroCluster ISL           |  |
| 21/1-4                        | 10 Gbps using 4x10                     | 10 Gbps using 4x10                       | IP_switch_B_1      | MetroCluster ISL           |  |
| 22/1-4                        | Gbps breakout cables                   | Gbps breakout cables                     | IP_switch_B_1      | (switch in breakout mode). |  |
| 23/1-4                        |                                        |                                          | IP_switch_B_1      |                            |  |
| 24/1-4                        |                                        |                                          | IP_switch_B_1      |                            |  |

| IP_switch_A_2 ISL connections |                      |                      |                    |                            |  |
|-------------------------------|----------------------|----------------------|--------------------|----------------------------|--|
| Switch<br>port                | Port Speed           | Port speed           | Connects to switch | Usage                      |  |
| 7                             | 100 Gbps             | 40 Gbps              | IP_switch_A_1      | Local cluster ISL          |  |
| 8                             | 100 Gbps             | 40 Gbps              | IP_switch_A_1      | Local cluster ISL          |  |
| 9-14                          | -                    | -                    | -                  | -                          |  |
| 15                            | 40/100 Gbps          | 40 Gbps              | IP_switch_B_2      | MetroCluster ISL           |  |
| 16                            | 40/100 Gbps          | 40 Gbps              | IP_switch_B_2      | MetroCluster ISL           |  |
| 17                            | 40/100 Gbps          | 40 Gbps              | IP_switch_B_2      | MetroCluster ISL           |  |
| 18                            | 40/100 Gbps          | 40 Gbps              | IP_switch_B_2      | MetroCluster ISL           |  |
| 19                            | 40/100 Gbps          | 40 Gbps              | IP_switch_B_2      | MetroCluster ISL           |  |
| 20                            | 40/100 Gbps          | 40 Gbps              | IP_switch_B_2      | MetroCluster ISL           |  |
| 21/1-4                        | 10 Gbps using 4x10   | 10 Gbps using 4x10   | IP_switch_B_2      | MetroCluster ISL           |  |
| 22/1-4                        | Gbps breakout cables | Gbps breakout cables | IP_switch_B_2      | (switch in breakout mode). |  |
| 23/1-4                        |                      |                      | IP_switch_B_2      |                            |  |
| 24/1-4                        |                      |                      | IP_switch_B_2      |                            |  |

| IP_switch_A_1 ISL connections |              |                    |                   |  |  |
|-------------------------------|--------------|--------------------|-------------------|--|--|
| Switch port                   | Port speed   | Connects to switch | Usage             |  |  |
| 13                            | 10 / 25 Gbps | IP_switch_B_1      | MetroCluster ISL  |  |  |
| 14                            | 10 / 25 Gbps | IP_switch_B_1      | MetroCluster ISL  |  |  |
| 15                            | 10 / 25 Gbps | IP_switch_B_1      | MetroCluster ISL  |  |  |
| 16                            | 10 / 25 Gbps | IP_switch_B_1      | MetroCluster ISL  |  |  |
| -                             | -            | -                  | -                 |  |  |
| 55                            | 100 Gbps     | IP_switch_A_2      | Local cluster ISL |  |  |
| 56                            | 100 Gbps     | IP_switch_A_2      | Local cluster ISL |  |  |

ISL port usage for Broadcom supported BES-53248 IP switches

| IP_switch_A_2 ISL connections |              |                    |                   |  |  |
|-------------------------------|--------------|--------------------|-------------------|--|--|
| Switch port                   | Port speed   | Connects to switch | Usage             |  |  |
| 13                            | 10 / 25 Gbps | IP_switch_B_2      | MetroCluster ISL  |  |  |
| 14                            | 10 / 25 Gbps | IP_switch_B_2      | MetroCluster ISL  |  |  |
| 15                            | 10 / 25 Gbps | IP_switch_B_2      | MetroCluster ISL  |  |  |
| 16                            | 10 / 25 Gbps | IP_switch_B_2      | MetroCluster ISL  |  |  |
| -                             | -            | -                  | -                 |  |  |
| 55                            | 100 Gbps     | IP_switch_A_1      | Local cluster ISL |  |  |
| 56                            | 100 Gbps     | IP_switch_A_1      | Local cluster ISL |  |  |

## Cabling the cluster peering connections

You must cable the controller module ports used for cluster peering so that they have connectivity with the cluster on the partner site.

#### About this task

This task must be performed on each controller module in the MetroCluster configuration.

At least two ports on each controller module should be used for cluster peering.

The recommended minimum bandwidth for the ports and network connectivity is 1 GbE.

Step 1. Identify and cable at least two ports for cluster peering and verify they have network connectivity with the partner cluster.

Cluster peering can be done on dedicated ports or on data ports. Using dedicated ports provides higher throughput for the cluster peering traffic.

Cluster and SVM peering express configuration

## Cabling the management and data connections

You must cable the management and data ports on each storage controller to the site networks.

#### About this task

This task must be repeated for each new controller at both MetroCluster sites.

You can connect the controller and cluster switch management ports to existing switches in your network or to new dedicated network switches such as Lenovo CN1601 cluster management switches.

Step 1. Cable the controller's management and data ports to the management and data networks at the local site.

## **Configuring the IP switches**

You must configure the IP switches for use as the cluster interconnect and for back-end MetroCluster IP connectivity. The procedure you use depends on the switch model.

#### **Configuring Broadcom IP switches**

You must configure the Broadcom IP switches for use as the cluster interconnect and for backend MetroCluster IP connectivity.

#### Resetting the Broadcom IP switch to factory defaults

Before installing a new switch software version and RCFs, you must erase the Broadcom switch settings and perform basic configuration.

#### About this task

- You must repeat these steps on each of the IP switches in the MetroCluster IP configuration.
- You must be connected to the switch using the serial console.
- This task resets the configuration of the management network.
- Step 1. Change to the elevated command prompt (\_): enable

#### Example

(Routing)> enable
(Routing) #

Step 2. Erase the startup configuration: erase startup-config

#### Example

(Routing) #erase startup-config Are you sure you want to clear the configuration? (y/n) y

(Routing) #

This command does not erase the banner.

Step 3. Reboot the switch: reload

#### Example

(IP\_switch\_A\_1) #reload

Are you sure you would like to reset the system? (y/n) y

**Note:** If the system asks whether to save the unsaved or changed configuration before reloading the switch, select **No**.

Step 4. Wait for the switch to reload, and then log in to the switch.

The default user is "admin", and no password is set. A prompt similar to the following is displayed:

#### Example

(Routing)>

Step 5. Change to the elevated command prompt: enable

#### Example

Routing)> enable (Routing) #

Step 6. Set the serviceport protocol to mone: serviceport protocol none

#### Example

(Routing) #serviceport protocol none Changing protocol mode will reset ip configuration. Are you sure you want to continue? (y/n) y

(Routing) #

Step 7. Assign the IP address to the service port: serviceport ip *ip-address netmask gateway* 

#### Example

The following example shows a service port assigned IP address 10.10.10.10 with subnet 255.255.255.0 and gateway 10.10.10.1:

(Routing) #serviceport ip 10.10.10.10 255.255.255.0 10.10.10.1

Step 8. Verify that the service port is correctly configured: show serviceport

#### Example

The following example shows that the port is up and the correct addresses have been assigned:

(Routing) #show serviceport

| Interface Status         | Up                             |
|--------------------------|--------------------------------|
| IP Address               | 10.10.10.10                    |
| Subnet Mask              | 255.255.255.0                  |
| Default Gateway          | 10.10.10.1                     |
| IPv6 Administrative Mode | Enabled                        |
| IPv6 Prefix is           | . fe80::dac4:97ff:fe56:87d7/64 |
| IPv6 Default Router      | fe80::222:bdff:fef8:19ff       |
| Configured IPv4 Protocol | None                           |
| Configured IPv6 Protocol | None                           |
|                          |                                |

Burned In MAC Address..... D8:C4:97:56:87:D7

(Routing) #

Step 9. If desired, configure the SSH server.

**Note:** The RCF file disables the Telnet protocol. If you do not configure the SSH server, you can only access the bridge using the serial port connection.

- a. Generate RSA keys. (Routing) #configure (Routing) (Config)#crypto key generate rsa
- B. Generate DSA keys. (Routing) #configure (Routing) (Config)#crypto key generate dsa
- c. Enable the SSH server. If necessary, exit the configuration context. (Routing) (Config)#end (Routing) #ip ssh server enable

Note: If keys already exist, then you might be asked to overwrite them.

Step 10. If desired, configure the domain and name server: configure

#### Example

The following example shows the ip domain and ip name server commands:

```
(Routing) # configure
(Routing) (Config)#ip domain name labs.Lenovo.com
(Routing) (Config)#ip name server 10.99.99.1 10.99.99.2
(Routing) (Config)#exit
(Routing) (Config)#
```

Step 11. If desired, configure the time zone and time synchronization (SNTP).

#### Example

The following example shows the sntp commands, specifying the IP address of the SNTP server and the relative timezone.

```
(Routing) #
(Routing) (Config)#sntp client mode unicast
(Routing) (Config)#sntp server 10.99.99.5
(Routing) (Config)#clock timezone -7
(Routing) (Config)#exit
(Routing) (Config)#
```

Step 12. Configure the switch name: hostname IP\_switch\_A\_1

#### Example

The switch prompt will display the new name:

(Routing) # hostname IP\_switch\_A\_1

(IP\_switch\_A\_1) #

Step 13. Save the configuration: write memory

#### Example

You receive prompts and output similar to the following example:

This operation may take a few minutes. Management interfaces will not be available during this time.

Are you sure you want to save? (y/n) y

(IP switch A 1) #write memory

Config file 'startup-config' created successfully .

Configuration Saved!

(IP\_switch\_A\_1) #

Step 14. Repeat the previous steps on the other three switches in the MetroCluster IP configuration.

#### Downloading and installing the Broadcom switch EFOS software

You must download the switch operating system file and RCF file to each switch in the MetroCluster IP configuration.

#### About this task

This task must be repeated on each switch in the MetroCluster IP configuration.

Step 1. Copy the switch software to the switch: copy sftp://user@50.50.50/switchsoftware/efos-3.4.3.1.stk backup

#### Example

In this example, the efos-3.4.3.1.stk operating system file is copied from the SFTP server at 50.50.50 to the backup partition. You need to use the IP address of your TFTP/SFTP server and the file name of the RCF file that you need to install.

(IP\_switch\_A\_1) #copy sftp://user@50.50.50/switchsoftware/efos-3.4.3.1.stk backup Remote Password:\*\*\*\*\*\*\*\*\*\*\*

 Mode......SFTP

 Set Server IP.......50.50.50

 Path....../switchsoftware/

 Filename.......efos-3.4.3.1.stk

 Data Type.......Code

 Destination Filename......backup

Management access will be blocked for the duration of the transfer Are you sure you want to start? (y/n) y

File transfer in progress. Management access will be blocked for the duration of the transfer. Please wait... SFTP Code transfer starting...

File transfer operation completed successfully.

(IP\_switch\_A\_1) #

Step 2. Set the switch to boot from the backup partition on the next switch reboot: boot system backup

#### Example

(IP\_switch\_A\_1) #boot system backup Activating image backup ..

(IP\_switch\_A\_1) #

Step 3. Verify that the new boot image will be active on the next boot: show bootvar

#### Example

(IP\_switch\_A\_1) #show bootvar

Image Descriptions

active : backup :

Images currently available on Flash

| unit | active  | backup  | current-active | next-active |
|------|---------|---------|----------------|-------------|
|      |         |         |                |             |
| 1    | 3.4.3.0 | 3.4.3.1 | 3.4.3.0        | 3.4.3.1     |

(IP\_switch\_A\_1) #

Step 4. Save the configuration: write memory

#### Example

(IP\_switch\_A\_1) #write memory

This operation may take a few minutes. Management interfaces will not be available during this time.

Are you sure you want to save? (y/n) y

Configuration Saved!

(IP\_switch\_A\_1) #

Step 5. Reboot the switch: reload

#### Example

(IP\_switch\_A\_1) #reload

Are you sure you would like to reset the system? (y/n) y

Step 6. Wait for the switch to reboot.

Step 7. Repeat these steps on the remaining three IP switches in the MetroCluster IP configuration.

#### Downloading and installing the Broadcom RCF files

You must download and install the switch RCF file to each switch in the MetroCluster IP configuration.

#### Before you begin

This task requires file transfer software, such as FTP, TFTP, SFTP, or SCP, to copy the files to the switches.

#### About this task

These steps must be repeated on each of the IP switches in the MetroCluster IP configuration.

There are four RCF files, one for each of the four switches in the MetroCluster IP configuration. You must use the correct RCF files for the switch model you are using.

| Switch        | RCF file                      |  |
|---------------|-------------------------------|--|
| IP_switch_A_1 | BES-53248_v1.32_Switch-A1.txt |  |
| IP_switch_A_2 | BES-53248_v1.32_Switch-A2.txt |  |
| IP_switch_B_1 | BES-53248_v1.32_Switch-B1.txt |  |
| IP_switch_B_2 | BES-53248_v1.32_Switch-B2.txt |  |

Step 1. Download the MetroCluster IP RCF files for the Broadcom switch.

https://datacentersupport.lenovo.com/

- Step 2. Copy the RCF files to the switches:
  - a. Copy the RCF files to the first switch: copy sftp://user@FTP-server-IP-address/RcfFiles/switch-specific-RCF nvram:script BES-53248\_v1.32\_ Switch-A1.txt nvram:script BES-53248\_v1.32\_Switch-A1.scr

#### Example

In this example, the BES-53248\_v1.32\_Switch-A1.txt RCF file is copied from the SFTP server at 50.50.50 to the local bootflash. You need to use the IP address of your TFTP/SFTP server and the file name of the RCF file that you need to install.

(IP\_switch\_A\_1) #copy sftp://user@50.50.50/RcfFiles/BES-53248\_v1.32\_Switch-A1.txt nvram: script BES-53248\_v1.32\_Switch-A1.scr

Remote Password:\*\*\*\*\*\*\*\*\*\*

 Mode
 SFTP

 Set Server IP.
 50.50.50.50

 Path.
 /RcfFiles/

 Filename.
 BES-53248\_v1.32\_Switch-A1.txt

 Data Type.
 Config Script

 Destination Filename.
 BES-53248\_v1.32\_Switch-A1.scr

Management access will be blocked for the duration of the transfer Are you sure you want to start? (y/n) y

File transfer in progress. Management access will be blocked for the duration of the transfer. Please wait... File transfer operation completed successfully.

Validating configuration script...

config

\* NetApp Reference Configuration File (RCF) \* Switch : BES-53248 ... The downloaded RCF is validated. Some output is being logged here. ... Configuration script validated. File transfer operation completed successfully. (IP\_switch\_A\_1) # b. Verify that the RCF file is saved as a script: script list Example (IP\_switch\_A\_1) #script list Size(Bytes) Date of Modification Configuration Script Name ----- ------BES-53248 v1.32 Switch-A1.scr 852 2019 01 29 18:41:25 1 configuration script(s) found. 2046 Kbytes free. (IP switch A 1) # c. Apply the RCF script: script apply BES-53248\_v1.32\_Switch-A1.scr Example (IP\_switch\_A\_1) #script apply BES-53248\_v1.32\_Switch-A1.scr Are you sure you want to apply the configuration script? (y/n) y config \* Lenovo Reference Configuration File (RCF) \* \* Switch : BES-53248 ... The downloaded RCF is validated. Some output is being logged here. ... Configuration script 'BES-53248\_v1.32\_Switch-A1.scr' applied. (IP\_switch\_A\_1) # d. Save the configuration:

write memory

#### Example

(IP\_switch\_A\_1) #write memory

This operation may take a few minutes. Management interfaces will not be available during this time.

Are you sure you want to save? (y/n) y

Configuration Saved!

(IP\_switch\_A\_1) #

e. Reboot the switch: reload

#### Example

(IP\_switch\_A\_1) #reload

Are you sure you would like to reset the system? (y/n) y

- f. Repeat the previous steps for each of the other three switches, being sure to copy the matching RCF file to the corresponding switch.
- Step 3. Reload the switch: reload

#### Example

IP\_switch\_A\_1# reload

Step 4. Repeat the previous steps on the other three switches in the MetroCluster IP configuration.

#### **Configuring Cisco IP switches**

You must configure the Cisco IP switches for use as the cluster interconnect and for backend MetroCluster IP connectivity.

#### Resetting the Cisco IP switch to factory defaults

Before installing a new software version and RCFs, you must erase the Cisco switch configuration and perform basic configuration.

#### About this task

You must repeat these steps on each of the IP switches in the MetroCluster IP configuration.

- Step 1. Reset the switch to factory defaults:
  - a. Erase the existing configuration: write erase
  - b. Reload the switch software:
    - reload

The system reboots and enters the configuration wizard. During the boot, if you receive the prompt Abort Auto Provisioning and continue with normal setup?(yes/no)[n], you should respond yes to proceed.

- c. In the configuration wizard, enter the basic switch settings:
  - Admin password

- · Switch name
- Out-of-band management configuration
- Default gateway
- SSH service (RSA)

After completing the configuration wizard, the switch reboots.

d. When prompted, enter the user name and password to log in to the switch.

#### Example

The following example shows the prompts and system responses when configuring the switch. The angle brackets (

---- System Admin Account Setup ----Do you want to enforce secure password standard (yes/no) [y]:y <<< Enter the password for "admin": password <<< Confirm the password for "admin": password <<< ---- Basic System Configuration Dialog VDC: 1 ----

This setup utility will guide you through the basic configuration of the system. Setup configures only enough connectivity for management of the system.

Please register Cisco Nexus3000 Family devices promptly with your supplier. Failure to register may affect response times for initial service calls. Nexus3000 devices must be registered to receive entitled support services.

Press Enter at anytime to skip a dialog. Use ctrl-c at anytime to skip the remaining dialogs.

You enter basic information in the next set of prompts, including the switch name, management address, and gateway, and select SSH with RSA.

Would you like to enter the basic configuration dialog (yes/no): yes Create another login account (yes/no) [n]: Configure read-only SNMP community string (yes/no) [n]: Configure read-write SNMP community string (yes/no) [n]: Enter the switch name : switch-name <<< Continue with Out-of-band (mgmt0) management configuration? (yes/no) [y]: Mgmt0 IPv4 address : management-IP-address <<< Mgmt0 IPv4 netmask : management-IP-netmask <<< Configure the default gateway? (yes/no) [y]: y <<< IPv4 address of the default gateway : gateway-IP-address <<< Configure advanced IP options? (yes/no) [n]: Enable the telnet service? (yes/no) [n]: Enable the ssh service? (yes/no) [y]: y <<< Type of ssh key you would like to generate (dsa/rsa) [rsa]: rsa <<< Number of rsa key bits <1024-2048> [1024]: Configure the ntp server? (yes/no) [n]: Configure default interface layer (L3/L2) [L2]: Configure default switchport interface state (shut/noshut) [noshut]: shut <<< Configure CoPP system profile (strict/moderate/lenient/dense) [strict]:

The final set of prompts completes the configuration:

The following configuration will be applied: password strength-check switchname IP\_switch\_A\_1 vrf context management ip route 0.0.0.0/0 10.10.99.1 exit no feature telnet ssh key rsa 1024 force feature ssh system default switchport system default switchport shutdown copp profile strict interface mgmt0 ip address 10.10.99.10 255.255.255.0 no shutdown

Would you like to edit the configuration? (yes/no) [n]:

Use this configuration and save it? (yes/no) [y]: 2017 Jun 13 21:24:43 A1 %\$ VDC-1 %\$ %COPP-2-COPP\_POLICY: Control-Plane is protected with policy copp-system-p-policy-strict.

#### 

User Access Verification IP\_switch\_A\_1 login: admin Password: Cisco Nexus Operating System (NX-OS) Software .

IP\_switch\_A\_1#

- Step 2. Save the configuration: IP switch-A-1# copy running-config startup-config
- Step 3. Reboot the switch and wait for the switch to reload: IP\_switch-A-1# reload
- Step 4. Repeat the previous steps on the other three switches in the MetroCluster IP configuration.

#### Downloading and installing the Cisco switch NX-OS software

You must download the switch operating system file and RCF file to each switch in the MetroCluster IP configuration.

#### Before you begin

This task requires file transfer software, such as FTP, TFTP, SFTP, or SCP, to copy the files to the switches.

#### About this task

These steps must be repeated on each of the IP switches in the MetroCluster IP configuration.

You must use the supported switch software version.

- Step 1. Download the supported NX-OS software file from the CISCO Web site.
- Step 2. Copy the switch software to the switch: copy sftp://root@server-ip-address/tftpboot/NX-OS-file-name bootflash: vrf management

#### Example

In this example, the nxos.7.0.3.I4.6.bin file is copied from SFTP server 10.10.99.99 to the local bootflash:

```
IP_switch_A_1# copy sftp://root@10.10.99.99/tftpboot/nxos.7.0.3.I4.6.bin bootflash: vrf management
root@10.10.99.99's password: password
sftp> progress
```

Progress meter enabled sftp> get /tftpboot/nxos.7.0.3.I4.6.bin /bootflash/nxos.7.0.3.I4.6.bin Fetching /tftpboot/nxos.7.0.3.I4.6.bin to /bootflash/nxos.7.0.3.I4.6.bin /tftpboot/nxos.7.0.3.I4.6.bin 100% 666MB 7.2MB/s 01:32 sftp> exit Copy complete, now saving to disk (please wait)...

Step 3. Verify on each switch that the switch NX-OS files are present in each switch's bootflash directory: dir bootflash:

#### Example

The following example shows that the files are present on IP\_switch\_A\_1:

- IP\_switch\_A\_1# Step 4. Install the switch software:
  - install all nxos bootflash:nxos.version-number.binThe switch will reload (reboot) automatically after the switch software has been installed.

#### Example

The following example shows the software installation on IP\_switch\_A\_1:

```
IP switch A 1# install all nxos bootflash:nxos.7.0.3.I4.6.bin
Installer will perform compatibility check first. Please wait.
Installer is forced disruptive
Verifying image bootflash:/nxos.7.0.3.14.6.bin for boot variable "nxos".
[##################### 100% -- SUCCESS
Verifying image type.
[##################### 100% -- SUCCESS
Preparing "nxos" version info using image bootflash:/nxos.7.0.3.I4.6.bin.
[######################## 100% -- SUCCESS
Preparing "bios" version info using image bootflash:/nxos.7.0.3.I4.6.bin.
[#################### 100% -- SUCCESS
                                        [####################] 100%
                                                                              -- SUCCESS
                                       [######################] 100%
                                                                              -- SUCCESS
Performing module support checks.
-- SUCCESS
```

 Compatibility check is done:

 Module bootable
 Impact Install-type Reason

 1
 yes

 disruptive
 reset default upgrade is not hitless

 Images will be upgraded according to following table:

 Module
 Image
 Running-Version(pri:alt)
 New-Version
 Upg-Required

 1
 nxos
 7.0(3)I4(1)
 7.0(3)I4(6)
 yes

 1
 bios
 v04.24(04/21/2016)
 v04.24(04/21/2016)
 no

Switch will be reloaded for disruptive upgrade. Do you want to continue with the installation (y/n)? [n] y

Install is in progress, please wait.

Performing runtime checks. [####################### 100% -- SUCCESS

Performing configuration copy. [#####################] 100% -- SUCCESS

Module 1: Refreshing compact flash and upgrading bios/loader/bootrom. Warning: please do not remove or power off the module at this time. [##############################] 100% -- SUCCESS

Finishing the upgrade, switch will reboot in 10 seconds. IP\_switch\_A\_1#

Step 5. Wait for the switch to reload and then log in to the switch.

After the switch has rebooted the login prompt is displayed:

User Access Verification IP\_switch\_A\_1 login: admin Password: Cisco Nexus Operating System (NX-OS) Software TAC support: http://www.cisco.com/tac Copyright (C) 2002-2017, Cisco and/or its affiliates. All rights reserved.

MDP database restore in progress. IP\_switch\_A\_1#

The switch software is now installed.

Step 6. Verify that the switch software has been installed: show version

The following example shows the output:

```
IP_switch_A_1# show version
Cisco Nexus Operating System (NX-OS) Software
TAC support: http://www.cisco.com/tac
Copyright (C) 2002-2017, Cisco and/or its affiliates.
All rights reserved.
.
.
Software
BIOS: version 04.24
NXOS: version 04.24
NXOS: version 7.0(3)I4(6) <<< switch software version
BIOS compile time: 04/21/2016
NXOS image file is: bootflash:///nxos.7.0.3.I4.6.bin
```

```
Hardware
  cisco Nexus 3132QV Chassis
  Intel(R) Core(TM) i3- CPU @ 2.50GHz with 16401416 kB of memory.
  Processor Board ID FOC20123GPS
  Device name: A1
  bootflash: 14900224 kB
  usb1:
                       0 kB (expansion flash)
Kernel uptime is 0 day(s), 0 hour(s), 1 minute(s), 49 second(s)
Last reset at 403451 usecs after Mon Jun 10 21:43:52 2017
  Reason: Reset due to upgrade
  System version: 7.0(3)I4(1)
  Service:
plugin
  Core Plugin, Ethernet Plugin
IP switch A 1#
```

NXOS compile time: 3/9/2017 22:00:00 [03/10/2017 07:05:18]

Step 7. Repeat these steps on the remaining three IP switches in the MetroCluster IP configuration.

#### Downloading and installing the Cisco IP RCF files

You must download the RCF file to each switch in the MetroCluster IP configuration.

#### Before you begin

This task requires file transfer software, such as FTP, TFTP, SFTP, or SCP, to copy the files to the switches.

#### About this task

These steps must be repeated on each of the IP switches in the MetroCluster IP configuration.

You must use the supported switch software version.

#### Lenovo Press

There are four RCF files, one for each of the four switches in the MetroCluster IP configuration. You must use the correct RCF files for the switch model you are using.

| Switch        | RCF file                      |
|---------------|-------------------------------|
| IP_switch_A_1 | NX3232_v1.8T-X1_Switch-A1.txt |
| IP_switch_A_2 | NX3232_v1.8T-X1_Switch-A2.txt |
| IP_switch_B_1 | NX3232_v1.8T-X1_Switch-B1.txt |
| IP_switch_B_2 | NX3232_v1.8T-X1_Switch-B2.txt |

#### Step 1. Download the MetroCluster IP RCF files.

Lenovo Downloads: MetroCluster IP Switch Configuration Files

- Step 2. Copy the RCF files to the switches:
  - a. Copy the RCF files to the first switch: copy sftp://root@FTP-server-IP-address/tftpboot/switch-specific-RCF bootflash: vrf management

#### Example

In this example, theNX3232\_v1.8T-X1\_Switch-A1.txt RCF file is copied from the SFTP server at *10.10.99.99* to the local bootflash. You must use the IP address of your TFTP/SFTP server and the file name of the RCF file that you need to install.

```
IP_switch_A_1# copy sftp://root@10.10.99.99/tftpboot/NX3232_v1.8T-X1_Switch-A1.txt bootflash: vrf management
root@10.10.99.99's password: password
sftp> progress
Progress meter enabled
sftp> get /tftpboot/NX3232_v1.8T-X1_Switch-A1.txt /bootflash/NX3232_v1.8T-X1_Switch-A1.txt
Fetching /tftpboot/NX3232_v1.8T-X1_Switch-A1.txt to /bootflash/NX3232_v1.8T-X1_Switch-A1.txt
/tftpboot/NX3232_v1.8T-X1_Switch-A1.txt 100% 5141 5.0KB/s 00:00
sftp> exit
Copy complete, now saving to disk (please wait)...
IP switch A 1#
```

- b. Repeat the previous substep for each of the other three switches, being sure to copy the matching RCF file to the corresponding switch.
- Step 3. Verify on each switch that the RCF file is present in each switch'sbootflash directory: dir bootflash:

#### Example

The following example shows that the files are present on IP\_switch\_A\_1:

IP\_switch\_A\_1# dir bootflash:

```
.
.
5514 Jun 13 22:09:05 2017 NX3232_v1.8T-X1_Switch-A1.txt
.
.
Usage for bootflash://sup-local
1779363840 bytes used
13238841344 bytes free
15018205184 bytes total
IP switch A 1#
```

- Step 4. Copy the matching RCF file from the local bootflash to the running configuration on each switch: copy bootflash:switch-specific-RCF.txt running-config
- Step 5. Copy the RCF files from the running configuration to the startup configuration on each switch: copy running-config startup-config

You should see output similar to the following:

 $IP\_switch\_A\_1\#\ copy\ bootflash:NX3232\_v1.8T-X1\_Switch-A1.txt\ running-config\ IP\_switch-A-1\#\ copy\ running-config\ startup-config$ 

Step 6. Reload the switch: reload

#### Example

IP\_switch\_A\_1# reload

Step 7. Repeat the previous steps on the other three switches in the MetroCluster IP configuration.

## Setting Forward Error Correction for AFA DM7000F and DM7000H systems using 25-Gbps connectivity

If your AFA DM7000F or DM7000H system is configured using 25-Gbps connectivity, you need to set the Forward Error Correction (fec) parameter manually to off after applying the RCF file. The RCF file does not apply this setting.

#### Before you begin

The 25-Gbps ports must be cabled prior to performing this procedure.

"Port assignments for AFA DM7000F or DM7000H systems with Cisco 3232C IP switches" on page 35

#### About this task

This task only applies to AFA DM7000F and DM7000H platforms using 25-Gbps connectivity.

This task must be performed on all four switches in the MetroCluster IP configuration.

- Step 1. Set the fec parameter to off on each 25-Gbps port that is connected to a controller module, and then copy the running configuration to the startup configuration:
  - a. Enter configuration mode: config t
  - b. Specify the 25-Gbps interface to configure: interface *interface-ID*
  - c. Set fec to off: fec off
  - d. Repeat the previous steps for each 25-Gbps port on the switch.
  - e. Exit configuration mode: exit

#### Example

The following example shows the commands for interface Ethernet1/25/1 on switch IP\_switch\_A\_1:

```
IP_switch_A_1# conf t
IP_switch_A_1(config)# interface Ethernet1/25/1
IP_switch_A_1(config-if)# fec off
IP_switch_A_1(config-if)# exit
IP_switch_A_1(config-if)# end
IP_switch_A_1# copy running-config startup-config
```

Step 2. Repeat the previous step on the other three switches in the MetroCluster IP configuration.

## Chapter 4. Configuring the MetroCluster software in ONTAP

You must set up each node in the MetroCluster configuration in ONTAP, including the node-level configurations and the configuration of the nodes into two sites. You must also implement the MetroCluster relationship between the two sites.

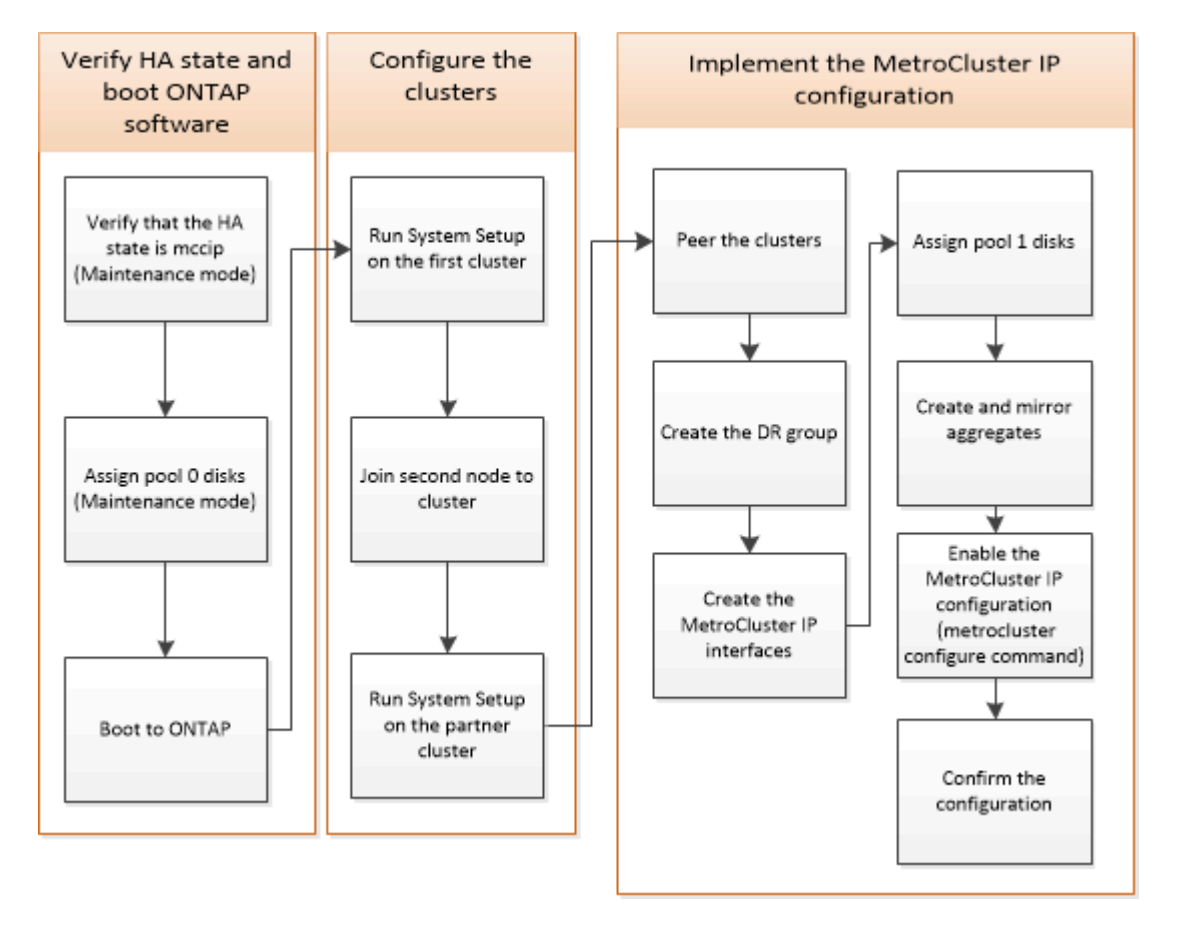

## **Gathering required information**

You need to gather the required IP addresses for the controller modules before you begin the configuration process.

## IP network information worksheet for site A

You must obtain IP addresses and other network information for the first MetroCluster site (site A) from your network administrator before you configure the system.

#### Site A switch information

When you cable the system, you need a host name and management IP address for each cluster switch.

| Cluster switch | Host name | IP address | Network mask | Default gateway |
|----------------|-----------|------------|--------------|-----------------|
| Interconnect 1 |           |            |              |                 |
| Interconnect 2 |           |            |              |                 |

| Cluster switch | Host name | IP address | Network mask | Default gateway |
|----------------|-----------|------------|--------------|-----------------|
| Management 1   |           |            |              |                 |
| Management 2   |           |            |              |                 |

#### Site A cluster creation information

When you first create the cluster, you need the following information:

| Type of information                                | Your values |
|----------------------------------------------------|-------------|
| Cluster name<br>Example used in this guide: site_A |             |
| DNS domain                                         |             |
| DNS name servers                                   |             |
| Location                                           |             |
| Administrator password                             |             |

#### Site A node information

For each node in the cluster, you need a management IP address, a network mask, and a default gateway.

| Node                                                       | Port | IP address | Network mask | Default gateway |
|------------------------------------------------------------|------|------------|--------------|-----------------|
| Node 1<br>Example used in<br>this guide:<br>controller_A_1 |      |            |              |                 |
| Node 2<br>Example used in<br>this guide:<br>controller_A_2 |      |            |              |                 |

#### Site A LIFs and ports for MetroCluster IP back-end connectivity

For each node in the cluster, you need the IP addresses of two MetroCluster IP LIFs, including a network mask and a default gateway. The MetroCluster IP LIFs are used for MetroCluster IP back-end connectivity.

#### "Considerations for MetroCluster IP configuration" on page 4

| Node                            | Port | IP address of<br>MetroCluster IP LIF | Network mask | Default gateway |
|---------------------------------|------|--------------------------------------|--------------|-----------------|
| Node 1 MetroCluster<br>IP LIF 1 | e1a  |                                      |              |                 |
| Node 1 MetroCluster<br>IP LIF 2 | e1b  |                                      |              |                 |
| Node 2 MetroCluster<br>IP LIF 1 | e1a  |                                      |              |                 |
| Node 2 MetroCluster<br>IP LIF 2 | e1b  |                                      |              |                 |

#### Site A LIFs and ports for cluster peering

For each node in the cluster, you need the IP addresses of two intercluster LIFs, including a network mask and a default gateway. The intercluster LIFs are used to peer the clusters.

| Node            | Port | IP address of<br>intercluster LIF | Network mask | Default gateway |
|-----------------|------|-----------------------------------|--------------|-----------------|
| Node 1 IC LIF 1 |      |                                   |              |                 |
| Node 1 IC LIF 2 |      |                                   |              |                 |
| Node 2 IC LIF 1 |      |                                   |              |                 |
| Node 2 IC LIF 2 |      |                                   |              |                 |

#### Site A time server information

You must synchronize the time, which requires one or more NTP time servers.

| Node         | Host name | IP address | Network mask | Default gateway |
|--------------|-----------|------------|--------------|-----------------|
| NTP server 1 |           |            |              |                 |
| NTP server 2 |           |            |              |                 |

#### Site A AutoSupport information

You must configure AutoSupport on each node, which requires the following information:

| Type of information       |                       | Your values |
|---------------------------|-----------------------|-------------|
| From email address        |                       |             |
| Mail hosts                | IP addresses or names |             |
| Transport protocol        | HTTP, HTTPS, or SMTP  |             |
|                           | Proxy server          |             |
| Recipient email addresses | Full-length messages  |             |
| or distribution lists     | Concise messages      |             |
|                           | Partners              |             |

#### Site A SP information

You must enable access to the Service Processor (SP) of each node for troubleshooting and maintenance, which requires the following network information for each node:

| Node   | IP address | Network mask | Default gateway |
|--------|------------|--------------|-----------------|
| Node 1 |            |              |                 |

## IP network information worksheet for site B

You must obtain IP addresses and other network information for the second MetroCluster site (site B) from your network administrator before you configure the system.

#### Site B switch information

When you cable the system, you need a host name and management IP address for each cluster switch.

| Cluster switch | Host name | IP address | Network mask | Default gateway |
|----------------|-----------|------------|--------------|-----------------|
| Interconnect 1 |           |            |              |                 |
| Interconnect 2 |           |            |              |                 |
| Management 1   |           |            |              |                 |
| Management 2   |           |            |              |                 |

#### Site B cluster creation information

When you first create the cluster, you need the following information:

| Type of information                                | Your values |
|----------------------------------------------------|-------------|
| Cluster name<br>Example used in this guide: site_B |             |
| DNS domain                                         |             |
| DNS name servers                                   |             |
| Location                                           |             |
| Administrator password                             |             |

#### Site B node information

For each node in the cluster, you need a management IP address, a network mask, and a default gateway.

| Node                                                       | Port | IP address | Network mask | Default gateway |
|------------------------------------------------------------|------|------------|--------------|-----------------|
| Node 1<br>Example used in<br>this guide:<br>controller_B_1 |      |            |              |                 |
| Node 2<br>Example used in<br>this guide:<br>controller_B_2 |      |            |              |                 |

#### Site B LIFs and ports for MetroCluster IP back-end connectivity

For each node in the cluster, you need the IP addresses of two MetroCluster IP LIFs, including a network mask and a default gateway. The MetroCluster IP LIFs are used for MetroCluster IP back-end connectivity.

"Considerations for MetroCluster IP configuration" on page 4

| Node                            | Port | IP address of<br>MetroCluster IP LIF | Network mask | Default gateway |
|---------------------------------|------|--------------------------------------|--------------|-----------------|
| Node 1 MetroCluster<br>IP LIF 1 | e1a  |                                      |              |                 |
| Node 1 MetroCluster<br>IP LIF 2 | e1b  |                                      |              |                 |
| Node 2 MetroCluster<br>IP LIF 1 | e1a  |                                      |              |                 |
| Node 2 MetroCluster<br>IP LIF 2 | e1b  |                                      |              |                 |

#### Site B LIFs and ports for cluster peering

For each node in the cluster, you need the IP addresses of two intercluster LIFs, including a network mask and a default gateway. The intercluster LIFs are used to peer the clusters.

| Node            | Port | IP address of<br>intercluster LIF | Network mask | Default gateway |
|-----------------|------|-----------------------------------|--------------|-----------------|
| Node 1 IC LIF 1 |      |                                   |              |                 |
| Node 1 IC LIF 2 |      |                                   |              |                 |
| Node 2 IC LIF 1 |      |                                   |              |                 |
| Node 2 IC LIF 2 |      |                                   |              |                 |

#### Site B time server information

You must synchronize the time, which requires one or more NTP time servers.

| Node         | Host name | IP address | Network mask | Default gateway |
|--------------|-----------|------------|--------------|-----------------|
| NTP server 1 |           |            |              |                 |
| NTP server 2 |           |            |              |                 |

#### Site B AutoSupport information

You must configure AutoSupport on each node, which requires the following information:

| Type of information       |                       | Your values |
|---------------------------|-----------------------|-------------|
| From email address        |                       |             |
| Mail hosts                | IP addresses or names |             |
| Transport protocol        | HTTP, HTTPS, or SMTP  |             |
|                           | Proxy server          |             |
| Recipient email addresses | Full-length messages  |             |
| or distribution lists     | Concise messages      |             |
|                           | Partners              |             |

#### Site B SP information

You must enable access to the Service Processor (SP) of each node for troubleshooting and maintenance, which requires the following network information for each node:

| Node                        | IP address | Network mask | Default gateway |
|-----------------------------|------------|--------------|-----------------|
| Node 1 (controller_B_<br>1) |            |              |                 |

# Similarities and differences between standard cluster and MetroCluster configurations

The configuration of the nodes in each cluster in a MetroCluster configuration is similar to that of nodes in a standard cluster.

The MetroCluster configuration is built on two standard clusters. Physically, the configuration must be symmetrical, with each node having the same hardware configuration, and all of the MetroCluster components must be cabled and configured. However, the basic software configuration for nodes in a MetroCluster configuration is the same as that for nodes in a standard cluster.

| Configuration step                                         | Standard cluster configuration | MetroCluster configuration |
|------------------------------------------------------------|--------------------------------|----------------------------|
| Configure management, cluster, and data LIFs on each node. | Same in both types of clusters |                            |
| Configure the root aggregate.                              | Same in both types of clusters |                            |
| Set up the cluster on one node in the cluster.             | Same in both types of clusters |                            |
| Join the other node to the cluster.                        | Same in both types of clusters |                            |
| Create a mirrored root aggregate.                          | Optional                       | Required                   |
| Peer the clusters.                                         | Optional                       | Required                   |
| Enable the MetroCluster configuration.                     | Does not apply                 | Required                   |

## Restoring system defaults on a previously used controller module

If your controller modules have been used previously, you must reset them for a successful MetroCluster configuration.

#### About this task

**Important:** This task is required only on controller modules that have been previously configured. You do not need to perform this task if you received the controller modules from the factory.

- Step 1. At the LOADER prompt, return the environmental variables to their default setting: set-defaults
- Step 2. Boot the node to the boot menu: boot\_ontap menu

After you run the command, wait until the boot menu is shown.

Step 3. Clear the node configuration:

- If you are using systems configured for ADP, select option 9a from the boot menu, and respond ges when prompted.

**Note:** This process is disruptive.

The following screen shows the boot menu prompt:

Please choose one of the following:

- (1) Normal Boot.
- (2) Boot without /etc/rc.
- (3) Change password.
- (4) Clean configuration and initialize all disks.
- (5) Maintenance mode boot.
- (6) Update flash from backup config.
- (7) Install new software first.
- (8) Reboot node.
- (9) Configure Advanced Drive Partitioning.

```
Selection (1-9)? 9a
######### WARNING #########
This is a disruptive operation and will result in the loss of all filesystem data. Before proceeding further, make sure that:

This option (9a) has been executed or will be executed on the HA partner node, prior to reinitializing either system in the HA-pair.
The HA partner node is currently in a halted state or at the LOADER prompt.
```

Do you still want to continue (yes/no)? yes

- If your system is not configured for ADP, type wipeconfig at the boot menu prompt, and then press Enter.

The following screen shows the boot menu prompt:

Please choose one of the following:

(1) Normal Boot.
(2) Boot without /etc/rc.
(3) Change password.
(4) Clean configuration and initialize all disks.
(5) Maintenance mode boot.
(6) Update flash from backup config.
(7) Install new software first.
(8) Reboot node.
(9) Configure Advanced Drive Partitioning. Selection (1-9)? wipeconfig
This option deletes critical system configuration, including cluster membership.
Warning: do not run this option on a HA node that has been taken over.
Are you sure you want to continue?: yes
Rebooting to finish wipeconfig request.

## Verifying the ha-config state of components

In a MetroCluster IP configuration that is not preconfigured at the factory, you must verify that the ha-config state of the controller and chassis components is set to mccip so that they boot up properly. For systems received from the factory, this value is preconfigured and you do not need to verify it.

#### Before you begin

The system must be in Maintenance mode.

Step 1. Display the HA state of the controller module and chassis: ha-config show

The controller module and chassis should show the value mccip.

- Step 2. If the displayed system state of the controller is not mccip, set the HA state for the controller: ha-config modify controller mccip
- Step 3. If the displayed system state of the chassis is not mccip, set the HA state for the chassis: ha-config modify chassis mccip
- Step 4. Repeat these steps on each node in the MetroCluster configuration.

## Manually assigning drives to pool 0

If you did not receive the systems pre-configured from the factory, you might have to manually assign the pool 0 drives. Depending on the platform model and whether the system is using ADP, you must manually assign drives to pool 0 for each node in the MetroCluster IP configuration. The procedure you use depends on the version of ONTAP you are using.

## Manually assigning drives for pool 0

If the system has not been pre-configured at the factory and does not meet the requirements for automatic drive assignment, you must manually assign the pool 0 drives.

#### About this task

To determine if your system requires manual disk assignment, you should review "Considerations for automatic drive assignment and ADP systems" on page 6.

You perform these steps in Maintenance mode. The procedure must be performed on each node in the configuration.

Examples in this section are based on the following assumptions:

- node\_A\_1 and node\_A\_2 own drives on:
  - site\_A-shelf\_1 (local)
  - site\_B-shelf\_2 (remote)
- node\_B\_1 and node\_B\_2 own drives on:
  - site\_B-shelf\_1 (local)
  - site\_A-shelf\_2 (remote)
- Step 1. Display the boot menu: boot\_ontap menu
- Step 2. Select option 9a.

#### Example

The following screen shows the boot menu prompt:

Please choose one of the following:

```
    Normal Boot.
    Boot without /etc/rc.
    Change password.
    Clean configuration and initialize all disks.
    Maintenance mode boot.
    Update flash from backup config.
    Install new software first.
    Reboot node.
    Configure Advanced Drive Partitioning.
Selection (1-9)? 9a
```

This is a disruptive operation and will result in the loss of all filesystem data. Before proceeding further, make sure that:  This option (9a) has been executed or will be executed on the HA partner node (and DR/DR-AUX partner nodes if applicable), prior to reinitializing any system in the HA-pair (or MCC setup).
 The HA partner node (and DR/DR-AUX partner nodes if applicable) is currently waiting at the boot menu.

Do you still want to continue (yes/no)? yes

- Step 3. When the node restarts, press Ctrl-C when prompted to display the boot menu and then select the option for **Maintenance mode boot**.
- Step 4. In Maintenance mode, manually assign drives for the local aggregates on the node: disk assign disk-id -p 0 -s local-node-sysid

The drives should be assigned symmetrically, so each node has an equal number of drives. The following steps are for a configuration with two storage shelves at each site.

- a. When configuring node\_A\_1, manually assign drives from slot 0 to 11 to pool0 of node A1 from site\_A-shelf\_1.
- b. When configuring node\_A\_2, manually assign drives from slot 12 to 23 to pool0 of node A2 from site\_A-shelf\_1.
- c. When configuring node\_B\_1, manually assign drives from slot 0 to 11 to pool0 of node B1 from site\_B-shelf\_1.
- d. When configuring node\_B\_2, manually assign drives from slot 12 to 23 to pool0 of node B2 from site\_B-shelf\_1.
- Step 5. Exit Maintenance mode: halt
- Step 6. Display the boot menu: boot ontap menu
- Step 7. Select option 4 from the boot menu and let the system boot.
- Step 8. Repeat these steps on the other nodes in the MetroCluster IP configuration.
- Step 9. Proceed to "Setting up ONTAP" on page 67.

## Setting up ONTAP

After you boot each node, you are prompted to perform basic node and cluster configuration. After configuring the cluster, you return to the ONTAP CLI to create aggregates and create the MetroCluster configuration.

#### Before you begin

- You must have cabled the MetroCluster configuration.
- You must not have configured the Service Processor.

#### About this task

This task must be performed on both clusters in the MetroCluster configuration.

Step 1. Power up each node at the local site if you have not already done so and let them all boot completely.

If the system is in Maintenance mode, you need to issue the halt command to exit Maintenance mode, and then issue the boot\_ontap command to boot the system and get to cluster setup.

- Step 2. On the first node in each cluster, proceed through the prompts to configure the cluster
  - a. Enable the AutoSupport tool by following the directions provided by the system.

#### Example

The output should be similar to the following:

Welcome to the cluster setup wizard.

```
You can enter the following commands at any time:

"help" or "?" - if you want to have a question clarified,

"back" - if you want to change previously answered questions, and

"exit" or "quit" - if you want to quit the cluster setup wizard.

Any changes you made before quitting will be saved.

You can return to cluster setup at any time by typing "cluster setup".

To accept a default or omit a question, do not enter a value.

This system will send event messages and periodic reports to Lenovo Technical

Support. To disable this feature, enter

autosupport modify -support disable

within 24 hours.

Enabling AutoSupport can significantly speed problem determination and

resolution should a problem occur on your system.

For further information on AutoSupport, see:

http://support.netapp.com/autosupport/
```

Type yes to confirm and continue {yes}: yes

b. Configure the node management interface by responding to the prompts.

#### Example

The prompts are similar to the following:

Enter the node management interface port [eOM]: Enter the node management interface IP address: 172.17.8.229 Enter the node management interface netmask: 255.255.254.0 Enter the node management interface default gateway: 172.17.8.1 A node management interface on port eOM with IP address 172.17.8.229 has been created.

c. Create the cluster by responding to the prompts.

#### Example

The prompts are similar to the following:

```
Do you want to create a new cluster or join an existing cluster? {create, join}:
create
Do you intend for this node to be used as a single node cluster? {yes, no} [no]:
no
Existing cluster interface configuration found:
Port MTU IP Netmask
e0a 1500 169.254.18.124 255.255.0.0
e1a 1500 169.254.184.44 255.255.0.0
```
Do you want to use this configuration? {yes, no} [yes]: no System Defaults: Private cluster network ports [e0a,e1a]. Cluster port MTU values will be set to 9000. Cluster interface IP addresses will be automatically generated. Do you want to use these defaults? {yes, no} [yes]: no Enter the cluster administrator's (username "admin") password: Retype the password: Step 1 of 5: Create a Cluster You can type "back", "exit", or "help" at any question. List the private cluster network ports [e0a,e1a]: Enter the cluster network netmask [255.255.0.0]: 255.255.254.0 Enter the cluster interface IP address for port e0a: 172.17.10.228 Enter the cluster interface IP address for port e1a: 172.17.10.229

Creating cluster cluster\_A

Starting cluster support services ...

Enter the cluster name: cluster A

Cluster cluster\_A has been created.

 Add licenses, set up a Cluster Administration SVM, and enter DNS information by responding to the prompts.

#### Example

The prompts are similar to the following:

Step 2 of 5: Add Feature License Keys You can type "back", "exit", or "help" at any question.

Enter an additional license key []:

Step 3 of 5: Set Up a Vserver for Cluster Administration You can type "back", "exit", or "help" at any question.

Enter the cluster management interface port [e3a]: Enter the cluster management interface IP address: 172.17.12.153 Enter the cluster management interface netmask: 255.255.252.0 Enter the cluster management interface default gateway: 172.17.12.1

A cluster management interface on port e3a with IP address 172.17.12.153 has been created. You can use this address to connect to and manage the cluster.

Enter the DNS domain names: labs.lenovo.com Enter the name server IP addresses: 172.19.2.30 DNS lookup for the admin Vserver will use the labs.lenovo.com domain.

Step 4 of 5: Configure Storage Failover (SFO) You can type "back", "exit", or "help" at any question.

SFO will be enabled when the partner joins the cluster.

Step 5 of 5: Set Up the Node You can type "back", "exit", or "help" at any question. Where is the controller located []: svl

e. Enable storage failover and set up the node by responding to the prompts.

#### Example

The prompts are similar to the following:

Step 4 of 5: Configure Storage Failover (SFO) You can type "back", "exit", or "help" at any question.

SFO will be enabled when the partner joins the cluster.

Step 5 of 5: Set Up the Node You can type "back", "exit", or "help" at any question.

Where is the controller located []: site\_A

f. Complete the configuration of the node, but do not create data aggregates.

You can use ThinkSystem Storage Manager for DM Series, pointing your web browser to the cluster management IP address (https://172.17.12.153).

**Cluster Management Using Storage Manager** 

- Step 3. Boot the next controller and join it to the cluster, following the prompts.
- Step 4. Confirm that nodes are configured in high-availability mode: storage failover show fields mode

If not, you must configure HA mode on each node, and then reboot the nodes: storage failover modify -mode ha -node localhost

This command configures high-availability mode but does not enable storage failover. Storage failover is automatically enabled when you configure the MetroCluster configuration later in the process.

Step 5. Confirm that you have four ports configured as cluster interconnects: network port show

The MetroCluster IP interfaces are not configured at this time and do not appear in the command output.

#### Example

The following example shows two cluster ports on node\_A\_1:

cluster\_A::\*> network port show -role cluster

Node: node\_A\_1

|      |         |                  |      |       |            |          | Ignore |  |
|------|---------|------------------|------|-------|------------|----------|--------|--|
|      |         |                  |      |       | Speed(Mbps | ) Health | Health |  |
| Port | IPspace | Broadcast Domain | Link | MTU A | Admin/Oper | Status   | Status |  |
|      |         |                  |      |       |            |          |        |  |
| e4a  | Cluster | Cluster          | up   | 9000  | auto/40000 | healthy  | false  |  |
| e4e  | Cluster | Cluster          | up   | 9000  | auto/40000 | healthy  | false  |  |

Node: node\_A\_2 Ignore Speed(Mbps) Health Health Port IPspace Broadcast Domain Link MTU Admin/Oper Status Status e4a Cluster Cluster up 9000 auto/40000 healthy false e4e Cluster Cluster up 9000 auto/40000 healthy false 4 entries were displayed.

Step 6. Repeat these steps on the partner cluster.

# After you finish

Return to the ONTAP command-line interface and complete the MetroCluster configuration by performing the tasks that follow.

# Configuring the clusters into a MetroCluster configuration

You must peer the clusters, mirror the root aggregates, create a mirrored data aggregate, and then issue the command to implement the MetroCluster operations.

# Disabling automatic drive assignment (if doing manual assignment in ONTAP 9.4)

In ONTAP 9.4, if your MetroCluster IP configuration has fewer than four external storage shelves per site, you must disable automatic drive assignment on all nodes and manually assign drives.

## About this task

This task is not required in ONTAP 9.5 and later.

"Considerations for automatic drive assignment and ADP systems" on page 6

Step 1. Disable automatic drive assignment: storage disk option modify -node node\_name -autoassign off

You need to issue this command on all nodes in the MetroCluster IP configuration.

# Verifying drive assignment of pool 0 drives

You must verify that the remote drives are visible to the nodes and have been assigned correctly.

## About this task

Automatic assignment depends on the storage system platform model and drive shelf arrangement.

"Considerations for automatic drive assignment and ADP systems" on page 6

Step 1. Verify that pool 0 drives are assigned automatically: disk show

# Peering the clusters

The clusters in the MetroCluster configuration must be in a peer relationship so that they can communicate with each other and perform the data mirroring essential to MetroCluster disaster recovery.

# Configuring intercluster LIFs

You must create intercluster LIFs on ports used for communication between the MetroCluster partner clusters. You can use dedicated ports or ports that also have data traffic.

## Configuring intercluster LIFs on dedicated ports

You can configure intercluster LIFs on dedicated ports. Doing so typically increases the available bandwidth for replication traffic.

Step 1. List the ports in the cluster: network port show

For complete command syntax, see the man page.

#### Example

The following example shows the network ports in cluster01 :

|        |         | choin pore onon |           |          |      |      | Snood (Mhne) |
|--------|---------|-----------------|-----------|----------|------|------|--------------|
| Node   | Port    | IPspace         | Broadcast | Domain L | .ink | MTU  | Admin/Oper   |
| cluste | er01-01 |                 |           |          |      |      |              |
|        | eOa     | Cluster         | Cluster   | u        | р    | 1500 | auto/1000    |
|        | eOb     | Cluster         | Cluster   | u        | р    | 1500 | auto/1000    |
|        | eOc     | Default         | Default   | ι        | ıp   | 1500 | auto/1000    |
|        | e O d   | Default         | Default   | ι        | ıp   | 1500 | auto/1000    |
|        | eOe     | Default         | Default   | ι        | lb   | 1500 | auto/1000    |
|        | eOf     | Default         | Default   | ι        | ıp   | 1500 | auto/1000    |
| cluste | er01-02 |                 |           |          |      |      |              |
|        | eOa     | Cluster         | Cluster   | u        | р    | 1500 | auto/1000    |
|        | eOb     | Cluster         | Cluster   | u        | р    | 1500 | auto/1000    |
|        | eOc     | Default         | Default   | ι        | lb   | 1500 | auto/1000    |
|        | e O d   | Default         | Default   | ι        | ıp   | 1500 | auto/1000    |
|        | eOe     | Default         | Default   | ι        | ıp   | 1500 | auto/1000    |
|        | eOf     | Default         | Default   | ι        | ıp   | 1500 | auto/1000    |
|        |         |                 |           |          |      |      |              |

cluster01::> network port show

Step 2. Determine which ports are available to dedicate to intercluster communication: network interface show -fields home-port,curr-port

For complete command syntax, see the man page.

#### Example

The following example shows that ports e0e and e0f have not been assigned LIFs:

cluster01::> network interface show -fields home-port,curr-port vserver lif home-port curr-port ----- -----Cluster cluster01-01\_clus1eOaeOaCluster cluster01-01\_clus2eObeObCluster cluster01-02\_clus1eOaeOaCluster cluster01-02\_clus2eObeOb cluster01 eOc cluster\_mgmt eOc cluster01

| cluster01-01_mgmt1 | eOc | eOc |
|--------------------|-----|-----|
| cluster01          |     |     |
| cluster01-02 mgmt1 | eOc | eOc |

Step 3. Create a failover group for the dedicated ports: network interface failover-groups create -vserver system\_SVM -failover-group failover\_group -targets physical\_or\_logical\_ports

#### Example

The following example assigns ports e0e and e0f to the failover group intercluster01 on the system SVM cluster01 :

cluster01::> network interface failover-groups create -vserver cluster01 -failover-group intercluster01 -targets cluster01-01:e0e,cluster01-01:e0f,cluster01-02:e0e,cluster01-02:e0f

Step 4. Verify that the failover group was created: network interface failover-groups show

For complete command syntax, see the man page.

#### Example

| cluster01::> | network interface | failover-groups<br>Failover | show     |                   |
|--------------|-------------------|-----------------------------|----------|-------------------|
| Vserver      | Group             | Targets                     |          |                   |
| Cluster      |                   |                             |          |                   |
|              | Cluster           |                             |          |                   |
|              |                   | cluster01                   | -01:e0a, | cluster01-01:e0b, |
|              |                   | cluster01                   | -02:e0a, | cluster01-02:e0b  |
| cluster01    |                   |                             |          |                   |
|              | Default           |                             |          |                   |
|              |                   | cluster01                   | -01:e0c, | cluster01-01:e0d, |
|              |                   | cluster01                   | -02:e0c, | cluster01-02:e0d, |
|              |                   | cluster01                   | -01:e0e, | cluster01-01:eOf  |
|              |                   | cluster01                   | -02:e0e, | cluster01-02:eOf  |
|              | intercluster      | 01                          |          |                   |
|              |                   | cluster01                   | -01:e0e, | cluster01-01:eOf  |
|              |                   | cluster01                   | -02:e0e, | cluster01-02:eOf  |

Step 5. Create intercluster LIFs on the system SVM and assign them to the failover group.

| In ONTAP 9.6 and later:   | network interface create -vserver system_SVM -lif<br>LIF_name -service-policy default-intercluster<br>-home-node node -home-port port -address port_IP<br>-netmask netmask -failover-group failover_group |
|---------------------------|----------------------------------------------------------------------------------------------------|
| In ONTAP 9.5 and earlier: | network interface create -vserver system_SVM -lif<br>LIF_name -role intercluster -home-node node<br>-home-port port -address port_IP -netmask netmask<br>-failover-group failover_group                   |

For complete command syntax, see the man page.

The following example creates intercluster LIFs cluster01\_icl01 and cluster01\_icl02 in the failover group intercluster01 :

cluster01::> network interface create -vserver cluster01 -lif cluster01\_icl01 -servicepolicy default-intercluster -home-node cluster01-01 -home-port e0e -address 192.168.1.201 -netmask 255.255.255.0 -failover-group intercluster01

cluster01::> network interface create -vserver cluster01 -lif cluster01\_icl02 -servicepolicy default-intercluster -home-node cluster01-02 -home-port e0e -address 192.168.1.202 -netmask 255.255.255.0 -failover-group intercluster01

Step 6. Verify that the intercluster LIFs were created:

| In ONTAP 9.6 and later:   | network interface show -service-policy default-<br>intercluster |
|---------------------------|-----------------------------------------------------------------|
| In ONTAP 9.5 and earlier: | network interface show -role intercluster                       |

For complete command syntax, see the man page.

| cluster01::> | network in | terface show | w -service-policy d | efault-interclust | er      |      |
|--------------|------------|--------------|---------------------|-------------------|---------|------|
|              | Logical    | Status       | Network             | Current           | Current | Is   |
| Vserver      | Interface  | Admin/Oper   | Address/Mask        | Node              | Port    | Home |
|              |            |              |                     |                   |         |      |
| cluster01    |            |              |                     |                   |         |      |
|              | cluster01  | _icl01       |                     |                   |         |      |
|              |            | up/up        | 192.168.1.201/24    | cluster01-01      | eOe     | true |
|              | cluster01  | icl02        |                     |                   |         |      |
|              | -          | up/up        | 192.168.1.202/24    | cluster01-02      | eOf     | true |

Step 7. Verify that the intercluster LIFs are redundant:

| In ON                                                                                                    | TAP 9.6 and la                          | ater:                                                                      |                                                                                   | network interface show -service-policy default-<br>intercluster -failover                              |  |  |  |  |
|----------------------------------------------------------------------------------------------------|-----------------------------------------|----------------------------------------------------------------------------|-----------------------------------------------------------------------------------|----------------------------------------------------------------------------------------------------|--|--|--|--|
| In ON                                                                                                    | TAP 9.5 and e                           | earlier:                                                                   |                                                                                   | network interface show -role intercluster -failover                                                    |  |  |  |  |
| For complete command syntax, see the man pag<br>The following example shows that the intercluster<br>SVM eOe port will fail over to the eOf port.<br>cluster01::> network interface show -service-policy defau<br>Logical Home Failove<br>Vserver Interface Node:Port Policy |                                         |                                                                            |                                                                                   | e.<br>LIFs cluster01_icl01 and cluster01_icl02 on the<br>t-intercluster -failover<br>Failover<br>Group |  |  |  |  |
| cluster0                                                                                                    | 1<br>cluster01_icl02<br>cluster01_icl02 | L cluster01-01:e0e<br>Failover Targ<br>2 cluster01-02:e0e<br>Failover Targ | local-only<br>ets: cluster01<br>cluster<br>local-only<br>ets: cluster01<br>cluste | intercluster01<br>-01:e0e,<br>r01-01:e0f<br>intercluster01<br>-02:e0e,<br>r01-02:e0f                   |  |  |  |  |

#### Configuring intercluster LIFs on shared data ports

You can configure intercluster LIFs on ports shared with the data network. Doing so reduces the number of ports you need for intercluster networking.

Step 1. List the ports in the cluster: network port show

For complete command syntax, see the man page.

#### Example

The following example shows the network ports in cluster01 :

cluster01::> network port show

Speed (Mbps)

| Node   | Port   | IPspace | Broadcast Domain | Link | MTU  | Admin/Oper |
|--------|--------|---------|------------------|------|------|------------|
| cluste | r01-01 |         |                  |      |      |            |
|        | e O a  | Cluster | Cluster          | up   | 1500 | auto/1000  |
|        | eOb    | Cluster | Cluster          | up   | 1500 | auto/1000  |
|        | eOc    | Default | Default          | up   | 1500 | auto/1000  |
|        | e 0 d  | Default | Default          | up   | 1500 | auto/1000  |
| cluste | r01-02 |         |                  |      |      |            |
|        | e0a    | Cluster | Cluster          | up   | 1500 | auto/1000  |
|        | eOb    | Cluster | Cluster          | up   | 1500 | auto/1000  |
|        | eOc    | Default | Default          | up   | 1500 | auto/1000  |
|        | e 0 d  | Default | Default          | up   | 1500 | auto/1000  |

Step 2. Create intercluster LIFs on the system SVM:

| In ONTAP 9.6 and later:   | network interface create -vserver system_SVM -lif<br>LIF_name -service-policy default-intercluster<br>-home-node node -home-port port -address port_IP<br>-netmask netmask |
|---------------------------|----------------------------------------------------------------------------------------------------|
| In ONTAP 9.5 and earlier: | network interface create -vserver system_SVM -lif<br>LIF_name -role intercluster -home-node node<br>-home-port port -address port_IP -netmask netmask                      |

For complete command syntax, see the man page.

# Example

The following example creates intercluster LIFs cluster01\_icl01 and cluster01\_icl02 :

cluster01::> network interface create -vserver cluster01 -lif cluster01\_icl01 -servicepolicy default-intercluster -home-node cluster01-01 -home-port e0c -address 192.168.1.201 -netmask 255.255.255.0

cluster01::> network interface create -vserver cluster01 -lif cluster01\_icl02 -servicepolicy default-intercluster -home-node cluster01-02 -home-port e0c -address 192.168.1.202 -netmask 255.255.255.0

#### Step 3. Verify that the intercluster LIFs were created:

| In ONTAP 9.6 and later:   | network interface show -service-policy default-<br>intercluster |
|---------------------------|-----------------------------------------------------------------|
| In ONTAP 9.5 and earlier: | network interface show -role intercluster                       |

For complete command syntax, see the man page.

## Example

| cluster01::> | network in<br>Logical | terface shou<br>Status | w -service-policy<br>Network | default-interclust<br>Current | er<br>Current | Is   |
|--------------|-----------------------|------------------------|------------------------------|-------------------------------|---------------|------|
| Vserver      | Interface             | Admin/Oper             | Address/Mask                 | Node                          | Port          | Home |
| cluster01    |                       |                        |                              |                               |               |      |
|              | cluster01_            | icl01                  |                              |                               |               |      |
|              | cluster01             | up/up<br>icl02         | 192.168.1.201/2              | 4 cluster01-01                | eOc           | true |
|              | -                     | up/up                  | 192.168.1.202/2              | 4 cluster01-02                | eOc           | true |

Step 4. Verify that the intercluster LIFs are redundant:

| In ONTAP 9.6 and later:   | network interface show -service-policy default-<br>intercluster -failover |
|---------------------------|---------------------------------------------------------------------------|
| In ONTAP 9.5 and earlier: | network interface show -role intercluster -failover                       |

For complete command syntax, see the man page.

## Example

The following example shows that the intercluster LIFs cluster01\_icl01 and cluster01\_icl02 on the e0c port will fail over to the e0d port.

clusterO1::> network interface show -service-policy default-intercluster -failover Home Failover Logical Failover Vserver Interface Node:Port Policy Group cluster01 cluster01 icl01 cluster01-01:e0c local-only 192.168.1.201/24 Failover Targets: cluster01-01:e0c, cluster01-01:e0d cluster01 icl02 cluster01-02:e0c local-only 192.168.1.201/24 Failover Targets: cluster01-02:e0c, cluster01-02:e0d

# Creating a cluster peer relationship

You can use the cluster peer create command to create a peer relationship between a local and remote cluster. After the peer relationship has been created, you can run cluster peer create on the remote cluster to authenticate it to the local cluster.

## Before you begin

You must have created intercluster LIFs on every node in the clusters that are being peered.

## About this task

Step 1. On the destination cluster, create a peer relationship with the source cluster: cluster peer create -generate-passphrase -offer-expiration *MM/DD/YYYY HH:MM:SS*[1...7days]1...168hours -peer-addrs peer\_LIF\_IPs -ipspace

If you specify both -generate-passphrase and -peer-addrs, only the cluster whose intercluster LIFs are specified in -peer-addrs can use the generated password.

You can ignore the -ipspace option if you are not using a custom IPspace. For complete command syntax, see the man page.

## Example

The following example creates a cluster peer relationship on an unspecified remote cluster:

clusterO2::> cluster peer create -generate-passphrase -offer-expiration 2days

Passphrase: UCa+6lRVICXeL/gq1WrK7ShR Expiration Time: 6/7/2017 08:16:10 EST Initial Allowed Vserver Peers: -Intercluster LIF IP: 192.140.112.101 Peer Cluster Name: Clus\_7ShR (temporary generated) Warning: make a note of the passphrase - it cannot be displayed again.

Step 2. On source cluster, authenticate the source cluster to the destination cluster: cluster peer create -peer-addrs peer\_LIF\_IPs -ipspace ipspace

For complete command syntax, see the man page.

#### Example

The following example authenticates the local cluster to the remote cluster at intercluster LIF IP addresses 192.140.112.101 and 192.140.112.102:

cluster01::> cluster peer create -peer-addrs 192.140.112.101,192.140.112.102

Notice: Use a generated passphrase or choose a passphrase of 8 or more characters. To ensure the authenticity of the peering relationship, use a phrase or sequence of characters that would be hard to guess.

Enter the passphrase: Confirm the passphrase:

Clusters clusterO2 and clusterO1 are peered.

Enter the passphrase for the peer relationship when prompted.

Step 3. Verify that the cluster peer relationship was created: cluster peer show -instance

#### Example

clusterO1::> cluster peer show -instance

Peer Cluster Name: cluster02 Remote Intercluster Addresses: 192.140.112.101, 192.140.112.102 Availability of the Remote Cluster: Available Remote Cluster Name: cluster2 Active IP Addresses: 192.140.112.101, 192.140.112.102 Cluster Serial Number: 1-80-123456 Address Family of Relationship: ipv4 Authentication Status Administrative: no-authentication Authentication Status Operational: absent Last Update Time: 02/05 21:05:41 IPspace for the Relationship: Default

Step 4. Check the connectivity and status of the nodes in the peer relationship: cluster peer health show

# Example

cluster01::> cluster peer health show Node cluster-Name Node-Name Ping-Status RDB-Health Cluster-Health Avail... cluster01-01 cluster02 cluster02-01 Data: interface\_reachable ICMP: interface\_reachable true true true cluster02-02 Data: interface\_reachable ICMP: interface\_reachable true true true cluster01-02

| cluster02                 | cluster02 | -01  |      |
|---------------------------|-----------|------|------|
| Data: interface_reachable |           |      |      |
| ICMP: interface_reachable | true      | true | true |
|                           | clusterO2 | 2-02 |      |
| Data: interface_reachable |           |      |      |
| ICMP: interface_reachable | true      | true | true |

# Creating the DR group

You must create the disaster recovery (DR) group relationships between the clusters.

# About this task

You perform this procedure on one of the clusters in the MetroCluster configuration to create the DR relationships between the nodes in both clusters.

**Note:** The DR relationships cannot be changed after the DR groups are created.

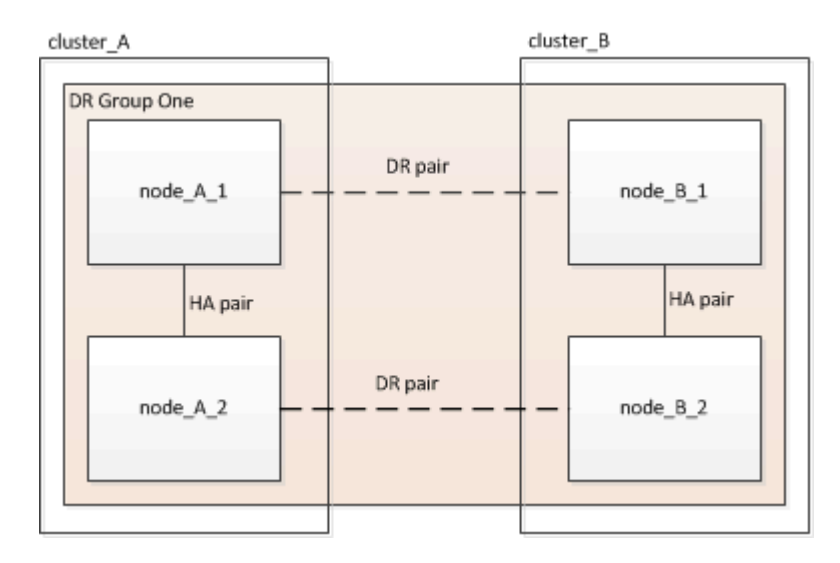

Step 1. Verify that the nodes are ready for creation of the DR group by entering the following command on each:

metrocluster configuration-settings show-status

#### Example

The command output should show that the nodes are ready:

```
      cluster_A::> metrocluster configuration-settings show-status

      Cluster
      Node
      Configuration Settings Status

      cluster_A
      node_A_1
      ready for DR group create

      node_A_2
      ready for DR group create

      2 entries were displayed.
      cluster_B::> metrocluster configuration-settings show-status

      Cluster
      Node
      Configuration Settings Status

      cluster
      Node
      Configuration Settings Status

      cluster_B
      node_B_1
      ready for DR group create

      node_B_2
      ready for DR group create
```

2 entries were displayed.

Step 2. Create the DR group:

metrocluster configuration-settings dr-group create -partner-cluster *partner-cluster-name* -local-node local-node-name -remote-node remote-node-name This command is issued only once. It does not need to be repeated on the partner cluster. In the command, you specify the name of the remote cluster and the name of one local node and one node on the partner cluster.

The two nodes you specify are configured as DR partners and the other two nodes (which are not specified in the command) are configured as the second DR pair in the DR group. These relationships cannot be changed after you enter this command.

The following command creates these DR pairs:

- node\_A\_1 and node\_B\_1
- node\_A\_2 and node\_B\_2

Cluster\_A::> metrocluster configuration-settings dr-group create -partner-cluster cluster\_B -local-node node\_A\_1 -remote-node node\_B\_1 [Job 27] Job succeeded: DR Group Create is successful.

# Configuring and connecting the MetroCluster IP interfaces

You must configure the MetroCluster IP (MCCIP) interfaces that are used for replication of each node's storage and nonvolatile cache. You then establish the connections using the MCCIP interfaces. This creates iSCSI connections for storage replication.

# About this task

**Note:** You must choose the MetroCluster IP addresses carefully because you cannot change them after initial configuration. "Considerations for MetroCluster IP configuration" on page 4

You must create two interfaces for each node. The interfaces must be associated with the VLANs defined in the MetroCluster RCF file.

| Node     | Interface                   | IP address | Subnet    |
|----------|-----------------------------|------------|-----------|
| node_A_1 | MetroCluster IP interface 1 | 10.1.1.1   | 10.1.1/24 |
|          | MetroCluster IP interface 2 | 10.1.2.1   | 10.1.2/24 |
| node_A_2 | MetroCluster IP interface 1 | 10.1.1.2   | 10.1.1/24 |
|          | MetroCluster IP interface 2 | 10.1.2.2   | 10.1.2/24 |
| node_B_1 | MetroCluster IP interface 1 | 10.1.1.3   | 10.1.1/24 |
|          | MetroCluster IP interface 2 | 10.1.2.3   | 10.1.2/24 |
| node_B_2 | MetroCluster IP interface 1 | 10.1.1.4   | 10.1.1/24 |
|          | MetroCluster IP interface 2 | 10.1.2.4   | 10.1.2/24 |

The following IP addresses and subnets are used in the examples:

AFA DM7000F and DM7000H systems use ports e1a and e1b for the MetroCluster IP interfaces.

AFA DM5000F and DM5000H systems use VLAN ports e0a-10 and e0b-20 for the MetroCluster IP interfaces.

These physical ports are also used as cluster interfaces. The VLANs are configured automatically.

Step 1. Confirm that each node has disk autoassignment enabled: storage disk option show

Disk autoassignment will assign pool 0 and pool 1 disks on a shelf-by-shelf basis.

The Auto Assign column indicates whether disk autoassignment is enabled.

| Node         | BKg. FW. Upd. | Auto Copy Au | to Assign Auto | Assign Policy |
|--------------|---------------|--------------|----------------|---------------|
| node_A_1     | on            | on           | on             | default       |
| node_A_2     | on            | on           | on             | default       |
| 2 entries we | re displayed. |              |                |               |

Step 2. Verify you can create MetroCluster IP interfaces on the nodes: metrocluster configuration-settings show-status

#### Example

All nodes should be ready:

```
Cluster Node Configuration Settings Status

cluster_A

node_A_1 ready for interface create

node_A_2 ready for interface create

cluster_B

node_B_1 ready for interface create

node_B_2 ready for interface create

4 entries were displayed.
```

- Step 3. Create the interfaces on node\_A\_1.
  - a. Configure the interface on port e5a on node\_A\_1: metrocluster configuration-settings interface create -cluster-name cluster-name -home-node nodename -home-port e5a -address ip-address -netmask netmask

#### Example

The following example shows the creation of the interface on port e5a on node\_A\_1 with IP address 10.1.1.1:

```
cluster_A::> metrocluster configuration-settings interface create -cluster-name cluster_A
-home-node node_A_1
-home-port e1a -address 10.1.1.1 -netmask 255.255.255.0
[Job 28] Job succeeded: Interface Create is successful.
cluster_A::>
```

b. Configure the interface on port e5b on node\_A\_1: metrocluster configuration-settings interface create -cluster-name cluster-name -home-node nodename -home-port e5b -address ip-address -netmask netmask

#### Example

The following example shows the creation of the interface on port e5b on node\_A\_1 with IP address 10.1.2.1:

```
cluster_A::> metrocluster configuration-settings interface create -cluster-name cluster_A
-home-node node_A_1
-home-port e1b -address 10.1.2.1 -netmask 255.255.255.0
[Job 28] Job succeeded: Interface Create is successful.
cluster_A::>
```

**Note:** You can verify that these interfaces are present using the metrocluster configuration-settings interface show command.

- Step 4. Create the interfaces on node\_A\_2.
  - a. Configure the interface on port e5a on node\_A\_2:

metrocluster configuration-settings interface create -cluster-name *cluster-name* -home-node *node-name* -home-port e5a -address *ip-address* -netmask *netmask* 

#### Example

The following example shows the creation of the interface on port e5a on node\_A\_2 with IP address 10.1.1.2:

cluster\_A::> metrocluster configuration-settings interface create -cluster-name cluster\_A -home-node node\_A\_2 -home-port e1a -address 10.1.1.2 -netmask 255.255.255.0 [Job 28] Job succeeded: Interface Create is successful. cluster\_A::>

 b. Configure the interface on port e5b on node\_A\_2: metrocluster configuration-settings interface create -cluster-name cluster-name -home-node nodename -home-port e5b -address ip-address -netmask netmask

#### Example

The following example shows the creation of the interface on port e5b on node\_A\_2 with IP address 10.1.2.2:

```
cluster_A::> metrocluster configuration-settings interface create -cluster-name cluster_A
-home-node node_A_2
-home-port e15b -address 10.1.2.2 -netmask 255.255.255.0
[Job 28] Job succeeded: Interface Create is successful.
cluster_A::>
```

- Step 5. Create the interfaces on node\_B\_1.
  - a. Configure the interface on port e5a on node\_B\_1: metrocluster configuration-settings interface create -cluster-namecluster-name-home-nodenodename-home-port e5a -addressip-address-netmask netmask

#### Example

The following example shows the creation of the interface on port e5a on node\_B\_1 with IP address 10.1.1.3:

cluster\_A::> metrocluster configuration-settings interface create -cluster-name cluster\_A -home-node node\_B\_1 -home-port e5a -address 10.1.1.3 -netmask 255.255.255.0 [Job 28] Job succeeded: Interface Create is successful.cluster\_A::>

b. Configure the interface on port e5b on node\_B\_1: metrocluster configuration-settings interface create -cluster-name cluster-name -home-node nodename -home-port e5a -addressip-address -netmask netmask

#### Example

The following example shows the creation of the interface on port e5b on node\_B\_1 with IP address 10.1.2.3:

cluster\_A::> metrocluster configuration-settings interface create -cluster-name cluster\_A -home-node node\_B\_1
-home-port e5b -address 10.1.2.3 -netmask 255.255.255.0
[Job 28] Job succeeded: Interface Create is successful.cluster\_A::>

Step 6. Create the interfaces on node\_B\_2.

**Note:** The ports used in the following examples are e5a and e5b. You must configure the interfaces on the correct ports for your platform model, as given in above.

 a. Configure the interface on port e5a on node\_B\_2: metrocluster configuration-settings interface create -cluster-name cluster-name -home-node nodename -home-port e5a -addressip-addressis ip-address -netmask netmask

#### Example

The following example shows the creation of the interface on port e5a on node\_B\_2 with IP address 10.1.1.4:

cluster\_B::>metrocluster configuration-settings interface create -cluster-name cluster\_B -home-node node\_B\_2 -home-port e5a -address 10.1.1.4 -netmask 255.255.0 [Job 28] Job succeeded: Interface Create is successful.cluster\_A::>

b. Configure the interface on port e5b on node\_B\_2: metrocluster configuration-settings interface create -cluster-name cluster-name -home-node nodename -home-port e5b -address ip-address -netmask netmask

#### Example

The following example shows the creation of the interface on port e5b on node\_B\_2 with IP address 10.1.2.4:

cluster\_B::> metrocluster configuration-settings interface create -cluster-name cluster\_B -home-node node\_B\_2
-home-port e5b -address 10.1.2.4 -netmask 255.255.255.0
[Job 28] Job succeeded: Interface Create is successful.
cluster A::>

Step 7. Verify that the interfaces have been configured: metrocluster configuration-settings interface show

#### Example

The following example shows that the configuration state for each interface is completed.

| cluste<br>DR<br>Group | er_A::> metr<br>Cluster Nor | rocluster configurat<br>de Network Addr | tion-settings in<br>ess Netmask | terfac | e show<br>Gateway | Config<br>State |
|-----------------------|-----------------------------|-----------------------------------------|---------------------------------|--------|-------------------|-----------------|
| 1                     | cluster_A                   | node_A_1                                |                                 |        |                   |                 |
|                       |                             | Home Port: e1a                          |                                 |        |                   |                 |
|                       |                             | 10.1.1.1                                | 255.255.255.0                   | -      | comp              | leted           |
|                       |                             | Home Port: e1b                          |                                 |        |                   |                 |
|                       |                             | 10.1.2.1                                | 255.255.255.0                   | -      | comp              | leted           |
|                       |                             | node_A_2                                |                                 |        |                   |                 |
|                       |                             | Home Port: e1a                          |                                 |        |                   |                 |
|                       |                             | 10.1.1.2                                | 255.255.255.0                   | -      | comp              | leted           |
|                       |                             | Home Port: e1b                          |                                 |        |                   |                 |
|                       |                             | 10.1.2.2                                | 255.255.255.0                   | -      | comp              | leted           |
|                       | cluster_B                   | node_B_1                                |                                 |        |                   |                 |
|                       |                             | Home Port: e1a                          |                                 |        |                   |                 |
|                       |                             | 10.1.1.3                                | 255.255.255.0                   | -      | comp              | leted           |
|                       |                             | Home Port: e1b                          |                                 |        |                   |                 |
|                       |                             | 10.1.2.3                                | 255.255.255.0                   | -      | comp              | leted           |
|                       |                             | node_B_2                                |                                 |        |                   |                 |
|                       |                             | Home Port: e1a                          |                                 |        |                   |                 |
|                       |                             | 10.1.1.4                                | 255.255.255.0                   | -      | comp              | leted           |
|                       |                             | Home Port: e1b                          |                                 |        |                   |                 |
|                       |                             | 10.1.2.4                                | 255.255.255.0                   | -      | comp              | leted           |
| 8 ent                 | ries were d                 | isplayed.                               |                                 |        |                   |                 |
| cluste                | er A::>                     |                                         |                                 |        |                   |                 |

Step 8. Verify that the nodes are ready to connect the MetroCluster interfaces: metrocluster configuration-settings show-status

## Example

The following example shows all nodes in the ready for connection state:

Step 9. Establish the connections: metrocluster configuration-settings connection connect

The IP addresses cannot be changed after you issue this command.

#### Example

The following example shows cluster\_A is successfully connected:

cluster\_A::> metrocluster configuration-settings connection connect
[Job 53] Job succeeded: Connect is successful.
cluster A::>

Step 10. Verify that the connections have been established: metrocluster configuration-settings show-status

#### Example

The configuration settings status for all nodes should be completed:

```
Cluster Node Configuration Settings Status

cluster_A

node_A_1 completed

node_A_2 completed

cluster_B

node_B_1 completed

node_B_2 completed

4 entries were displayed.
```

- Step 11. Verify that the iSCSI connections have been established:
  - a. Change to the advanced privilege level: set -privilege advanced

You need to respond with when you are prompted to continue into advanced mode and you see the advanced mode prompt (

b. Display the connections: storage iscsi-initiator show

On systems running ONTAP 9.5, there are eight MCCIP initiators on each cluster that should appear in the output.

On systems running ONTAP 9.4 and earlier, there are four MCCIP initiators on each cluster that should appear in the output.

# Example

The following example shows the eight MCCIP initiators on a cluster running ONTAP 9.5:

| Node Type Label Target Portal | Target Name                | Admin/Op |
|-------------------------------|----------------------------|----------|
| cluster A-N1                  |                            |          |
| dr auxiliaru                  |                            |          |
| mccin-aux-a-initiator         |                            |          |
|                               | nrod506.com.comnanu:abab44 | un/un    |
| mccin-aux-a-initiator2        | producernicempangadabili   | abtab    |
| 10.227.16.113:65200           | prod507.com.companu:abab44 | up/up    |
| mccip-aux-b-initiator         | F                          |          |
| 10.227.95.166:65200           | prod506.com.companu:abab44 | up/up    |
| mccip-aux-b-initiator2        | 1 1 5                      | 1 . 1    |
| 10.227.95.166:65200           | prod507.com.companu:abab44 | up/up    |
| dr partner                    | h                          |          |
| _'<br>mccip-pri-a-initiator   |                            |          |
| 10.227.16.112:65200           | prod506.com.company:cdcd88 | up/up    |
| mccip-pri-a-initiator2        | 1 1 5                      |          |
| 10.227.16.112:65200           | prod507.com.company:cdcd88 | up/up    |
| mccip-pri-b-initiator         |                            |          |
| 10.227.95.165:65200           | prod506.com.company:cdcd88 | up/up    |
| mccip-pri-b-initiator2        |                            |          |
| 10.227.95.165:65200           | prod507.com.company:cdcd88 | up/up    |
| cluster_A-02                  |                            |          |
| dr_auxiliary                  |                            |          |
| mccip-aux-a-initiator         |                            |          |
| 10.227.16.112:65200           | prod506.com.company:cdcd88 | up/up    |
| mccip-aux-a-initiator2        |                            |          |
| 10.227.16.112:65200           | prod507.com.company:cdcd88 | up/up    |
| mccip-aux-b-initiator         |                            |          |
| 10.227.95.165:65200           | prod506.com.company:cdcd88 | up/up    |
| mccip-aux-b-initiator2        |                            |          |
| 10.227.95.165:65200           | prod507.com.company:cdcd88 | up/up    |
| dr_partner                    |                            |          |
| mccip-pri-a-initiator         |                            |          |
| 10.227.16.113:65200           | prod506.com.company:abab44 | up/up    |
| mccip-pri-a-initiator2        |                            |          |
| 10.227.16.113:65200           | prod507.com.company:abab44 | up/up    |
| mccip-pri-b-initiator         |                            |          |
| 10.227.95.166:65200           | prod506.com.company:abab44 | up/up    |
| mccip-pri-b-initiator2        |                            |          |
| 10.227.95.166:65200           | prod507.com.company:abab44 | up/up    |
| 6 entries were displayed.     |                            |          |

c. Return to the admin privilege level: set -privilege admin

Step 12. Verify that the nodes are ready for final implementation of the MetroCluster configuration: metrocluster node show

## Example

| cluste | r_A::> metrocluster node s | show           |                |
|--------|----------------------------|----------------|----------------|
| DR     |                            | Configuration  | DR             |
| Group  | Cluster Node               | State          | Mirroring Mode |
| -      | cluster_A                  |                |                |
|        | node_A_1                   | ready to confi | gure           |

| node_A_2                                     | ready to configure -      - |
|----------------------------------------------|-----------------------------|
| 2 entries were displayed.                    |                             |
| cluster_A::>                                 |                             |
| <pre>cluster_B::&gt; metrocluster node</pre> | show                        |
| DR                                           | Configuration DR            |
| Group Cluster Node                           | State Mirroring Mode        |
|                                              |                             |
| - cluster_B                                  |                             |
| node_B_1                                     | ready to configure -     -  |
| node_B_2                                     | ready to configure          |
| 2 entries were displayed.                    |                             |
| cluster_B::>                                 |                             |

# Verifying or manually performing pool 1 drives assignment

Depending on the storage configuration, you must either verify pool 1 drive assignment or manually assign drives to pool 1 for each node in the MetroCluster IP configuration. The procedure you use depends on the version of ONTAP you are using.

## About this task

| Configuration type                                                                                                    | Procedure                                                              |
|----------------------------------------------------------------------------------------------------|------------------------------------------------------------------------|
| The configuration includes either three shelves, or, if it contains more than four shelves, has an uneven multiple of four shelves (for example, seven shelves), and is running ONTAP 9.5. | "Manually assigning drives for pool 1 (ONTAP 9.4 or later)" on page 88 |
| The configuration does not include four storage shelves per site and is running ONTAP 9.4                                                                                                  | "Manually assigning drives for pool 1 (ONTAP 9.4 or later)" on page 88 |

# Verifying disk assignment for pool 1 disks

You must verify that the remote disks are visible to the nodes and have been assigned correctly.

## Before you begin

You must wait at least ten minutes for disk auto-assignment to complete after the MetroCluster IP interfaces and connections were created with the metrocluster configuration-settings connection connect command.

## About this task

Command output will show disk names in the form: node-name:0m.i1.0L1

"Considerations for automatic drive assignment and ADP systems" on page 6

Step 1. Verify pool 1 disks are auto-assigned: disk show

#### Example

Drive autoassignment has assigned one quarter (8 drives) to node\_A\_1 and one quarter to node\_A\_ 2. The remaining drives will be remote (pool1) disks for node\_B\_1 and node\_B\_2.

| cluster_B::> d | iskshow-host-ada | oter Om | -owner node | _B_2      |           |          |   |
|----------------|------------------|---------|-------------|-----------|-----------|----------|---|
|                | Usable           | Disk    |             | Container | Container |          |   |
| Disk           | Size             | Shelf   | Bay Type    | Туре      | Name      | Owner    |   |
| node_B_2:0m.i( | D.2L4 894.0GB    | 0 2     | 29 SSD-NVM  | shared    | -         | node_B_2 | - |

| node_B_2:0m.i0.2L10 | 894.0GB | 0 | 25 | SSD-NVM shared | - | node_B_2 |
|---------------------|---------|---|----|----------------|---|----------|
| node_B_2:0m.i0.3L3  | 894.0GB | 0 | 28 | SSD-NVM shared | - | node_B_2 |
| node_B_2:0m.i0.3L9  | 894.0GB | 0 | 24 | SSD-NVM shared | - | node_B_2 |
| node_B_2:0m.i0.3L11 | 894.0GB | 0 | 26 | SSD-NVM shared | - | node_B_2 |
| node_B_2:0m.i0.3L12 | 894.0GB | 0 | 27 | SSD-NVM shared | - | node_B_2 |
| node_B_2:0m.i0.3L15 | 894.0GB | 0 | 30 | SSD-NVM shared | - | node_B_2 |
| node_B_2:0m.i0.3L16 | 894.0GB | 0 | 31 | SSD-NVM shared | - | node_B_2 |
| 8 entries were disp | layed.  |   |    |                |   |          |

| cluster_B::> disk s                        | now -host-a<br>Usahle | dapter<br>Disk | 0m -  | owner no   | de_B_1<br>Container | Container | r        |
|--------------------------------------------|-----------------------|----------------|-------|------------|---------------------|-----------|----------|
| Disk                                       | Size                  | Shelt          | f Bau | y Type<br> | Type                | Name      | Owner    |
| node_B_1:0m.i2.3L19                        | 1.75TB                | 0              | 42    | SSD-NVM    | shared              | -         | node_B_1 |
| node_B_1:0m.i2.3L20                        | 1.75TB                | 0              | 43    | SSD-NVM    | spare               | Pool1     | node_B_1 |
| node_B_1:0m.i2.3L23                        | 1.75TB                | 0              | 40    | SSD-NVM    | shared              | -         | node_B_1 |
| node_B_1:0m.i2.3L24                        | 1.75TB                | 0              | 41    | SSD-NVM    | spare               | Pool1     | node_B_1 |
| node_B_1:0m.i2.3L29                        | 1.75TB                | 0              | 36    | SSD-NVM    | shared              | -         | node_B_1 |
| node_B_1:0m.i2.3L30                        | 1.75TB                | 0              | 37    | SSD-NVM    | shared              | -         | node_B_1 |
| node_B_1:0m.i2.3L31                        | 1.75TB                | 0              | 38    | SSD-NVM    | shared              | -         | node_B_1 |
| node_B_1:0m.i2.3L32<br>8 entries were disp | 1.75TB<br>layed.      | 0              | 39    | SSD-NVM    | shared              | -         | node_B_1 |

cluster\_B::> disk show

| -                    | Usable      | Disk              |          | Container     | Container |          |
|----------------------|-------------|-------------------|----------|---------------|-----------|----------|
| Disk                 | Size        | Shelf Bay         | Туре     | Туре          | Name      | Owner    |
| node B 1:0m i1 016   | 1 75TB (    | <br>1 1           | SSD-NVM  | shared        |           | node A 2 |
| node B 1:0m i1 018   | 1 75TB (    | , <u>-</u><br>1 3 | SSD-NVM  | shared        | _         | node A 2 |
| node B 1:0m i1 0117  | 1 75TB      | , ,<br>1 18       | SSD-NVM  | shared        | -         | node A 1 |
| node B 1:0m i1 0122  | 1 75TB      | 17 5              | SD-NVM « | shared - node | A 1       | 1000_1_1 |
| node B 1:0m i1 0125  | 1 75TB (    | 12 5              | SD-NVM « | shared - node | <br>A 1   |          |
| node B 1:0m i1 212   | 1 75TB      | 5 55              | D-NVM sł | hared - node  | <br>A 2   |          |
| node_B_1:0m i1 217   | 1 75TB (    | 2 55              | D-NVM sł | hared - node  | A 2       |          |
| node B 1:0m i1 2114  | 1 75TB      | 7 55              | D-NVM sł | hared - node  | A 2       |          |
| node B 1:0m i1 2121  | 1 75TB (    | 165               | SD-NVM « | shared - node | A 1       |          |
| node B 1:0m i1 2127  | 1 75TB      | 14 S              | SD-NVM « | shared - node | _^<br>A 1 |          |
| node B 1:0m i1 2128  | 1 75TB (    | 15 5              | SD-NVM « | shared - node | <br>A 1   |          |
| node B 1:0m i2 111   | 1 75TB (    | 4 55              | D-NVM sł | hared - node  | <br>A 2   |          |
| node_B_1:0m.i2.115   | 1.75TB (    | 0 55              | D-NVM sł | hared - node  | A 2       |          |
| node B 1:0m i2 1113  | 1 75TB      | 6 55              | D-NVM sł | hared - node  | A 2       |          |
| node B 1:0m.i2.1118  | 1.75TB (    | , 000<br>195      | SD-NVM   | shared - node | A 1       |          |
| node B 1:0m i2 11 26 | 1 75TB      | 13 5              | SD-NVM   | shared - node |           |          |
| node B 1:0m.i2.3L19  | 1.75TB (    | 42 SSD-N          | VM share | d - node B 1  | =         |          |
| node B 1:0m.i2.3120  | 1.75TB (    | 1 43 SSD-N        | VM share | d - node B 1  |           |          |
| node B 1:0m.i2.3123  | 1.75TB (    | 40 SSD-N          | VM share | d - node B 1  |           |          |
| node B 1:0m.i2.3124  | 1.75TB (    | 41 SSD-N          | VM share | d - node B 1  |           |          |
| node B 1:0m.i2.3L29  | 1.75TB (    | 36 SSD-N          | VM share | d - node B 1  |           |          |
| node B 1:0m.i2.3130  | 1.75TB (    | 37 SSD-N          | VM share | d - node B 1  |           |          |
| node B 1:0m.i2.3L31  | 1.75TB (    | 38 SSD-N          | VM share | d - node B 1  |           |          |
| node B 1:0m.i2.3L32  | 1.75TB (    | 39 SSD-N          | VM share | d - node B 1  |           |          |
| node B 1:0n.12       | 1.75TB      | 0 12 SSD-I        | NVM shar | ed aggr0 node | B 1       |          |
| node_B_1:0n.13       | 1.75TB      | 0 13 SSD-I        | NVM shar | ed aggr0 node | B 1       |          |
| node_B_1:0n.14       | 1.75TB      | 0 14 SSD-I        | NVM shar | ed aggr0 node | B 1       |          |
| node_B_1:0n.15       | 1.75TB 0 15 | SSD-NVM           | shared a | aar0 node B 1 |           |          |
| node_B_1:0n.16       | 1.75TB 0 16 | SSD-NVM           | shared a | ggr0 node B 1 |           |          |
| node_B_1:0n.17       | 1.75TB 0 17 | SSD-NVM           | shared a | ggr0 node B 1 |           |          |
| node_B_1:0n.18       | 1.75TB 0 18 | SSD-NVM           | shared a | ggr0 node B 1 |           |          |
| node_B_1:0n.19       | 1.75TB 0 19 | SSD-NVM           | shared - | node B 1      |           |          |
| node_B_1:0n.24       | 894.0GB 0 2 | 4 SSD-NVM         | shared   | - node A 2    |           |          |
| node_B_1:0n.25       | 894.0GB 0 2 | 5 SSD-NVM         | shared   | - node A 2    |           |          |
| node B 1:0n.26       | 894.0GB 0 2 | 6 SSD-NVM         | shared   | - node A 2    |           |          |
| node_B_1:0n.27       | 894.0GB 0 2 | 7 SSD-NVM         | shared   | - node A 2    |           |          |
| node_B_1:0n.28       | 894.0GB 0 2 | 8 SSD-NVM         | shared   | - node_A_2    |           |          |
| node_B_1:0n.29       | 894.0GB 0 2 | 9 SSD-NVM         | shared   | - node A 2    |           |          |
| node_B_1:0n.30       | 894.0GB 0 3 | 0 SSD-NVM         | shared   | - node A 2    |           |          |
| node_B_1:0n.31       | 894.0GB 0 3 | 1 SSD-NVM         | shared   | - node A 2    |           |          |
| node_B_1:0n.36       | 1.75TB 0 36 | SSD-NVM           | shared - | node_A_1      |           |          |

```
        node_B_1:0n.37
        1.75TB
        0
        37
        SSD-NVM
        shared
        -
        node_A_1

        node_B_1:0n.38
        1.75TB
        0
        38
        SSD-NVM
        shared
        -
        node_A_1

      node_B_1:0n.39
      1.75TB 0
      39
      SSD-NVM shared - node_A_1

      node_B_1:0n.40
      1.75TB 0
      40
      SSD-NVM shared - node_A_1

      node_B_1:0n.41
      1.75TB 0
      40
      SSD-NVM shared - node_A_1

      node_B_1:0n.42
      1.75TB 0
      41
      SSD-NVM shared - node_A_1

      node_B_1:0n.42
      1.75TB 0
      42
      SSD-NVM shared - node_A_1

      node_B_1:0n.43
      1.75TB 0
      43
      SSD-NVM shared - node_A_1

node B 2:0m.i0.2L4 894.0GB 0 29 SSD-NVM shared - node_B_2
node_B_2:0m.i0.2L10 894.0GB 0 25 SSD-NVM shared - node_B_2
node B 2:0m.i0.3L11 894.0GB 0 26 SSD-NVM shared - node B 2
node_B_2:Om.iO.3L12 894.OGB 0 27 SSD-NVM shared - node_B_2
node_B_2:0m.i0.3L15 894.0GB 0 30 SSD-NVM shared - node_B_2
node B 2:0m.i0.3L16 894.0GB 0 31 SSD-NVM shared - node B 2
node B 2:0n.0
                       1.75TB 0 0 SSD-NVM shared aggr0 rha12 b1 cm 02 0 node B 2
node_B_2:On.1 1.75TB 0 1 SSD-NVM shared aggr0_rha12_b1_cm_02_0 node_B_2
node_B_2:On.2 1.75TB 0 2 SSD-NVM shared aggr0_rha12_b1_cm_02_0 node_B_2
node_B_2:0n.3 1.75TB 0 3 SSD-NVM shared aggr0_rha12_b1_cm_02_0 node_B_2
node_B_2:On.4 1.75TB 0 4 SSD-NVM shared aggr0_rha12_b1_cm_02_0 node_B_2
node_B_2:0n.5 1.75TB 0 5 SSD-NVM shared aggr0_rha12_b1_cm_02_0 node_B_2
node_B_2:On.6 1.75TB 0 6 SSD-NVM shared aggr0_rha12_b1_cm_02_0 node_B_2
node B 2:0n.7 1.75TB 0 7 SSD-NVM shared - node B 2
64 entries were displayed.
cluster B∷>
cluster A::> disk show
Usable Disk Container Container
Disk Size Shelf Bay Type Type Name Owner
                      _____
node A 1:0m.i1.OL2 1.75TB 0 5 SSD-NVM shared - node B 2
node A 1:0m.i1.0L8 1.75TB 0 3 SSD-NVM shared - node B 2
node A 1:0m.i1.0L18 1.75TB 0 19 SSD-NVM shared - node B 1
node_A_1:Om.i1.OL25 1.75TB 0 12 SSD-NVM shared - node_B_1
node A 1:0m.i1.0L27 1.75TB 0 14 SSD-NVM shared - node B 1
node_A_1:0m.i1.2L1 1.75TB 0 4 SSD-NVM shared - node_B_2
node A 1:0m.i1.2L6 1.75TB 0 1 SSD-NVM shared - node B 2
node A 1:0m.i1.2L7 1.75TB 0 2 SSD-NVM shared - node B 2
node A 1:0m.i1.2L14 1.75TB 0 7 SSD-NVM shared - node B 2
node_A_1:Om.i1.2L17 1.75TB 0 18 SSD-NVM shared - node_B_1
node_A_1:0m.i1.2L22 1.75TB 0 17 SSD-NVM shared - node_B_1
node A 1:0m.i2.1L5 1.75TB 0 0 SSD-NVM shared - node B 2
node A 1:0m.i2.1L13 1.75TB 0 6 SSD-NVM shared - node B 2
node_A_1:0m.i2.1L21 1.75TB 0 16 SSD-NVM shared - node_B_1
node_A_1:Om.i2.1L26 1.75TB 0 13 SSD-NVM shared - node_B_1
node_A_1:Om.i2.1L28 1.75TB 0 15 SSD-NVM shared - node_B_1
node_A_1:0m.i2.3L19 1.75TB 0 42 SSD-NVM shared - node_A_1
node A 1:0m.i2.3L20 1.75TB 0 43 SSD-NVM shared - node A 1
node_A_1:0m.i2.3L23 1.75TB 0 40 SSD-NVM shared - node_A_1
node A 1:0m.i2.3L24 1.75TB 0 41 SSD-NVM shared - node A 1
node A 1:0m.i2.3L29 1.75TB 0 36 SSD-NVM shared - node A 1
node_A_1:0m.i2.3L30 1.75TB 0 37 SSD-NVM shared - node_A_1
node A 1:0m.i2.3L31 1.75TB 0 38 SSD-NVM shared - node A 1
node A 1:0m.i2.3L32 1.75TB 0 39 SSD-NVM shared - node A 1
node A 1:0n.12 1.75TB 0 12 SSD-NVM shared aggr0 node A 1
node A 1:0n.13 1.75TB 0 13 SSD-NVM shared aggr0 node A 1
node_A_1:On.14 1.75TB 0 14 SSD-NVM shared aggr0 node_A_1
node A 1:0n.15 1.75TB 0 15 SSD-NVM shared aggr0 node_A_1
node A 1:0n.16 1.75TB 0 16 SSD-NVM shared aggr0 node A 1
node A_1:0n.17 1.75TB 0 17 SSD-NVM shared aggr0 node_A_1
node A 1:0n.18 1.75TB 0 18 SSD-NVM shared aggr0 node A 1
node A 1:0n.19 1.75TB 0 19 SSD-NVM shared - node A 1
node A 1:0n.24 894.0GB 0 24 SSD-NVM shared - node B 2
node_A_1:On.25 894.0GB 0 25 SSD-NVM shared - node_B_2
node_A_1:On.26 894.0GB 0 26 SSD-NVM shared - node_B_2
node A 1:0n.27 894.0GB 0 27 SSD-NVM shared - node B 2
```

```
node A 1:0n.28 894.0GB 0 28 SSD-NVM shared - node B 2
node A 1:0n.29 894.0GB 0 29 SSD-NVM shared - node B 2
node A 1:0n.30 894.0GB 0 30 SSD-NVM shared - node B 2
node A 1:0n.31 894.0GB 0 31 SSD-NVM shared - node_B_2
node A 1:0n.36 1.75TB 0 36 SSD-NVM shared - node B 1
node_A_1:0n.37 1.75TB 0 37 SSD-NVM shared - node_B_1
node A 1:0n.38 1.75TB 0 38 SSD-NVM shared - node B 1
node A 1:On.39 1.75TB O 39 SSD-NVM shared - node B 1
node_A_1:On.40 1.75TB 0 40 SSD-NVM shared - node_B_1
node_A_1:On.41 1.75TB 0 41 SSD-NVM shared - node_B_1
node A 1:0n.42 1.75TB 0 42 SSD-NVM shared - node B 1
node A 1:0n.43 1.75TB 0 43 SSD-NVM shared - node B 1
node_A_2:Om.i2.3L3 894.0GB 0 28 SSD-NVM shared - node_A_2
node_A_2:Om.i2.3L4 894.0GB 0 29 SSD-NVM shared - node_A_2
node A 2:0m.i2.3L9 894.0GB 0 24 SSD-NVM shared - node A 2
node A 2:0m.i2.3L10 894.0GB 0 25 SSD-NVM shared - node A 2
node A 2:0m.i2.3L12 894.0GB 0 27 SSD-NVM shared - node A 2
node A 2:0m.i2.3L15 894.0GB 0 30 SSD-NVM shared - node A 2
node A 2:0m.i2.3L16 894.0GB 0 31 SSD-NVM shared - node A 2
node A 2:0n.0 1.75TB 0 0 SSD-NVM shared aggr0 node A 2 0 node A 2
node_A_2:On.1 1.75TB 0 1 SSD-NVM shared aggr0_node_A_2_0 node_A_2
node A 2:0n.2 1.75TB 0 2 SSD-NVM shared aggr0 node A 2 0 node A 2
node_A_2:0n.3 1.75TB 0 3 SSD-NVM shared aggr0_node_A_2_0 node_A_2
node_A_2:On.4 1.75TB 0 4 SSD-NVM shared aggr0_node_A_2_0 node_A_2
node_A_2:0n.5 1.75TB 0 5 SSD-NVM shared aggr0_node_A_2_0 node_A_2
node_A_2:On.6 1.75TB 0 6 SSD-NVM shared aggr0_node_A_2_0 node_A_2
node A 2:0n.7 1.75TB 0 7 SSD-NVM shared - node_A_2
64 entries were displayed.
```

```
cluster_A::>
```

# Manually assigning drives for pool 1 (ONTAP 9.4 or later)

If the system was not preconfigured at the factory and does not meet the requirements for automatic drive assignment, you must manually assign the remote pool 1 drives.

## About this task

This procedure applies to configurations running ONTAP 9.4 or later.

Details for determining whether your system requires manual disk assignment are included in "Considerations for automatic drive assignment and ADP systems" on page 6.

If the configuration has fewer than four external shelves per site, you must check that automatic drive assignment on all nodes is disabled and manually assign the drives.

When the configuration includes only two external shelves per site, pool 1 drives for each site should be shared from the same shelf as shown in the following examples:

- node\_A\_1 is assigned drives inbays 0-11 on site\_B-shelf\_2 (remote)
- node\_A\_2 is assigned drives inbays 12-23onsite\_B-shelf\_2 (remote)

Step 1. From each node in the MetroCluster IP configuration, assign remote drives to pool 1.

 Display the list of unassigned drives: disk show -host-adapter Om -container-type unassigned

#### Example

| cluster_A:: | > disk | show | -host- | adapt | er On | n -cont | ainer-type un | assigned  |       |
|-------------|--------|------|--------|-------|-------|---------|---------------|-----------|-------|
|             |        |      | Usable |       |       | Disk    | Container     | Container |       |
| Disk        |        |      | Size   | Shelf | Bay   | Туре    | Туре          | Name      | Owner |
|             |        |      |        |       |       |         |               |           |       |

| 6.23.0                     | - | 23 | O SSD  | unassigned | - | - |
|----------------------------|---|----|--------|------------|---|---|
| 6.23.1                     | - | 23 | 1 SSD  | unassigned | - | - |
|                            |   |    |        |            |   |   |
|                            |   |    |        |            |   |   |
|                            |   |    |        |            |   |   |
| node_A_2:0m.i1.2L51        | - | 21 | 14 SSD | unassigned | - | - |
| node_A_2:0m.i1.2L64        | - | 21 | 10 SSD | unassigned | - | - |
|                            |   |    |        |            |   |   |
|                            |   |    |        |            |   |   |
|                            |   |    |        |            |   |   |
| 48 entries were displayed. |   |    |        |            |   |   |

cluster A::>

b. Assign ownership of remote drives (0m) to pool 1 of the first node (for example, node\_A\_1): disk assign -disk disk-id -pool 1 -owner owner-node-name

disk-id must identify a drive on a remote shelf of owner-node-name.

c. Confirm that the drives were assigned to pool 1: disk show -host-adapter Om -container-type unassigned

Note: The iSCSI connection used to access the remote drives appears as device 0m.

#### Example

The following output shows that the drives on shelf 23 were assigned because they no longer appear in the list of unassigned drives:

cluster\_A::>

- Repeat these steps to assign pool 1 drives to the second node on site A (for example, node\_A\_2).
- e. Repeat these steps on site B.

# Enabling automatic drive assignment in ONTAP 9.4

In ONTAP 9.4, if you disabled automatic drive assignment as directed previously in this procedure, you must reenable it on all nodes.

#### About this task

"Considerations for automatic drive assignment and ADP systems" on page 6

Step 1. Enable automatic drive assignment: storage disk option modify -node node\_name -autoassign on

You must issue this command on all nodes in the MetroCluster IP configuration.

# Mirroring the root aggregates

You must mirror the root aggregates to provide data protection.

# About this task

By default, the root aggregate is created as RAID-DP type aggregate. You can change the root aggregate from RAID-DP to RAID4 type aggregate. The following command modifies the root aggregate for RAID4 type aggregate:

storage aggregate modify -aggregate aggr\_name -raidtype raid4

**Note:** On non-ADP systems, the RAID type of the aggregate can be modified from the default RAID-DP to RAID4 before or after the aggregate is mirrored.

- Step 1. Mirror the root aggregate: storage aggregate mirror aggr\_name The following command mirrors the root aggregate for controller\_A\_1: controller\_A\_1::> storage aggregate mirror aggr0\_controller\_A\_1 This mirrors the aggregate, so it consists of a local plex and a remote plex located at the remote MetroCluster site.
- Step 2. Repeat the previous step for each node in the MetroCluster configuration.

# Creating a mirrored data aggregate on each node

You must create a mirrored data aggregate on each node in the DR group.

# Before you begin

- You should know what drives will be used in the new aggregate.
- If you have multiple drive types in your system (heterogeneous storage), you should understand how you can ensure that the correct drive type is selected.

## About this task

• Drives are owned by a specific node; when you create an aggregate, all drives in that aggregate must be owned by the same node, which becomes the home node for that aggregate.

In systems using ADP, aggregates are created using partitions in which each drive is partitioned in to P1, P2 and P3 partitions.

 Aggregate names should conform to the naming scheme you determined when you planned your MetroCluster configuration.

Disk and Aggregate Management Guide

- Step 1. Display a list of available spares: storage disk show -spare -owner node\_name
- Step 2. Create the aggregate by using the storage aggregate create -mirror true command.

If you are logged in to the cluster on the cluster management interface, you can create an aggregate on any node in the cluster. To ensure that the aggregate is created on a specific node, use the -node parameter or specify drives that are owned by that node.

You can specify the following options:

- Aggregate's home node (that is, the node that owns the aggregate in normal operation)
- · List of specific drives that are to be added to the aggregate

• Number of drives to include

**Note:** In the minimum supported configuration, in which a limited number of drives are available, you must use the force-small-aggregate option to allow the creation of a three disk RAID-DP aggregate.

- Checksum style to use for the aggregate
- Type of drives to use
- Size of drives to use
- Drive speed to use
- RAID type for RAID groups on the aggregate
- Maximum number of drives that can be included in a RAID group
- Whether drives with different RPM are allowed

For more information about these options, see the storage aggregate create man page.

## Example

The following command creates a mirrored aggregate with 10 disks:

```
cluster_A::> storage aggregate create aggr1_node_A_1 -diskcount 10 -node node_A_1 -mirror true
[Job 15] Job is queued: Create aggr1_node_A_1.
[Job 15] The job is starting.
[Job 15] Job succeeded: DONE
```

Step 3. Verify the RAID group and drives of your new aggregate: storage aggregate show-status -aggregate aggregate-name

# Implementing the MetroCluster configuration

You must run the metrocluster configure command to start data protection in a MetroCluster configuration.

## Before you begin

• There should be at least two non-root mirrored data aggregates on each cluster.

You can verify this with the storage aggregate show command.

Note: If you want to use a single mirrored data aggregate, then see Step 1 on page 91 for instructions.

• The ha-config state of the controllers and chassis must be mccip .

## About this task

You issue the metrocluster configure command once, on any of the nodes, to enable the MetroCluster configuration. You do not need to issue the command on each of the sites or nodes, and it does not matter which node or site you choose to issue the command on.

The metrocluster configure command automatically pairs the two nodes with the lowest system IDs in each of the two clusters as disaster recovery (DR) partners. In a four-node MetroCluster configuration, there are two DR partner pairs. The second DR pair is created from the two nodes with higher system IDs.

Step 1. Configure the MetroCluster in the following format:

| If your MetroCluster configuration has | Then do this                                                                                                    |
|----------------------------------------|----------------------------------------------------------------------------------------------------|
| Multiple data aggregates               | From any node's prompt, configure<br>MetroCluster:<br>metrocluster configure <i>node-name</i>                                                                                  |
| A single mirrored data aggregate       | <ol> <li>From any node's prompt, change to the<br/>advanced privilege level:<br/>set -privilege advanced</li> </ol>                                                            |
|                                        | You need to respond with $y$ when you are<br>prompted to continue into advanced mode<br>and you see the advanced mode prompt<br>(* >).                                         |
|                                        | <ol> <li>Configure the MetroCluster with the<br/>-allow-with-one-aggregate true parameter:<br/>metrocluster configure -allow-with-one-<br/>aggregate true node-name</li> </ol> |
|                                        | <ol> <li>Return to the admin privilege level:<br/>set -privilege admin</li> </ol>                                                                                              |

# Example

**Note:** The best practice is to have multiple data aggregates. If the first DR group has only one aggregate and you want to add a DR group with one aggregate, you must move the metadata volume off the single data aggregate. For more information on this procedure, see Moving a metadata volume in MetroCluster configurations.

The following command enables the MetroCluster configuration on all of the nodes in the DR group that contains controller\_A\_1:

cluster\_A::\*> metrocluster configure -node-name controller\_A\_1

[Job 121] Job succeeded: Configure is successful.

Step 2. Verify the networking status on site A: network port show

#### Example

The following example shows the network port usage on a four-node MetroCluster configuration:

| GLUSLEI AND HELWOIK PUIL SHUP | cluster A::> | network | port | show |
|-------------------------------|--------------|---------|------|------|
|-------------------------------|--------------|---------|------|------|

| Node    | Port    | IPspace | Broadcast | Domain | Link | MTU  | Speed (Mbps)<br>Admin/Oper |
|---------|---------|---------|-----------|--------|------|------|----------------------------|
| control | ler_A_1 |         |           |        |      |      |                            |
|         | e0a     | Cluster | Cluster   |        | up   | 9000 | auto/1000                  |
|         | eOb     | Cluster | Cluster   |        | up   | 9000 | auto/1000                  |
|         | eOc     | Default | Default   |        | up   | 1500 | auto/1000                  |
|         | e 0 d   | Default | Default   |        | up   | 1500 | auto/1000                  |
|         | eOe     | Default | Default   |        | up   | 1500 | auto/1000                  |
|         | eOf     | Default | Default   |        | up   | 1500 | auto/1000                  |
|         | eOg     | Default | Default   |        | up   | 1500 | auto/1000                  |
| control | ler_A_2 |         |           |        |      |      |                            |
|         | eOa     | Cluster | Cluster   |        | up   | 9000 | auto/1000                  |
|         | eOb     | Cluster | Cluster   |        | up   | 9000 | auto/1000                  |
|         | eOc     | Default | Default   |        | up   | 1500 | auto/1000                  |
|         | e 0 d   | Default | Default   |        | up   | 1500 | auto/1000                  |
|         | e0e     | Default | Default   |        | up   | 1500 | auto/1000                  |
|         | eOf     | Default | Default   |        | up   | 1500 | auto/1000                  |
|         | eOg     | Default | Default   |        | up   | 1500 | auto/1000                  |
|         |         |         |           |        |      |      |                            |

14 entries were displayed.

- Step 3. Verify the MetroCluster configuration from both sites in the MetroCluster configuration.
  - a. Verify the configuration from site A: metrocluster show

#### Example

cluster\_A::> metrocluster show

Configuration: IP fabric

| Cluster           | Entry Name        | State          |
|-------------------|-------------------|----------------|
| Local: cluster_A  | Configuration sta | ite configured |
|                   | Mode              | normal         |
| Remote: cluster_B | Configuration st  | ate configured |
|                   | Mode              | normal         |

b. Verify the configuration from site B: metrocluster show

#### Example

cluster\_B::> metrocluster show

Configuration: IP fabric

| Cluster           | Entry Name        | State          |
|-------------------|-------------------|----------------|
| Local: cluster_B  | Configuration sta | ate configured |
| Remote: cluster A | Configuration st  | ate configured |
| -                 | Mode              | normal         |

# Checking the MetroCluster configuration

You can check that the components and relationships in the MetroCluster configuration are working correctly. You should do a check after initial configuration and after making any changes to the MetroCluster configuration. You should also do a check before a negotiated (planned) switchover or a switchback operation.

#### About this task

If the metrocluster check run command is issued twice within a short time on either or both clusters, a conflict can occur and the command might not collect all data. Subsequent metrocluster check show commands do not show the expected output.

Step 1. Check the configuration: metrocluster check run

#### Example

The command runs as a background job and might not be completed immediately.

cluster\_A::> metrocluster check run The operation has been started and is running in the background. Wait for it to complete and run "metrocluster check show" to view the results. To check the status of the running metrocluster check operation, use the command, "metrocluster operation history show -job-id 2245" cluster\_A::> metrocluster check show Last Checked On: 9/13/2018 20:41:37

| Component       | Result     |  |  |
|-----------------|------------|--|--|
|                 |            |  |  |
| nodes           | ok         |  |  |
| lifs            | ok         |  |  |
| config-replicat | ion ok     |  |  |
| aggregates      | ok         |  |  |
| clusters        | ok         |  |  |
| connections     | ok         |  |  |
| 6 entries were  | displayed. |  |  |

Step 2. Display more detailed results from the most recent metrocluster check run command: metrocluster check aggregate show metrocluster check cluster show metrocluster check config-replication show metrocluster check lif show metrocluster check node show

The metrocluster check show commands show the results of the most recent metrocluster check run command. You should always run the metrocluster check run command prior to using the metrocluster check show commands so that the information displayed is current.

# Example

The following example shows the metrocluster check aggregate show command output for a healthy four-node MetroCluster configuration:

cluster\_A::> metrocluster check aggregate show

Last Checked On: 8/5/2014 00:42:58

| Node           | Aggregate            | Check                | Result |
|----------------|----------------------|----------------------|--------|
| controller A 1 | controller A 1 aggr0 |                      |        |
|                |                      | mirroring-status     | ok     |
|                |                      | disk-pool-allocation | ok     |
|                |                      | ownership-state      | ok     |
|                | controller A 1 aggr1 | ·                    |        |
|                |                      | mirroring-status     | ok     |
|                |                      | disk-pool-allocation | ok     |
|                |                      | ownership-state      | ok     |
|                | controller A 1 aggr2 | •                    |        |
|                |                      | mirroring-status     | ok     |
|                |                      | disk-pool-allocation | ok     |
|                |                      | ownership-state      | ok     |
|                |                      |                      |        |
| controller_A_2 | controller_A_2_aggru |                      |        |
|                |                      | mirroring-status     | OK     |
|                |                      | disk-pool-allocation | 0K     |
|                |                      | ownersn1p-state      | 0 K    |
|                | controller_A_2_aggr1 |                      |        |
|                |                      | mirroring-status     | 0 K    |
|                |                      | disk-pool-allocation | 0k     |
|                |                      | ownership-state      | ok     |
|                | controller_A_2_aggr2 |                      |        |
|                |                      | mirroring-status     | ok     |
|                |                      | disk-pool-allocation | ok     |
|                |                      | ownership-state      | ok     |

18 entries were displayed.

The following example shows the metrocluster check cluster show command output for a healthy four-node MetroCluster configuration. It indicates that the clusters are ready to perform a negotiated switchover if necessary.

Last Checked On: 9/13/2017 20:47:04 Cluster Check Result \_\_\_\_\_ mccint-fas9000-0102 negotiated-switchover-ready not-applicable switchback-ready not-applicable job-schedules nk licenses ok periodic-check-enabled ok mccint-fas9000-0304 negotiated-switchover-ready not-applicable switchback-ready not-applicable job-schedules ok licenses ok periodic-check-enabled ok 10 entries were displayed.

# **Completing ONTAP configuration**

After configuring, enabling, and checking the MetroCluster configuration, you can proceed to complete the cluster configuration by adding additional SVMs, network interfaces and other ONTAP functionality as needed.

# Verifying switchover, healing, and switchback

You should verify the switchover, healing, and switchback operations of the MetroCluster configuration.

Step 1. Use the procedures for negotiated switchover, healing, and switchback that are mentioned in the *MetroCluster Management and Disaster Recovery Guide*.

MetroCluster management and disaster recovery

# Configuring the MetroCluster Tiebreaker or ONTAP Mediator software

You can download and install on a third site either the MetroCluster Tiebreaker software, or, starting with ONTAP 9.7, the ONTAP Mediator.

## Before you begin

You must have a Linux host available that has network connectivity to both clusters in the MetroCluster configuration. The specific requirements are in the MetroCluster Tiebreaker or ONTAP Mediator documentation.

If you are connecting to an existing Tiebreaker or ONTAP Mediator instance, you need the username, password, and IP address of the Tiebreaker or Mediator service.

## About this task

If you must install a new instance of the ONTAP Mediator, follow the directions to install and configure the software.

Chapter 5 "Configuring the ONTAP Mediator service for unplanned automatic switchover" on page 97

If you must install a new instance of the Tiebreaker software, follow the directions to install and configure the software.

Tiebreaker software installation and configuration

You cannot use both the MetroCluster Tiebreaker software and the ONTAP Mediator with the same MetroCluster configuration.

"Considerations for using ONTAP Mediator or MetroCluster Tiebreaker" on page 3

Step 1. Configure the ONTAP Mediator service or the Tiebreaker software:

- If you are using an existing instance of the ONTAP Mediator, add the ONTAP Mediator service to ONTAP using the following command: metrocluster configuration-settings mediator add -mediator-address *ip-address-of-mediator-host* 

- If you are using the Tiebreaker software, refer to the Tiebreaker documentation.

Tiebreaker software installation and configuration

# Protecting configuration backup files

You can provide additional protection for the cluster configuration backup files by specifying a remote URL (either HTTP or FTP) where the configuration backup files will be uploaded in addition to the default locations in the local cluster.

Step 1. Set the URL of the remote destination for the configuration backup files: system configuration backup settings modify URL-of-destination

The System Administration Guide contains additional information under the section *Managing configuration backups*.

System Administration Guide

# Chapter 5. Configuring the ONTAP Mediator service for unplanned automatic switchover

Starting with ONTAP 9.7, the ONTAP Mediator service can assist the MetroCluster IP configuration in performing an automatic unplanned switchover by providing a physically separate repository for status information.

- The ONTAP Mediator service and MetroCluster Tiebreaker software should not both be used with the same MetroCluster configuration.
- The ONTAP Mediator service can support up to five MetroCluster configurations simultaneously.

# Installing and configuring the ONTAP Mediator service

The ONTAP Mediator must be installed on the Linux host and then configured in ONTAP from the MetroCluster nodes.

# Network requirements for using Mediator in a MetroCluster configuration

To install the ONTAP Mediator service in a MetroCluster configuration, you must ensure that the configuration meets several network requirements.

• Round trip latency

Round trip latency must be no more than 25 ms.

MTU

The MTU size must be at least 1400.

Packet loss

Packet loss must be less than or equal to 0.01%.

Bandwidth

The link between the Mediator service and the MetroCluster configuration must have at least 1 Gbps of bandwidth.

# Guidelines for upgrading the ONTAP Mediator in a MetroCluster configuration

If you are upgrading the ONTAP Mediator you must meet the Linux version requirements and follow guidelines for the upgrade.

- The Mediator service can be upgraded from version 1.0 to 1.1.
- All Mediator versions are supported on MetroCluster IP configurations running ONTAP 9.7 or later.

## Upgrading the host operating system and Mediator together

The following table provides the upgrade guidelines if you are upgrading from RHEL/CentOS 7.6 to a later RHEL/CentOS release in addition upgrading the Mediator version.

| Target Linux version   | Target Mediator version | Upgrade notes                                                                                                    |
|------------------------|-------------------------|----------------------------------------------------------------------------------------------------|
| RHEL/CentOS 7.7        | 1.1                     | The upgrade must be performed in the following order:                                                                                                    |
|                        |                         | <ol> <li>Upgrade the operating system from RHEL/CentOS version<br/>7.6 to 7.7.</li> </ol>                                                                                                    |
|                        |                         | <b>Note:</b> The ONTAP Mediator and Mediator-assisted automatic unplanned switchover is not available during the operating system upgrade. The Mediator is offline until the Mediator version 1.0 to 1.1 upgrade process is complete. |
|                        |                         | 2. Reboot the host to apply the kernel module changes.                                                                                                    |
|                        |                         | 3. Upgrade the Mediator from version 1.0 to 1.1. "Installing or<br>upgrading the ONTAP Mediator service" on page 100                                                                                                    |
|                        |                         | • The storage iscsi-initiator show command will report that the connection to the Mediator service is down during the upgrade.                                                                                                    |
|                        |                         | <ul> <li>The ONTAP operating system will generate cf.mccip.med.auso.<br/>stDisabled EMS events during the upgrade.</li> </ul>                                                                                                    |
|                        |                         | <ul> <li>The ONTAP operating system will generate a cf.mccip.med.auso.<br/>stEnabled EMS event when automatic unplanned switchover is<br/>re-enabled.</li> </ul>                                                                      |
| RHEL/CentOS 8.0 or 8.1 | 1.1                     | There is no direct upgrade path. You must remove the 1.0 version and install the 1.1 version after the operating system upgrade:                                                                                                    |
|                        |                         | <ol> <li>Delete the Mediator service from the ONTAP configuration:<br/>metrocluster configuration-settings mediator<br/>remove</li> </ol>                                                                                             |
|                        |                         | 2. Uninstall the 1.0 version of the Mediator service.                                                                                                    |
|                        |                         | "Uninstalling the ONTAP Mediator service " on page 111                                                                                                    |
|                        |                         | 3. Upgrade the Linux operating system to version 8.0 or 8.1.                                                                                                    |
|                        |                         | 4. Install the 1.1 version of the Mediator service.                                                                                                    |
|                        |                         | "Installing or upgrading the ONTAP Mediator service" on page 100                                                                                                    |
|                        |                         | <ol> <li>Add the Mediator service to the ONTAP configuration:<br/>metrocluster configuration-settings add -address<br/>mediator-1.1-ip-address</li> </ol>                                                                             |

# After the upgrade

After the Mediator and operating system upgrade is complete, you should issue the *storage iscsi-initiator show* command to confirm that the Mediator connections are up.

## **Reverting from a Mediator 1.1 installation**

A direct revert from Mediator version 1.1 to 1.0 is not supported. You must remove the 1.1 version and reinstall the 1.0 version.

- 1. Delete the Mediator service from the ONTAP configuration: metrocluster configuration-settings mediator remove
- 2. Uninstall the 1.1 version of the Mediator service.

"Uninstalling the ONTAP Mediator service " on page 111

3. Install the 1.0 version of the Mediator service.

# "Installing or upgrading the ONTAP Mediator service" on page 100

4. Add the Mediator service to the ONTAP configuration: metrocluster configuration-settings add -address *mediator-1.0-ip-address* 

## **Recovering from Linux kernel upgrades**

The ONTAP Mediator requires the SCST kernel module. If the Linux kernel is updated, this dependency may lead to a loss of service. It is highly recommended that you rebuild the SCST kernel module when any kernel package changes are made.

## Notes:

- Upgrading from ONTAP Mediator version 1.0 to 1.1 rebuilds the SCST module.
- Kernel module changes are applied after the Linux kernel is rebooted.

You can use either of the following procedures to recover from a kernel upgrade that has resulted in loss of service for the Mediator.

| Procedure                                                       | Steps                                                                                                    |  |  |  |  |  |
|-----------------------------------------------------------------|----------------------------------------------------------------------------------------------------|--|--|--|--|--|
| Remove and reinstall                                            | You must have the SCST tar bundle used by your version of Mediator:                                                                                                    |  |  |  |  |  |
| the SCST kernel                                                 | ONTAP Mediator 1.0 requires scst-3.3.0.tar.bz2                                                                                                    |  |  |  |  |  |
| inoutio                                                         | ONTAP Mediator 1.1 requires scst-3.4.0.tar.bz2                                                                                                    |  |  |  |  |  |
|                                                                 | 1. Uninstall the SCST module:                                                                                                    |  |  |  |  |  |
|                                                                 | a. Download and untar the SCST tar bundle required by your version of Mediator.                                                                                                    |  |  |  |  |  |
|                                                                 | b. Run the following commands inside of the scst directory:<br>systemctl stop mediator-scst<br>make scstadm_uninstall<br>make iscsi_uninstall<br>make usr_uninstall<br>make scst_uninstall<br>depmod                                                                                                    |  |  |  |  |  |
|                                                                 | 2. Reinstall the SCST module for your version of Mediator by issuing the following commands inside of the scst directory:<br>make scst_install<br>make usr_install<br>make iscsi_install<br>make scstadm_install<br>depmod<br>patch /etc/init.d/scst < /opt/netapp/lib/ontap_mediator/systemd/scst.patch<br>reboot |  |  |  |  |  |
| Remove and reinstall<br>ONTAP Mediator<br>Note: This requires a | <ol> <li>Delete the Mediator service from the ONTAP configuration:<br/>metrocluster configuration-settings mediator remove</li> <li>Uninstall the Mediator service.</li> </ol>                                                                                                    |  |  |  |  |  |
| reconfiguration of the Mediator in ONTAP.                       | "Uninstalling the ONTAP Mediator service " on page 111                                                                                                    |  |  |  |  |  |
|                                                                 | 3. Reinstall the Mediator service.                                                                                                    |  |  |  |  |  |
|                                                                 | "Installing or upgrading the ONTAP Mediator service" on page 100                                                                                                    |  |  |  |  |  |
|                                                                 | 4 Add the Mediator service to the ONTAP configuration: matrice lunctor                                                                                                    |  |  |  |  |  |
|                                                                 | configuration-settings add -address mediator-ip-address                                                                                                    |  |  |  |  |  |

# Installing or upgrading the ONTAP Mediator service

To install the ONTAP Mediator service, you must ensure all prerequisites are met, get the installation package and run the installer on the host.

# Before you begin

| Mediator version | Supported Linux versions                              |  |
|------------------|-------------------------------------------------------|--|
| 1.1              | Red Hat Enterprise Linux or CentOS 7.6, 7.7, 8.0, 8.1 |  |

- 64-bit physical installation or virtual machine
  - 8 GB RAM
  - User: Root access

The best practices for installing Red Hat Enterprise Linux or CentOS and the associated repositories on your system are listed below. Systems installed or configured differently might require additional steps.

- You must install Red Hat Enterprise Linux or CentOS according to Red Hat best practices.
- While installing the ONTAP Mediator service on Red Hat Enterprise Linux or CentOS, the system must have access to the appropriate repository so that the installation program can access and install all the required software dependencies.
- For the yum installer to find dependent software in the Red Hat Enterprise Linux repositories, you must have registered the system during the Red Hat Enterprise Linux installation or afterwards by using a valid Red Hat subscription.
- The following ports must be unused and available for the Mediator:
  - 3260
  - 31784
- If using a third-party firewall:
  - HTTPS access must be enabled.
  - It must be configured to allow access on ports 31784 and 3260.

When using the default Red Hat or CentOS firewall, the firewall is automatically configured during Mediator installation.

• If the Linux host is in a location without access to the internet, you can either install the packages manually or you must ensure that the required packages are available in a local repository.

You can use the following link for information about setting up a repository.

Redhat Solution 3176811: Creating a Local Repository and Sharing With Disconnected/Offline/Air-gapped Systems

The following packages are required by the ONTAP Mediator service version 1.1:

| All RHEL/CentOS versions                    | Additional packages for RHEL/<br>CentOS 7.x | Additional packages for RHEL/<br>CentOS 8.x |
|---------------------------------------------|---------------------------------------------|---------------------------------------------|
| – openssl                                   | <ul> <li>policycoreutils-python</li> </ul>  | - elfutils-libelf-devel                     |
| - openssl-devel                             | – python36-pip                              | - policycoreutils-python-utils              |
| – kernel-devel                              |                                             |                                             |
| – gcc                                       |                                             |                                             |
| - libselinux-utils                          |                                             |                                             |
| – make                                      |                                             |                                             |
| <ul> <li>redhat-lsb-core</li> </ul>         |                                             |                                             |
| – patch                                     |                                             |                                             |
| – bzip2                                     |                                             |                                             |
| – python36                                  |                                             |                                             |
| <ul> <li>python36-devel</li> </ul>          |                                             |                                             |
| <ul> <li>perl-Data-Dumper</li> </ul>        |                                             |                                             |
| <ul> <li>perl-ExtUtils-MakeMaker</li> </ul> |                                             |                                             |
| – python3-pip                               |                                             |                                             |

- If signature verification is configured, it must be disabled. This can be done in one of two ways:
  - If the UEFI SecureBoot mechanism is configured, disable it.
  - Disable the signature verification mechanism by updating and regenerating the grub.cfg file:
    - 1. Open the /etc/default/grub file.
    - 2. Add the string module.sig\_enforce=0 to the end of the GRUB\_CMDLINE\_LINUX statement.
    - 3. Regenerate the grub.cfg file to implement the change: update-bootloader || update-grub || grub2-mkconfig -o /boot/grub2/grub.cfg
    - 4. Reboot the host.

# About this task

The Mediator installation package is a self-extracting compressed tar file that includes:

- An RPM file containing all dependencies that cannot be obtained from the supported release's repository.
- An install script.

A valid SSL certification is recommended, as documented in this procedure.

This procedure is used for an installation or an upgrade of an existing installation.

"Guidelines for upgrading the ONTAP Mediator in a MetroCluster configuration" on page 97

Step 1. Enable access to the repositories listed above so Mediator can access the required packages during the installation process.

| If your operating system is | You must provide access to these repositories |  |
|-----------------------------|-----------------------------------------------|--|
| RHEL 7.x                    | rhel-7-server-optional-rpms                   |  |
| CentOS 7.x                  | C7.6.1810 - Base repository                   |  |

| If your operating system is | You must provide access to these repositories                                            |
|-----------------------------|------------------------------------------------------------------------------------------|
| RHEL 8.x                    | <ul><li>rhel-8-for-x86_64-baseos-rpms</li><li>rhel-8-for-x86_64-appstream-rpms</li></ul> |
| CentOS 8.0                  | kernel-devel                                                                             |

| If your<br>operating<br>system is | Use these steps                                                                                                    |                               |
|-----------------------------------|----------------------------------------------------------------------------------------------------|-------------------------------|
| RHEL 7.x                          | <ol> <li>Subscribe to the required repository:<br/>subscription-manager reposenable rhel-7-server-optional-rpms</li> </ol>                                                                                                    |                               |
|                                   | The following example shows the execution of this command:                                                                                                    |                               |
|                                   | [root@localhost ~]# subscription-manager reposenable rhel-7-server-optional-rpms<br>Repository 'rhel-7-server-optional-rpms' is enabled for this system.                                                                                                    |                               |
|                                   | 2. Run the yum repolist command.                                                                                                    |                               |
|                                   | The following example shows the execution of this command. The rhel-7-server-<br>optional-rpms repository should appear in the list.                                                                                                    |                               |
|                                   | <pre>[root@localhost ~]# yum repolist<br/>Loaded plugins: product-id, search-disabled-repos, subscription-manager<br/>rhel-7-server-optional-rpms   3.2 kB 00:00:00<br/>rhel-7-server-rpms   3.5 kB 00:00:00<br/>(1/3): rhel-7-server-optional-rpms/7Server/x86_64/group   26 kB 00:00:00<br/>(2/3): rhel-7-server-optional-rpms/7Server/x86_64/updateinfo   2.5 MB 00:00:00<br/>(3/3): rhel-7-server-optional-rpms/7Server/x86_64/primary_db   8.3 MB 00:00:01<br/>repo id repo name<br/>rhel-7-server-optional-rpms/7Server/x86_64 Red Hat Enterprise Linux 7 Server - Optional (RPM<br/>rhel-7-server-rpms/7Server/x86_64 Red Hat Enterprise Linux 7 Server (RPMs)<br/>repolist: 46,205<br/>[root@localhost ~]#</pre> | status<br>s) 19,447<br>26,758 |
| RHEL 8.x                          | <ol> <li>Subscribe to the required repository:<br/>subscription-manager reposenable rhel-8-for-x86_64-baseos-rpms<br/>subscription-manager reposenable rhel-8-for-x86_64-appstream-rpms</li> </ol>                                                                                                    |                               |
|                                   | The following example shows the execution of this command:                                                                                                    |                               |
|                                   | [root@localhost ~]# subscription-manager reposenable rhel-8-for-x86_64-baseos-rpms<br>[root@localhost ~]# subscription-manager reposenable rhel-8-for-x86_64-appstream-rpms<br>Repository 'rhel-8-for-x86_64-baseos-rpms' is enabled for this system.<br>Repository 'rhel-8-for-x86_64-appstream-rpms' is enabled for this system.                                                                                                    |                               |
|                                   | 2. Run the yum repolist command.                                                                                                    |                               |
|                                   | The newly subscribed repositories should appear in the list.                                                                                                    |                               |

| CentOS 7.x                            | Add the C7.6.1810 - Base repository. The C7.6.1810 - Base vault repository contains the kernel-devel package needed for ONTAP Mediator.                                                                                                    |                                            |                  |  |
|---------------------------------------|----------------------------------------------------------------------------------------------------|--------------------------------------------|------------------|--|
|                                       | 1. Add the following lines to /etc/yum.repos.d/CentOS-Vault.repo.<br>[C7.6.1810-base]<br>name=CentOS-7.6.1810 - Base<br>baseurl=http://vault.centos.org/7.6.1810/os/\$<br>basearch/gpgcheck=1<br>gpgkey=file:///etc/pki/rpm-gpg/RPM-GPG-KEY-CentOS-7<br>enabled=1                                                                                                    |                                            |                  |  |
|                                       | 2. Run the yum repolist command.                                                                                                    |                                            |                  |  |
|                                       | The following example shows the execution of this command. The CentOS-7.6.1810 - Base repository should appear in the list.                                                                                                    |                                            |                  |  |
|                                       | Loaded plugins: fastestmirror<br>Loading mirror speeds from cached hostfile<br>* base: distro.ibiblio.org<br>* extras: distro.ibiblio.org<br>* updates: ewr.edge.kernel.org                                                                                                    |                                            |                  |  |
|                                       | (1/2): C7.6.1810-base/x86_64/group_gz                                                                                                    | 166 kB 00:00:                              | 00               |  |
|                                       | (2/2): C7.6.1810-base/x86_64/primary_db                                                                                                    | 0-base/x86_64/primary_db   6.0 MB 00:00:04 |                  |  |
|                                       | repo 1d<br>C7.6.1810-base/x86.64                                                                                                    | repo name<br>CentOS-761810 - Base          | status<br>10 019 |  |
|                                       | base/7/x86_64                                                                                                    | CentOS-7 - Base                            | 10,097           |  |
|                                       | extras/7/x86_64                                                                                                    | CentOS-7 - Ex                              | 307              |  |
|                                       | updates/7/x86_64                                                                                                    | CentOS-7 - Updates                         | 1,010            |  |
|                                       | [root@localhost ~]#                                                                                                    |                                            |                  |  |
| CentOS<br>8.0.1905 or<br>later builds | Because the latest version of the 8.0 (CentOS 8.0.1905) core resides in the CentOS Vault, you must provide access to the matching kernel-devel package to compile the needed kernel module.<br>Issue the following command to directly install the kernel-devel package: rpm -I http://vault.centos.org/8.0.1905/BaseOS/x86_64/os/Packages/kernel-devel-\$(uname -r).rpm |                                            |                  |  |
|                                       | If the system displays an error indicating that the package is already installed, remove<br>package and try again:                                                                                                    |                                            |                  |  |
|                                       | 1. Remove the kernel-devel package: yum remove kernel-devel                                                                                                    |                                            |                  |  |
|                                       | 2. Repeat the rpm command shown above.                                                                                                    |                                            |                  |  |
| 1                                     |                                                                                                    |                                            |                  |  |

Step 2. Download the Mediator installation package from the ONTAP Mediator page.

## Lenovo Downloads: ONTAP Mediator

Step 3. Confirm that the Mediator installation package is in the target directory: Is

#### Example

[root@mediator-host ~]#ls
./ontap-mediator\_1.1

If you are at a location without access to the internet, you must ensure that the installer has access to the required packages.

- Step 4. If necessary, move the Mediator installation package from the download directory to the installation directory on the Linux Mediator host.
- Step 5. Install the Mediator installation package and respond to the prompts as required: ./ontap-mediator\_1.1

The installation process proceeds to create the required accounts and install required packages. If you have a previous version of Mediator installed on the host, you will be prompted to confirm that you want to upgrade.

#### Example

The following example shows a fresh installation of the Mediator service:

[root@red-hat-enterprise-linux ~]# ./ontap-mediator\_1.1

ONTAP Mediator: Self Extracting Installer

ONTAP Mediator requires two user accounts. One for the service (netapp), and one for use by ONTAP to the mediator API (mediatoradmin).

Would you like to use the default account names: netapp + mediatoradmin? (Y(es)/n(o)): y

Enter ONTAP Mediator system service account (mediatoradmin) password:

Re-Enter ONTAP Mediator system service account (mediatoradmin) password:

Checking for default Linux firewall

Linux firewall is running. Open ports 31784 and 3260?  $y(es)/n(o) \colon y$  success success

#### \*\*\*\*\*\*\*\*\*\*

Preparing for installation of ONTAP Mediator packages.

Do you wish to continue? y(es)/n(o): y

+ Installing required packages.

| Loaded plugins: product-id, sear | ch-disabled-repos, subscription-manager |
|----------------------------------|-----------------------------------------|
| epel/x86_64/metalink             | 17 kB 00:00:00                          |
| epel-extra                       | 4.9 kB 00:00:00                         |
| ius                              | 1.3 kB 00:00:00                         |
| rhel-7-server-rpms               | 3.5 kB 00:00:00                         |
| (1/3): ius/x86_64/primary        | 129 kB 00:00:00                         |
| (2/3): epel-extra/group_gz       | 88 kB 00:00:01                          |
| (3/3): epel-extra/primary_db     | 6.7 MB 00:00:06                         |
| ius                              |                                         |
| Package 1:make-3.82-23.el7.x86 6 | 4 already installed and latest version  |

•

538/538

| Package                 | Arch   | Version              | Repository         | Size  |
|-------------------------|--------|----------------------|--------------------|-------|
| Installing:             |        |                      | 1 5                |       |
| bzip2                   | x86 64 | 1.0.6-13.el7         | rhel-7-server-rpms | 52 k  |
| gcc                     | x86_64 | 4.8.5-36.el7 6.2     | rhel-7-server-rpms | 16 M  |
| kernel-devel            | x86 64 | 3.10.0-957.el7       | rhel-7-server-rpms | 17 M  |
| openssl-devel           | x86 64 | 1:1.0.2k-16.el7 6.1  | rhel-7-server-rpms | 1.5 M |
| patch                   | x86 64 | 2.7.1-10.el7 5       | rhel-7-server-rpms | 110 k |
| perl-Compress-Raw-Zlib  | x86 64 | 1:2.061-4.el7        | rhel-7-server-rpms | 57 k  |
| perl-Digest-MD5         | x86 64 | 2.52-3.el7           | rhel-7-server-rpms | 30 k  |
| perl-Digest-SHA         | x86_64 | 1:5.85-4.el7         | rhel-7-server-rpms | 58 k  |
| perl-ExtUtils-CBuilder  | noarch | 1:0.28.2.6-294.el7 6 | rhel-7-server-rpms | 68 k  |
| perl-ExtUtils-MakeMaker | noarch | 6.68-3.el7           | rhel-7-server-rpms | 275 k |
| perl-JSON-PP                     | noarch        | 2.27202-2.el7                | rhel-7-server-rpms       | 55 k           |
|----------------------------------|---------------|------------------------------|--------------------------|----------------|
| ,<br>python36                    | x86 64        | 3.6.8-2.el7.ius              | ius                      | 60 k           |
| python36-devel                   | x86_64        | 3.6.8-2.el7.ius              | ius                      | 206 k          |
| puthon36-pip                     | noarch        | 9.0.1-2.el7.jus              | ius                      | 1.7 M          |
| redhat-lsb-core                  | x86 64        | 4.1-27.el7                   | rhel-7-server-rpms       | 37 k           |
|                                  | -             |                              |                          |                |
| Updating:                        |               |                              |                          |                |
| openssl                          | x86_64        | 1:1.0.2k-16.el7_6.1          | rhel-7-server-rpms       | 493 k          |
|                                  |               |                              |                          |                |
| Installing for dependencies:     | <u>v9////</u> |                              | what 7 approx where      | Г1 Ь           |
| at                               | X86_64        | 3.1.13-24.el/                | rnel-7-server-rpms       | 51 K           |
|                                  | X00_04        |                              | rhol - 7 - corvor - rpmc | 02 K<br>115 k  |
|                                  | X00_04        |                              | rhol - 7 - corvor - rpmc | 112 K          |
| cpp<br>ounc-oliont               | x00_04        | 4.6.5-50.011_0.2             | rhol_7_corver_rpmc       | 0.0 m<br>151 k |
| cups-clienc                      | x 86 64       | 1.1.6.3-35.017               | rhol_7_sorvor_rpms       | 151 K<br>357 k |
| duz                              | x86_64        | 0 11 - 3 مار                 | rhol-7-server-rnms       | 99 k           |
| ed                               | x86_64        | 19-4 017                     | rhel-7-server-rnms       | 77 k           |
| adpm-devel                       | x86_64        | 1 10-8 el 7                  | rhel-7-server-rnms       | 47 k           |
| aliha-devel                      | x86 64        | 2 17-260 el 7 6 6            | rhel-7-server-rnms       | 1 1 M          |
| alibc-headers                    | x86_64        | 2.17-260.el7 6.6             | rhel-7-server-rnms       | 684 k          |
| kernel-headers                   | x86_64        | 3.10.0 - 957.27.2.el7        | rhel-7-server-rpms       | 8.0 M          |
| keuutils-libs-devel              | x86 64        | 1.5.8-3.el7                  | rhel-7-server-rpms       | 37 k           |
| krb5-devel                       | x86 64        | 1.15.1-37.el7 6              | rhel-7-server-rpms       | 271 k          |
| libcom err-devel                 | x86 64        | 1.42.9-13.el7                | rhel-7-server-rpms       | 31 k           |
| libdb-devel                      | x86 64        | 5.3.21-24.el7                | rhel-7-server-rpms       | 38 k           |
| libkadm5                         | x86 64        | 1.15.1-37.el7 6              | rhel-7-server-rpms       | 178 k          |
| libmpc                           | x86_64        | 1.0.1-3.el7                  | rhel-7-server-rpms       | 51 k           |
| libselinux-devel                 | x86_64        | 2.5-14.1.el7                 | rhel-7-server-rpms       | 187 k          |
| libsepol-devel                   | x86_64        | 2.5-10.el7                   | rhel-7-server-rpms       | 77 k           |
| libverto-devel                   | x86_64        | 0.2.5-4.el7                  | rhel-7-server-rpms       | 12 k           |
| m 4                              | x86_64        | 1.4.16-10.el7                | rhel-7-server-rpms       | 256 k          |
| mailx                            | x86_64        | 12.5-19.el7                  | rhel-7-server-rpms       | 245 k          |
| mpfr                             | x86_64        | 3.1.1-4.el7                  | rhel-7-server-rpms       | 203 k          |
| pcre-devel                       | x86_64        | 8.32-17.el7                  | rhel-7-server-rpms       | 480 k          |
| perl                             | x86_64        | 4:5.16.3-294.el7_6           | rhel-7-server-rpms       | 8.0 M          |
| perl-Carp                        | noarch        | 1.26-244.el7                 | rhel-7-server-rpms       | 19 k           |
| perl-Data-Dumper                 | x86_64        | 2.145-3.el7                  | rhel-7-server-rpms       | 47 k           |
| perl-Digest                      | noarch        | 1.17-245.el7                 | rhel-7-server-rpms       | 23 k           |
| perl-Encode                      | x86_64        | 2.51-7.el7                   | rhel-7-server-rpms       | 1.5 M          |
| perl-Exporter                    | noarcn        | 5.68-3.0L/                   | rnel-7-server-rpms       | 28 K           |
| perl-Extutils-Install            | noarcn        | 1.58-294.el/_6               | rnel-7-server-rpms       | (5 K           |
| pert Exturite Daragy             | noarch        | 1.01-244.et/<br>1.2 19 2 al7 | rhel 7 corver romo       | 31 K<br>77 L   |
| pert-Extorns-Faisers             | noarch        |                              | rhol - 7 - corvor - rpmc | 11 K<br>27 k   |
| pert-rite-ratii                  | noarch        | 0.23.01-3.017                | rhol - 7 - server - rpms | 21 K<br>54 k   |
| pert lite lemp<br>norl-Filtor    |               | 1/19-3 017                   | rhol-7-server rpms       | 50 K<br>76 k   |
| nerl-Getont-Long                 | noarch        | 2 40-3 el7                   | rhel-7-server-rnms       | 56 k           |
| nerl - HTTP - Tinu               | noarch        | 0.033-3.el7                  | rhel-7-server-rnms       | 38 k           |
| perl-IPC-Cmd                     | noarch        | 1:0.80-4.el7                 | rhel-7-server-rpms       | 34 k           |
| perl-Locale-Maketext             | noarch        | 1.23-3.el7                   | rhel-7-server-rpms       | 93 k           |
| ,<br>perl-Locale-Maketext-Simple | noarch        | 1:0.21-294.el7 6             | rhel-7-server-rpms       | 50 k           |
| perl-Module-CoreList             | noarch        | 1:2.76.02-294.el7 6          | rhel-7-server-rpms       | 86 k           |
| perl-Module-Load                 | noarch        | 1:0.24-3.el7                 | rhel-7-server-rpms       | 11 k           |
| perl-Module-Load-Conditiona      | l noarch      | 0.54-3.el7                   | rhel-7-server-rpms       | 18 k           |
| perl-Module-Metadata             | noarch        | 1.000018-2.el7               | rhel-7-server-rpms       | 26 k           |
| perl-Params-Check                | noarch        | 1:0.38-2.el7                 | rhel-7-server-rpms       | 18 k           |
| perl-PathTools                   | x86_64        | 3.40-5.el7                   | rhel-7-server-rpms       | 83 k           |
| perl-Perl-OSType                 | noarch        | 1.003-3.el7                  | rhel-7-server-rpms       | 20 k           |
| perl-Pod-Escapes                 | noarch        | 1:1.04-294.el7_6             | rhel-7-server-rpms       | 51 k           |
| perl-Pod-Perldoc                 | noarch        | 3.20-4.el7                   | rhel-7-server-rpms       | 87 k           |
| perl-Pod-Simple                  | noarch        | 1:3.28-4.el7                 | rhel-7-server-rpms       | 216 k          |
| perl-Pod-Usage                   | noarch        | 1.63-3.el7                   | rhel-7-server-rpms       | 27 k           |
| perl-Scalar-List-Utils           | x86_64        | 1.27-248.el7                 | rhel-7-server-rpms       | 36 k           |
| perl-Socket                      | x86_64        | 2.010-4.el7                  | rhel-7-server-rpms       | 49 k           |
| perl-Storable                    | x86_64        | 2.45-3.el7                   | rhel-7-server-rpms       | 77 k           |
| perl-lest-Harness                | noarch        | 3.28-3.el7                   | rhel-7-server-rpms       | 302 k          |
| perl-lext-ParseWords             | noarch        | 3.29-4.el7                   | rhel-7-server-rpms       | 14 k           |

| perl-Time-HiRes            | x86_64 | 4:1.9725-3.el7      | rhel-7-server-rpms | 45 k  |
|----------------------------|--------|---------------------|--------------------|-------|
| perl-Time-Local            | noarch | 1.2300-2.el7        | rhel-7-server-rpms | 24 k  |
| perl-constant              | noarch | 1.27-2.el7          | rhel-7-server-rpms | 19 k  |
| perl-devel                 | x86_64 | 4:5.16.3-294.el7_6  | rhel-7-server-rpms | 453 k |
| perl-libs                  | x86 64 | 4:5.16.3-294.el7 6  | rhel-7-server-rpms | 688 k |
| perl-macros                | x86_64 | 4:5.16.3-294.el7_6  | rhel-7-server-rpms | 44 k  |
| perl-parent                | noarch | 1:0.225-244.el7     | rhel-7-server-rpms | 12 k  |
| perl-podlators             | noarch | 2.5.1-3.el7         | rhel-7-server-rpms | 112 k |
| perl-srpm-macros           | noarch | 1-8.el7             | rhel-7-server-rpms | 4.7 k |
| perl-threads               | x86_64 | 1.87-4.el7          | rhel-7-server-rpms | 49 k  |
| perl-threads-shared        | x86_64 | 1.43-6.el7          | rhel-7-server-rpms | 39 k  |
| perl-version               | x86_64 | 3:0.99.07-3.el7     | rhel-7-server-rpms | 84 k  |
| psmisc                     | x86_64 | 22.20-15.el7        | rhel-7-server-rpms | 141 k |
| pyparsing                  | noarch | 1.5.6-9.el7         | rhel-7-server-rpms | 94 k  |
| python-rpm-macros          | noarch | 3-24.el7            | epel-extra         | 7.9 k |
| python-srpm-macros         | noarch | 3-24.el7            | epel-extra         | 7.3 k |
| python3-rpm-macros         | noarch | 3-24.el7            | epel-extra         | 6.9 k |
| python36-libs              | x86_64 | 3.6.8-2.el7.ius     | ius                | 8.6 M |
| python36-setuptools        | noarch | 39.2.0-4.el7.ius    | ius                | 621 k |
| redhat-lsb-submod-security | x86_64 | 4.1-27.el7          | rhel-7-server-rpms | 15 k  |
| redhat-rpm-config          | noarch | 9.1.0-87.el7        | rhel-7-server-rpms | 81 k  |
| spax                       | x86_64 | 1.5.2-13.el7        | rhel-7-server-rpms | 260 k |
| systemtap-sdt-devel        | x86_64 | 3.3-3.el7           | rhel-7-server-rpms | 74 k  |
| time                       | x86_64 | 1.7-45.el7          | rhel-7-server-rpms | 30 k  |
| zip                        | x86_64 | 3.0-11.el7          | rhel-7-server-rpms | 260 k |
| zlib-devel                 | x86_64 | 1.2.7-18.el7        | rhel-7-server-rpms | 50 k  |
| Updating for dependencies: |        |                     |                    |       |
| glibc                      | x86_64 | 2.17-260.el7_6.6    | rhel-7-server-rpms | 3.6 M |
| glibc-common               | x86_64 | 2.17-260.el7_6.6    | rhel-7-server-rpms | 11 M  |
| krb5-libs                  | x86_64 | 1.15.1-37.el7_6     | rhel-7-server-rpms | 803 k |
| libgcc                     | x86_64 | 4.8.5-36.el7_6.2    | rhel-7-server-rpms | 102 k |
| libgomp                    | x86_64 | 4.8.5-36.el7_6.2    | rhel-7-server-rpms | 158 k |
| openssl-libs               | x86_64 | 1:1.0.2k-16.el7_6.1 | rhel-7-server-rpms | 1.2 M |
|                            |        |                     |                    |       |

Transaction Summary

Install 15 Packages (+84 Dependent packages)

Upgrade 1 Package (+ 6 Dependent packages)

Total download size: 97 M

Is this ok [y/d/N]: y

Downloading packages:

Delta RPMs disabled because /usr/bin/applydeltarpm not installed.

+ Installing ONTAP Mediator. (Log: /tmp/ontap\_mediator.jx6UrF/ontap-mediator/install.log)

+ Install successful. (Moving log to /opt/netapp/lib/ontap\_mediator/log/install.log)

[root@red-hat-enterprise-linux ~]#

### Example

The following example shows an upgrade of the Mediator service:

[root@scspr1845484003 ontap-mediator]# ./ontap\_mediator\_1.1 ONTAP Mediator will be upgraded from version 1.0.231618 to 1.1.5590287.

Do you wish to continue? Y(es)/n(o): y Capturing support\_bundle Mediator API User Name: mediatoradmin

Password: Running plugins, please wait... Running 11/11: sysctl... Creating tar archive... Support bundle has been generated at /opt/netapp/data/support\_bundles/scspr1845484003\_1582830730\_BASIC.tgz Testing the DB can be upgraded Verifying database is up-to-date... Database out-of-date.Migrations are necessary: Current revision: bdd9252c33ee, Head revision: 6b2a053cd598 Cloning database... Cloning successful. Performing database migrations against clone... /opt/netapp/lib/ontap\_mediator/pyenv/lib64/python3.6/site-packages/alembic/util/messaging.py:70: UserWarning: Skipping unsupported ALTER for creation of implicit constraint warnings.warn(msg) Migrations successful. Database upgrade operation complete. + Upgrading ONTAP Mediator. (Log: /root/ontap-mediator/upgrade 20200227141143.log) + Upgrade successful. (Moving log to /opt/netapp/lib/ontap mediator/log/upgrade 20200227141143.log)

- Step 6. Use the following steps to configure third-part certification. Third-party certification is recommended.
  - a. The certificate must be placed in the following directory: /opt/netapp/lib/ontap\_mediator/ ontap\_mediator/server\_config You must overwrite the following files with your certificate, renaming the certificate files if necessary to ontap\_mediator\_server.crt and ontap\_mediator\_ server.key.
     # SSL Certificates cert\_path: '/opt/netapp/lib/ontap\_mediator/ontap\_mediator/server\_config/ontap\_mediator\_server.crt' key\_path: '/opt/netapp/lib/ontap\_mediator/ontap\_mediator/server\_config/ontap\_mediator\_server.key'

**Note:** You must be sure to follow security best practices for your operating system. If you are not using a third-party certificate, the Mediator installation process will create a self-signed certificate.

- b. Along with the server certificates, you must update the CA certificates as well. You must overwrite the following files with your certificate, renaming the certificate files if necessary to :
  - ontap\_mediator\_server.crt
  - ontap\_mediator\_server.key
  - ca.crt
  - ca.key
  - ca.srl

```
# SSL Certificates
```

```
cert_path: '/opt/netapp/lib/ontap_mediator/ontap_mediator/server_config/ontap_mediator_server.crt'
key_path: '/opt/netapp/lib/ontap_mediator/ontap_mediator/server_config/ontap_mediator_server.key'
ca_cert_path: '/opt/netapp/lib/ontap_mediator/ontap_mediator/server_config/ca.crt'
ca_key_path: '/opt/netapp/lib/ontap_mediator/ontap_mediator/server_config/ca.key'
ca_serial_path: '/opt/netapp/lib/ontap_mediator/ontap_mediator/server_config/ca.srl'
```

### Step 7. Verify the installation.

- a. Run the following command to view the status of the ONTAP Mediator services: systemctl [root@scspr1915530002 ~]# systemctl status ontap\_mediator mediator-scst
  - ontap\_mediator.service ONTAP Mediator
     Loaded: loaded (/opt/netapp/lib/ontap\_mediator/systemd/ontap\_mediator.service; enabled; vendor preset: disabled)

Active: active (running) since Thu 2020-06-18 09:55:02 EDT; 3 days ago

Main PID: 3559 (uwsgi)

Status: "uWSGI is ready"

CGroup: /system.slice/ontap\_mediator.service

\u251c\u25003559 /opt/netapp/lib/ontap\_mediator/pyenv/bin/uwsgi --ini /opt/netapp/lib/ontap\_mediator /uwsgi/ontap\_mediator.ini

\u251c\u25004510 /opt/netapp/lib/ontap\_mediator/pyenv/bin/uwsgi --ini /opt/netapp/lib/ontap\_mediator /uwsgi/ontap\_mediator.ini

\u2514\u25004512 /opt/netapp/lib/ontap\_mediator/pyenv/bin/uwsgi --ini /opt/netapp/lib/ontap\_mediator /uwsgi/ontap\_mediator.ini

Jun 18 09:54:43 scspr1915530002 systemd[1]: Starting ONTAP Mediator...

Jun 18 09:54:45 scspr1915530002 ontap\_mediator[3559]: [uWSGI] getting INI configuration from /opt/netapp/lib /ontap\_mediator/uwsgi/ontap\_mediator.ini

Jun 18 09:55:02 scspr1915530002 systemd[1]: Started ONTAP Mediator.

```
    mediator-scst.service
```

Loaded: loaded (/opt/netapp/lib/ontap\_mediator/systemd/mediator-scst.service; enabled; vendor preset: disabled)

Active: active (running) since Thu 2020-06-18 09:54:51 EDT; 3 days ago

Process: 3564 ExecStart=/etc/init.d/scst start (code=exited, status=O/SUCCESS)

Main PID: 4202 (iscsi-scstd)

CGroup: /system.slice/mediator-scst.service

\u2514\u25004202 /usr/local/sbin/iscsi-scstd

Jun 18 09:54:43 scspr1915530002 systemd[1]: Starting mediator-scst.service...

Jun 18 09:54:48 scspr1915530002 iscsi-scstd[4200]: max\_data\_seg\_len 1048576, max\_queued\_cmds 2048

Jun 18 09:54:51 scspr1915530002 scst[3564]: Loading and configuring SCST[ OK ]

Jun 18 09:54:51 scspr1915530002 systemd[1]: Started mediator-scst.service.

[root@scspr1915530002 ~]#

b. To view the ports the ONTAP Mediator service is using, run: netstat [root@scspr1905507001 ~]# netstat -anlt | grep -E '3260|31784'

| tcp  | 0 | 0 0.0.0.0:31784 | 0.0.0:* | LISTEN |
|------|---|-----------------|---------|--------|
| tcp  | 0 | 0 0.0.0.3260    | 0.0.0.* | LISTEN |
| tcp6 | 0 | 0 :::3260       | :::*    | LISTEN |

The ONTAP Mediator service is now installed and running. Further configuration must be performed in the ONTAP storage system to use the Mediator features.

# Configuring the ONTAP Mediator service from a MetroCluster IP configuration

The ONTAP Mediator service must be configured on the ONTAP node for use in a MetroCluster IP configuration.

Before you begin

- The ONTAP Mediator must have been successfully installed on a network location that can be reached by both MetroCluster sites.
- You must have the IP address of the host running the ONTAP Mediator service.
- You must have the username and password for the ONTAP Mediator service.
- All nodes of the MetroCluster IP configuration must be online.

### About this task

- This task enables automatic unplanned switchover by default.
- This task can be performed on the ONTAP interface of any node in the MetroCluster IP configuration.
- A single installation of the ONTAP Mediator service can be configured with up to five MetroCluster IP configurations.
- Step 1. Add the ONTAP Mediator service to ONTAP using the following command: metrocluster configuration-settings mediator add -mediator-address *ip-address-of-mediator-host*

Note: You will be prompted for the username and password for the Mediator admin user account.

- Step 2. Verify that the automatic switchover feature in enabled: metrocluster show
- Step 3. Verify that the Mediator is now running.

| a. | Run:                                                                                            | oontainor-tun                                     | o modiator                 |               |              |                                                 |
|----|-------------------------------------------------------------------------------------------------|---------------------------------------------------|----------------------------|---------------|--------------|-------------------------------------------------|
|    | ClustorA···> storago                                                                            | diek ehow -cont                                   | e meulator<br>ainor-tuno m | odiator       |              |                                                 |
|    | otustennis storage t                                                                            | Usable                                            | Disk                       | Container     | Container    |                                                 |
|    | Disk                                                                                            | Size Shelf                                        | Bay Type                   | Туре          | Name         | Owner                                           |
|    | NET-1.5                                                                                         |                                                   | - VMDISK                   | mediator      | -            | ClusterA-02                                     |
|    | NET-1.6                                                                                         |                                                   | - VMDISK                   | mediator      | -            | ClusterB-01                                     |
|    | NET 1.0                                                                                         |                                                   | - VMDISK                   | mediator      | -            | ClusterB-02                                     |
|    | NE1-1.8                                                                                         |                                                   | - VMDISK                   | mediator      | -            | ClusterA-U1                                     |
| b. | Run the following<br>set advanced<br>ClusterA::> set adva                                       | command:                                          |                            |               |              |                                                 |
| C. | Run:<br>storageiscsi-initia<br>ClusterA::*> storage<br>(storageiscsi-init                       | ator show -labe<br>iscsi-initiator<br>iator show) | lmediator<br>show -label   | mediator      |              |                                                 |
|    |                                                                                                 |                                                   |                            |               |              | Status                                          |
|    | Node Type Label                                                                                 | Target Portal                                     | Target Na                  | ime           |              | Admin/Op                                        |
|    | ClusterA-01<br>mailbox<br>mediator<br>-9ef1-11e9-8f68-00a<br>ClusterA-02<br>mailbox<br>mediator | 1.1.1.1 iq<br>a098cbca9e:1 up                     | n.2012-05.loc<br>/up       | al:mailbox.ta | rget.6616cd  | 3f-9ef1-11e9-aada-00a098ccf5d8:a05e1ffb         |
|    | mediator<br>-9ef1-11e9-8f68-00a                                                                 | a098cbca9e:1 up                                   | 1.2012-05.10C<br>/up       | at:manDOX.Ta  | ryet.6616Ca. | )  - 46  T - TT64 - 9909 - AA9A2CCL208:9A26TLLD |

# Connecting a MetroCluster configuration to a different ONTAP Mediator instance

If you want to connect the MetroCluster nodes to a different ONTAP Mediator instance, you must unconfigure and then reconfigure the Mediator connection in the ONTAP software.

### Before you begin

You need the username, password, and IP address of the new ONTAP Mediator instance.

### About this task

These commands can be issued from any node in the MetroCluster configuration.

- Step 1. Remove the current ONTAP Mediator from the MetroCluster configuration: metrocluster configuration-settings mediator remove
- Step 2. Establish the new ONTAP Mediator connection to the MetroCluster configuration: metrocluster configuration-settings mediator add -mediator-address *ip-address-of-mediator-host*

## Changing the ONTAP Mediator password

After you have installed ONTAP Mediator service, you might want to change the password. You can change the password in two ways.

### About this task

This task is performed on the Linux host on which the ONTAP Mediator service is installed.

If you are unable to reach this command, you might need to run the command using the full path as shown in the following example:

/usr/local/bin/mediator\_change\_password

Step 1. Change the password by choosing one of the following options:

```
    Run the mediator_change_password command and respond to the prompts as shown in the following example:
        [root@mediator-host ~]# mediator_change_password
Change the Mediator API password by entering the following values:
            Mediator API User Name: mediatoradmin
            Old Password:
            New Password:
            Confirm Password:
            Confirm Password:
            If password has been updated successfully.
            [root@mediator-host ~]#
```

- Run the following command: MEDIATOR\_USERNAME= *mediatoradmin* MEDIATOR\_PASSWORD= *mediator1* MEDIATOR\_NEW\_PASSWORD= *mediator2* mediator\_change\_password

The example shows the password is changed from 'mediator1' to 'mediator2'.

```
[root@mediator-host ~]# MEDIATOR_USERNAME=mediatoradmin MEDIATOR_PASSWORD=mediator1 MEDIATOR_NEW_PASSWORD
=mediator2 mediator_change_password
The password has been updated successfully.
[root@mediator-host ~]#
```

### Changing the ONTAP Mediator user name

After the ONTAP Mediator service is installed, you might want to change the user name.

### About this task

This task is performed on the Linux host on which the ONTAP Mediator service is installed.

If you are unable to reach this command, you might need to run the command using the full path as shown in the following example:

/usr/local/bin/mediator\_username

Step 1. Change the ONTAP Mediator user name by choosing from one of the following options:

```
- Run the command mediator_change_user and respond to the prompts as shown in the following
example:
[root@mediator-host ~]# mediator change user
Modify the Mediator API username by entering the following values:
    Mediator API User Name: mediatoradmin
                 Password:
New Mediator API User Name: mediator
The account username has been modified successfully.
[root@mediator-host ~]#
- Run the following command: MEDIATOR_USERNAME= mediator MEDIATOR_PASSWORD= mediator2 MEDIATOR_
NEW USERNAME= mediatoradmin mediator change user as shown in the following example:
[root@mediator-host ~]# MEDIATOR_USERNAME= mediator MEDIATOR_PASSWORD='mediator2' MEDIATOR_NEW_USERNAME=
 mediatoradmin mediator_change_user
The account username has been modified successfully.
[root@mediator-host ~]#
```

### Uninstalling the ONTAP Mediator service

If necessary, you can remove the ONTAP Mediator service.

### Before you begin

The Mediator must be disconnected from ONTAP before you remove the Mediator service.

### About this task

This task is performed on the Linux host on which the ONTAP Mediator service is installed.

If you are unable to reach this command, you might need to run the command using the full path as shown in the following example:

#### /usr/local/bin/uninstall\_ontap\_mediator

Uninstall the ONTAP Mediator service as shown in the following example using the command: Step 1. uninstall\_ontap\_mediator [root@mediator-host ~]# uninstall\_ontap\_mediator

ONTAP Mediator: Self Extracting Uninstaller

- + Removing ONTAP Mediator. (Log: /tmp/ontap mediator.GmRGdA/uninstall ontap mediator/remove.log) + Remove successful.
- [root@mediator-host ~]#

## Chapter 6. Testing the MetroCluster configuration

You can test failure scenarios to confirm the correct operation of the MetroCluster configuration.

## Verifying negotiated switchover

You can test the negotiated (planned) switchover operation to confirm uninterrupted data availability.

### About this task

This test validates that data availability is not affected (except for Microsoft Server Message Block (SMB)) by switching the cluster over to the second data center.

This test should take about 30 minutes.

This procedure has the following expected results:

• The metrocluster switchover command will present a warning prompt.

If you respond yes to the prompt, the site the command from is issued will switch over to the partner site.

- Nodes at the partner site should shut down gracefully and remain at the LOADER> prompt.
- Step 1. Confirm that all nodes are in the configured state and normal mode: metrocluster node show

### Example

cluster\_A::> metrocluster node show

| Cluster           | Configuration State | Mode   |
|-------------------|---------------------|--------|
| Local: cluster_A  | configured          | normal |
| Remote: cluster_B | configured          | normal |

Step 2. Begin the switchover operation: metrocluster switchover

### Example

cluster\_A::> metrocluster switchover Warning: negotiated switchover is about to start. It will stop all the data Vservers on cluster "cluster\_B" and automatically re-start them on cluster "cluster\_A". It will finally gracefully shutdown cluster "cluster\_B".

Step 3. Confirm that the local cluster is in the configured state and switchover mode: metrocluster node show

### Example

cluster\_A::> metrocluster node show

| Cluster           | Configuration State | Mode       |  |
|-------------------|---------------------|------------|--|
| Local: cluster_A  | configured          | switchover |  |
| Remote: cluster_B | not-reachable       | -          |  |
| configured        | normal              |            |  |

Step 4. Confirm that the switchover operation was successful: metrocluster operation show

### Example

```
cluster_A::> metrocluster operation show
Operation: switchover
State: successful
Start Time: 2/6/2016 13:28:50
End Time: 2/6/2016 13:29:41
Errors: -
```

Step 5. Use the vserver show and network interface show commands to verify that DR SVMs and LIFs have come online.

## Verifying healing and manual switchback

You can test the healing and manual switchback operations to verify that data availability is not affected (except for SMB configurations) by switching back the cluster to the original data center after a negotiated switchover.

### About this task

This test should take about 30 minutes.

The expected result of this procedure is that services should be switched back to their home nodes.

The healing steps are not required on systems running ONTAP 9.5 or later, on which healing is performed automatically after a negotiated switchover. On systems running ONTAP 9.6 and later, healing is also performed automatically after unscheduled switchover.

Step 1. If the system is running ONTAP 9.4 or earlier, heal the data aggregate: metrocluster heal aggregates

### Example

The following example shows the successful completion of the command: cluster\_A::> metrocluster heal aggregates [Job 936] Job succeeded: Heal Aggregates is successful.

- Step 2. If the system is running ONTAP 9.4 or earlier, heal the root aggregate: metrocluster heal root-aggregates This step is required on the following configurations:
  - MetroCluster FC configurations.
  - MetroCluster IP configurations running ONTAP 9.4 or earlier.

### Example

The following example shows the successful completion of the command: cluster\_A::> metrocluster heal root-aggregates [Job 937] Job succeeded: Heal Root Aggregates is successful.

Step 3. Verify that healing is completed: metrocluster node show

### Example

The following example shows the successful completion of the command: cluster\_A::> metrocluster node show DR Configuration DR Group Cluster Node State Mirroring Mode 1 cluster\_A node\_A\_1 configured enabled heal roots completed cluster\_B node\_B\_2 unreachable - switched over 42 entries were displayed.metrocluster operation show

### Example

If the automatic healing operation fails for any reason, you must issue the metrocluster heal commands manually as done in ONTAP versions prior to ONTAP 9.5. You can use the metrocluster operation show and metrocluster operation history show -instance commands to monitor the status of healing and determine the cause of a failure.

Step 4. Verify that all aggregates are mirrored: storage aggregate show

### Example

The following example shows that all aggregates have a RAID Status of mirrored: cluster\_A::> storage aggregate show cluster Aggregates: Aggregate Size Available Used% State #Vols Nodes RAID Status data\_cluster 4.19TB 4.13TB 2% online 8 node\_A\_1 raid\_dp, mirrore mirrored, normal root\_cluster 715.5GB 212.7GB 70% online 1 node\_A\_1 raid4, mirrored, normal cluster B Switched Over Aggregates: Aggregate Size Available Used% State #Vols Nodes RAID Status data\_cluster\_B 4.19TB 4.11TB 2% online 5 node\_A\_1 raid\_dp, mirrore mirrored, normal root cluster B - - - - unknown - node A 1 -

- Step 5. Boot nodes from the disaster site.
- Step 6. Check the status of switchback recovery: metrocluster node show

#### Example

cluster\_A::> metrocluster node show DR Configuration DR Group Cluster Node State Mirroring Mode 1 cluster\_A node\_A\_1 configured enabled heal roots completed cluster\_B node\_B\_2 configured enabled waiting for switchback recovery

2 entries were displayed.

Step 7. Perform the switchback: metrocluster switchback

### Example

cluster\_A::> metrocluster switchback [Job 938] Job succeeded: Switchback is successful.Verify switchback

Step 8. Confirm status of the nodes: metrocluster node show

### Example

cluster\_A::> metrocluster node show DR Configuration DR Group Cluster Node State Mirroring Mode 1 cluster\_A node\_A\_1 configured enabled normal cluster\_B node\_B\_2 configured enabled normal

2 entries were displayed.

Step 9. Confirm status of the metrocluster operation: metrocluster operation show

### Example

```
The output should show a successful state.

cluster_A::> metrocluster operation show

Operation: switchback

State: successful

Start Time: 2/6/2016 13:54:25

End Time: 2/6/2016 13:56:15

Errors: -
```

### Verifying operation after power line disruption

You can test the MetroCluster configuration's response to the failure of a PDU.

### About this task

The best practice is for each power supply unit (PSU) in a component to be connected to separate power supplies. If both PSUs are connected to the same power distribution unit (PDU) and an electrical disruption occurs, the site could down or a complete shelf might become unavailable. Failure of one power line is tested to confirm that there is no cabling mismatch that could cause a service disruption.

This test should take about 15 minutes.

This test requires turning off power to all left-hand PDUs and then all right-hand PDUs on all of the racks containing the MetroCluster components.

This procedure has the following expected results:

- Errors should be generated as the PDUs are disconnected.
- No failover or loss of service should occur.
- Step 1. Turn off the power of the PDUs on the left-hand side of the rack containing the MetroCluster components.
- Step 2. Monitor the result on the console by using the system environment sensors show -state fault and storage shelf show -errors commands.

### Example

cluster\_A::> system environment sensors show -state fault

```
Node Sensor State Value/Units Crit-Low Warn-Low Warn-Hi Crit-Hi
         node A 1
         PSU1 fault
         PSU OFF
         PSU1 Pwr In OK fault
         FAULT
         node A 2
         PSU1 fault
         PSU OFF
         PSU1 Pwr In OK fault
         FAULT
         4 entries were displayed.
         cluster_A::> storage shelf show -errors
             Shelf Name: 1.1
              Shelf UID: 50:0a:09:80:03:6c:44:d5
          Serial Number: SHFHU1443000059
         Error Type
                          Description
          -----
         Power
                           Critical condition is detected in storage shelf power supply unit "1". The unit might fail.
                            Reconnect PSU1
Step 3. Turn the power back on to the left-hand PDUs.
```

- Step 4. Make sure that ONTAP clears the error condition.
- Step 5. Repeat the previous steps with the right-hand PDUs.

### Verifying operation after loss of a single storage shelf

You can test the failure of a single storage shelf to verify that there is no single point of failure.

### About this task

This procedure has the following expected results:

- An error message should be reported by the monitoring software.
- No failover or loss of service should occur.
- Mirror resynchronization starts automatically after the hardware failure is restored.
- Step 1. Check the storage failover status: storage failover show

### Example

cluster\_A::> storage failover show

NodePartnerPossible State Descriptionnode\_A\_1node\_A\_2trueConnected to node\_A\_2node\_A\_2node\_A\_1trueConnected to node\_A\_12 entries were displayed.21

Step 2. Check the aggregate status: storage aggregate show

### Example

cluster\_A::> storage aggregate show

| cluster Aggr<br>Aggregate | egates:<br>Size A | Vailable | Used% \$ | State  | #Vols | Nodes      | RAID Status                     |
|---------------------------|-------------------|----------|----------|--------|-------|------------|---------------------------------|
| node A 1dat               | a01 mirro         | red      |          |        |       |            |                                 |
|                           | 4.15TB            | 3.40TB   | 18%      | online |       | 3 node_A_1 | raid_dp,<br>mirrored,<br>normal |
| node_A_1root              | t                 |          |          |        |       |            |                                 |
|                           | 707.7GB           | 34.29GB  | 95%      | online |       | 1 node_A_1 | raid_dp,<br>mirrored,<br>normal |
| node A 2 da               | taO1 mir          | rored    |          |        |       |            |                                 |
|                           | 4.15TB            | 4.12TB   | 1%       | online |       | 2 node_A_2 | raid_dp,<br>mirrored,<br>normal |
| node A 2 da               | taO2 unm          | nirrored |          |        |       |            |                                 |
|                           | 2.18TB            | 2.18TB   | 0%       | online |       | 1 node_A_2 | raid_dp,<br>normal              |
| node A 2 ro               | ot                |          |          |        |       |            |                                 |
|                           | 707.7GB           | 34.27GB  | 95%      | online |       | 1 node_A_2 | raid_dp,<br>mirrored,<br>normal |

Step 3. Verify that all data SVMs and data volumes are online and serving data: vserver show -type data network interface show - fields is - home false volume show !vol0,!MDV\*

#### Example

cluster\_A::> vserver show -type data

cluster\_A::> vserver show -type data Admin Operational Root Vserver Туре Subtype State State Volume Aggregate ----- -------- ----data sync-source data sync-source SVM1 running SVM1\_root node\_A\_1\_data01\_mirrored SVM2 running SVM2\_root node\_A\_2\_data01\_mirrored

cluster\_A::> network interface show -fields is-home false There are no entries matching your query.

cluster\_A::> volume show !vol0,!MDV\* Vserver Volume Aggregate State Туре Size Available Used% -----\_ \_ \_ \_ \_ \_ \_ \_ \_ - - - - -SVM1 SVM1\_root node\_A\_1data01\_mirrored online RW 10GB 9.50GB 5% SVM1 SVM1\_data\_vol node\_A\_1data01\_mirrored 10GB 9.49GB online RW 5% SVM2 SVM2\_root node\_A\_2\_data01\_mirrored 10GB RW 9.49GB online 5% SVM2 SVM2\_data\_vol node\_A\_2\_data02\_unmirrored online 1GB 972.6MB 5% RW

Step 4. Identify a shelf in Pool 1 for node node\_A\_2 to power off to simulate a sudden hardware failure: storage aggregate show -r -node node-name !\*root

The shelf you select must contain drives that are part of a mirrored data aggregate.

### Example

In the following example, shelf ID 31 is selected to fail.

cluster\_A::> storage aggregate show -r -node node\_A\_2 !\*root Owner Node: node\_A\_2 Aggregate: node\_A\_2\_data01\_mirrored (online, raid\_dp, mirrored) (block checksums) Plex: /node\_A\_2\_data01\_mirrored/plex0 (online, normal, active, pool0) RAID Group /node\_A\_2\_data01\_mirrored/plex0/rg0 (normal, block checksums) Usable Physical Position Disk Pool Type RPM Size Size Status dparity 2.30.3 0 BSAS 7200 827.76B 828.06B (normal) data 2.30.6 0 BSAS 7200 827.76B 828.06B (normal) data 2.30.8 0 BSAS 7200 827.76B 828.06B (normal) data 2.30.5 0 BSAS 7200 827.76B 828.06B (normal)

Plex: /node\_A\_2\_data01\_mirrored/plex4 (online, normal, active, pool1) RAID Group /node A 2 data01 mirrored/plex4/rd0 (normal, block checksums)

| INTE | oroup | / 110 0 0 | _^ | <br> | / prex + / igo | (normat, | DLOCK | CHECKSUN | 113)     |
|------|-------|-----------|----|------|----------------|----------|-------|----------|----------|
|      |       |           |    |      |                |          |       | llsahle  | Phusical |

| Position Disk                                                                | Poc                   | ol Type                              | RPM                                          | Size                                                           | Size Sta                                                                     | atus                                         |
|------------------------------------------------------------------------------|-----------------------|--------------------------------------|----------------------------------------------|----------------------------------------------------------------|------------------------------------------------------------------------------|----------------------------------------------|
| dparity 1.31.7<br>parity 1.31.6<br>data 1.31.3<br>data 1.31.4<br>data 1.31.4 | 1<br>1<br>1<br>1<br>1 | BSAS<br>BSAS<br>BSAS<br>BSAS<br>BSAS | 7200<br>7200<br>7200<br>7200<br>7200<br>7200 | 827.7GB<br>827.7GB<br>827.7GB<br>827.7GB<br>827.7GB<br>827.7GB | 828.0GB (not<br>828.0GB (not<br>828.0GB (not<br>828.0GB (not<br>828.0GB (not | rmal)<br>rmal)<br>ormal)<br>ormal)<br>ormal) |

Aggregate: node\_A\_2\_data02\_unmirrored (online, raid\_dp) (block checksums) Plex: /node\_A\_2\_data02\_unmirrored/plex0 (online, normal, active, pool0) RAID Group /node\_A\_2\_data02\_unmirrored/plex0/rg0 (normal, block checksums)

|                 |         |      |      |      | Usable  | Physica | l        |
|-----------------|---------|------|------|------|---------|---------|----------|
| Position Disk   |         | Pool | Type | RPM  | Size    | Size    | Status   |
| dparity 2.30    | .12     | 0    | BSAS | 7200 | 827.7GB | 828.0GB | (normal) |
| parity 2.30     | .22     | 0    | BSAS | 7200 | 827.7GB | 828.0GB | (normal) |
| data 2.30       | ).21    | 0    | BSAS | 7200 | 827.7GB | 828.0GB | (normal) |
| data 2.30       | ).20    | 0    | BSAS | 7200 | 827.7GB | 828.0GB | (normal) |
| data 2.30       | 1.14    | 0    | BSAS | 7200 | 827.7GB | 828.0GB | (normal) |
| entries were di | snlaued |      |      |      |         |         |          |

15 entries were displayed.

Step 5. Physically power off the shelf that you selected.

Step 6. Check the aggregate status again:

storage aggregate show storage aggregate show -r -node node\_A\_2 !\*root

#### Example

The aggregate with drives on the powered-off shelf should have a degraded RAID status, and drives on the affected plex should have a failed status, as shown in the following example:

| cluster_A::> stora<br>Aggregate Siz | ge aggregate<br>e Available Us | show<br>sed%State ‡ | Vols Nodes | RAID Status                     |
|-------------------------------------|--------------------------------|---------------------|------------|---------------------------------|
| node_A_1data01_m                    | irrored                        |                     |            |                                 |
| 4.15T                               | B 3.40TB                       | 18% online          | 3 node_A_1 | raid_dp,<br>mirrored,<br>normal |
| node_A_1root                        |                                |                     |            |                                 |
| 707.76                              | B 34.29GB                      | 95% online          | 1 node_A_1 | raid_dp,<br>mirrored,<br>normal |

| node A 2 d | data01 mirr | ored    |            |            |                                |
|------------|-------------|---------|------------|------------|--------------------------------|
|            | 4.15TB      | 4.12TB  | 1% online  | 2 node_A_2 | raid_dp,<br>mirror<br>degraded |
| node A 2 d | dataO2 unm  | irrored |            |            |                                |
|            | 2.18TB      | 2.18TB  | 0% online  | 1 node_A_2 | raid_dp,<br>normal             |
| node A 2 r | root        |         |            |            |                                |
|            | 707.7GB     | 34.27GB | 95% online | 1 node_A_2 | raid_dp,<br>mirror             |

cluster\_A::> storage aggregate show -r -node node\_A\_2 !\*root Owner Node: node\_A\_2 Aggregate: node\_A\_2\_data01\_mirrored (online, raid\_dp, mirror degraded) (block checksums)

Plex: /node\_A\_2\_data01\_mirrored/plex0 (online, normal, active, pool0)

RAID Group /node\_A\_2\_data01\_mirrored/plex0/rg0 (normal, block checksums)

|          |        |          |      |      | Usabl   | e Physica | ıl       |  |
|----------|--------|----------|------|------|---------|-----------|----------|--|
| Position | Disk   | <br>Pool | Туре | RPM  | Size    | Size      | Status   |  |
| dparity  | 2.30.3 | 0        | BSAS | 7200 | 827.7GB | 828.0GB   | (normal) |  |
| parity   | 2.30.4 | 0        | BSAS | 7200 | 827.7GB | 828.0GB   | (normal) |  |
| data     | 2.30.6 | 0        | BSAS | 7200 | 827.7GB | 828.0GB   | (normal) |  |
| data     | 2.30.8 | 0        | BSAS | 7200 | 827.7GB | 828.0GB   | (normal) |  |
| data     | 2.30.5 | 0        | BSAS | 7200 | 827.7GB | 828.0GB   | (normal) |  |

degraded

Plex: /node\_A\_2\_data01\_mirrored/plex4 (offline, failed, inactive, pool1)

RAID Group /node\_A\_2\_data01\_mirrored/plex4/rg0 (partial, none checksums)

|        |                                                                  |                                                                           |                                                                                   |                                                          | Usable                                                                                                    | Physica                                                                                                    | l                                                                                                    |                                                                                                    |
|--------|------------------------------------------------------------------|---------------------------------------------------------------------------|-----------------------------------------------------------------------------------|----------------------------------------------------------|----------------------------------------------------------------------------------------------------|----------------------------------------------------------------------------------------------------|----------------------------------------------------------------------------------------------------|----------------------------------------------------------------------------------------------------|
| Disk   | Po                                                               | ol                                                                        | Туре                                                                              | RPM                                                      | Size                                                                                                    | Size                                                                                                    | Status                                                                                                    |                                                                                                    |
|        |                                                                  |                                                                           |                                                                                   |                                                          | 00770D                                                                                                    |                                                                                                    | (failed)                                                                                                    |                                                                                                    |
| FATIED | -                                                                |                                                                           | _                                                                                 | _                                                        | 827.7GB                                                                                                    | _                                                                                                    | (failed)                                                                                                    |                                                                                                    |
| FAILED |                                                                  | -                                                                         | -                                                                                 | -                                                        | 827.7GB                                                                                                    |                                                                                                    | - (failed)                                                                                                    |                                                                                                    |
| FAILED |                                                                  | -                                                                         | -                                                                                 | -                                                        | 827.7GB                                                                                                    |                                                                                                    | - (failed)                                                                                                    |                                                                                                    |
| FAILED |                                                                  | -                                                                         | -                                                                                 | -                                                        | 827.7GB                                                                                                    |                                                                                                    | - (failed)                                                                                                    |                                                                                                    |
|        | Disk<br>FAILED<br>FAILED<br>FAILED<br>FAILED<br>FAILED<br>FAILED | Disk Po<br>FAILED -<br>FAILED -<br>FAILED -<br>FAILED<br>FAILED<br>FAILED | Disk Pool<br>FAILED -<br>FAILED -<br>FAILED -<br>FAILED -<br>FAILED -<br>FAILED - | Disk Pool Type FAILED FAILED FAILED FAILED FAILED FAILED | Disk         Pool Type         RPM           FAILED         -         -         -           FAILED         -         -         -           FAILED         -         -         -           FAILED         -         -         -           FAILED         -         -         -           FAILED         -         -         -           FAILED         -         -         - | Usable         Usable           Disk         Pool Type         RPM         Size           FAILED         -         -         827.76B           FAILED         -         -         827.76B           FAILED         -         -         827.76B           FAILED         -         -         827.76B           FAILED         -         -         827.76B           FAILED         -         -         827.76B           FAILED         -         -         827.76B           FAILED         -         -         827.76B | Usable         Physical           Disk         Pool         Type         RPM         Size         Size           FAILED         -         -         827.76B         -           FAILED         -         -         827.76B         -           FAILED         -         -         827.76B         -           FAILED         -         -         827.76B         -           FAILED         -         -         827.76B         -           FAILED         -         -         827.76B         -           FAILED         -         -         827.76B         - | DiskPool TypeRPMSizeSize StatusFAILED827.76B- (failed)FAILED827.76B- (failed)FAILED827.76B- (failed)FAILED827.76B- (failed)FAILED827.76B- (failed)FAILED827.76B- (failed)FAILED827.76B- (failed)FAILED827.76B- (failed) |

Aggregate: node\_A\_2\_data02\_unmirrored (online, raid\_dp) (block checksums) Plex: /node\_A\_2\_data02\_unmirrored/plex0 (online, normal, active, pool0) DND\_Crown /node\_A\_2\_data02\_unmirrored/plex0//rg0 (normal, block checksum)

RAID Group /node\_A\_2\_data02\_unmirrored/plex0/rg0 (normal, block checksums)
Usable Physical

|           |              |     |        |      | 03401   | e riiysicat      |  |
|-----------|--------------|-----|--------|------|---------|------------------|--|
| Position  | Disk         | Poo | l Type | RPM  | Size    | Size Status      |  |
| dparity   | 2.30.12      | 0   | BSAS   | 7200 | 827.7GB | 828.0GB (normal) |  |
| parity    | 2.30.22      | 0   | BSAS   | 7200 | 827.7GB | 828.0GB (normal) |  |
| data      | 2.30.21      | 0   | BSAS   | 7200 | 827.7GB | 828.0GB (normal) |  |
| data      | 2.30.20      | 0   | BSAS   | 7200 | 827.7GB | 828.0GB (normal) |  |
| data      | 2.30.14      | 0   | BSAS   | 7200 | 827.7GB | 828.OGB (normal) |  |
| ntrios wa | housInsih on |     |        |      |         |                  |  |

15 entries were displayed.

Step 7. Verify that the data is being served and that all volumes are still online: vserver show -type data

network interface show -fields is-home false volume show !vol0,!MDV\*

### Example

cluster\_A::> vserver show -type data

cluster\_A::> vserver show -type data Admin Operational Root Vserver Type Subtype State State Volume Aggregate ----- -----SVM1 data sync-source running SVM1 root node A 1 data01 mirrored SVM2 data sync-source running SVM2\_root node\_A\_1\_data01\_mirrored

cluster\_A::> network interface show -fields is-home false There are no entries matching your query. cluster\_A::> volume show !vol0,!MDV\* Vserver Volume Aggregate State Type Size Available Used% SVM1 SVM1\_root node\_A\_1data01\_mirrored online RW 10GB 9.50GB 5% SVM1 SVM1\_data\_vol node\_A\_1data01\_mirrored online RW 10GB 9.49GB 5% SVM2 SVM2\_root node\_A\_1data01\_mirrored ta01\_mirrored online RW 10GB 9.49GB 5% SVM2 SVM2\_data\_vol l node\_A\_2\_dataO2\_unmirrored online RW 1GB 972.6MB 5%

Step 8. Physically power on the shelf.

Resynchronization starts automatically.

Step 9. Verify that resynchronization has started: storage aggregate show

#### Example

The affected aggregate should have a resuncing RAID status, as shown in the following example:

| cluster_A∷≻ st<br>cluster Aggreg<br>Aggregate | torage au<br>ates:<br>Size Av | ggregate s<br>ailable Use | how<br>ed% S | State  | #Vols | Nodes      | RAI   | [D Status                   |
|-----------------------------------------------|-------------------------------|---------------------------|--------------|--------|-------|------------|-------|-----------------------------|
| node_A_1_data                                 | 01_mirro                      | red                       |              |        |       |            |       |                             |
| 4                                             | .15TB                         | 3.40TB                    | 18%          | online | 3     | 8 node_A_1 | raid  | _dp,<br>mirrored,<br>normal |
| node_A_1_root                                 |                               |                           |              |        |       |            |       |                             |
| 70                                            | 7.7GB                         | 34.29GB                   | 95%          | online | 1     | node_A_1   | raid_ | _dp,<br>mirrored,<br>normal |
| node_A_2_data                                 | 01_mirro                      | red                       |              |        |       |            |       |                             |
| 4                                             | .15TB                         | 4.12TB                    | 1%           | online | 2     | 2 node_A_2 | raid  | _dp,<br>resyncing           |
| node A 2 data                                 | 02 unmir                      | rored                     |              |        |       |            |       |                             |
| 2                                             | .18TB                         | 2.18TB                    | 0%           | online | 1     | L node_A_2 | raid  | _dp,<br>normal              |
| node_A_2_root                                 |                               |                           |              |        |       |            |       |                             |
| 70                                            | 7.7GB                         | 34.27GB                   | 95%          | online | 1     | node_A_2   | raid_ | _dp,<br>resyncing           |

Step 10. Monitor the aggregate to confirm that resynchronization is complete: storage aggregate show

### Example

The affected aggregate should have a **normal** RAID status, as shown in the following example:

cluster\_A::> storage aggregate show cluster Aggregates: Aggregate Size Available Used% State #Vols Nodes RAID Status node\_A\_1data01\_mirrored 4.15TB 3.40TB 18% online 3 node\_A\_1 raid\_dp,

|           | 4           |         |            |            | mirrored,<br>normal   |
|-----------|-------------|---------|------------|------------|-----------------------|
| node_A_1  | 707.7GB     | 34.29GB | 95% online | 1 node_A_1 | raid_dp,              |
|           |             |         |            |            | mirrored,<br>normal   |
| node_A_2_ | data01_mirı | rored   |            |            |                       |
|           | 4.15TB      | 4.12TB  | 1% online  | 2 node_A_2 | raid_dp,<br>normal    |
| node A 2  | data02 unm  | irrored |            |            |                       |
|           | 2.18TB      | 2.18TB  | 0% online  | 1 node_A_2 | raid_dp,<br>normal    |
| node A 2  | root        |         |            |            |                       |
|           | 707.7GB     | 34.27GB | 95% online | 1 node_A_2 | raid_dp,<br>resyncing |

# Chapter 7. Considerations when removing MetroCluster configurations

After removing the MetroCluster configuration, all disk connectivity and interconnects should be adjusted to be in a supported state. If you need to remove the MetroCluster configuration, contact technical support.

**Attention:** You cannot reverse the MetroCluster unconfiguration. This process should only be done with the assistance of technical support.

# Chapter 8. Considerations when using ONTAP in a MetroCluster configuration

When using ONTAP in a MetroCluster configuration, you should be aware of certain considerations for licensing, peering to clusters outside the MetroCluster configuration, performing volume operations, NVFAIL operations, and other ONTAP operations.

### **Licensing considerations**

- Both sites should be licensed for the same site-licensed features.
- All nodes should be licensed for the same node-locked features.

### **SnapMirror consideration**

• SnapMirror SVM disaster recovery is only supported on MetroCluster configurations running versions of ONTAP 9.5 or later.

## FlexCache support in a MetroCluster configuration

Starting with ONTAP 9.7, FlexCache volumes are supported on MetroCluster configurations. You should be aware of requirements for manual repeering after switchover or switchback operations.

## SVM repeering after switchover when FlexCache origin and cache are within the same MetroCluster site

After a negotiated or unplanned switchover, any SVM FlexCache peering relationship within the cluster must be manually configured.

For example, SVMs vs1 (cache) and vs2 (origin) are on site\_A. These SVMs are peered.

After switchover, SVMs vs1-mc and vs2-mc are activated at the partner site (site\_B). They must be manually repeered for FlexCache to work using the vserver peer repeer command.

## SVM repeering after switchover or switchback when a FlexCache destination is on a third cluster and in disconnected mode

For FlexCache relationships to a cluster outside of the MetroCluster configuration, the peering must always be manually reconfigured after a switchover if the involved clusters are in disconnected mode during switchover.

For example:

- One end of the FlexCache (cache\_1 on vs1) resides on MetroCluster site\_A has one end of the FlexCache
- The other end of the FlexCache (origin\_1 on vs2) resides on site\_C (not in the MetroCluster configuration)

When switchover is triggered, and if site\_A and site\_C are not connected, you must manually repeer the SVMs on site\_B (the switchover cluster) and site\_C using the vserver peer repeer command after the switchover.

When switchback is performed, you must again repeer the SVMs on site\_A (the original cluster) and site\_C.

## FabricPool support in MetroCluster configurations

Starting with ONTAP 9.7, MetroCluster configurations support FabricPool storage tiers.

For general information on using FabricPools, see the Disks and Aggregates Power Guide.

### Disk and Aggregate Management Guide

### **Considerations when using FabricPools**

- The clusters must have FabricPool licenses with matching capacity limits.
- The clusters must have IPSpaces with matching names.

This can be the default IPSpace, or an IP space an administer has created. This IPSpace will be used for FabricPool object store configuration setups.

• For the selected IPSpace, each cluster must have an intercluster LIF defined that can reach the external object store.

### Configuring an aggregate for use in a mirrored FabricPool

**Note:** Before you configure the aggregate you must set up object stores as described in "Setting up object stores for FabricPool in a MetroCluster configuration" in the *Disks and Aggregates Power Guide*.

### Disk and Aggregate Management Guide

To configure an aggregate for use in a FabricPool:

- 1. Create the aggregate or select an existing aggregate.
- 2. Mirror the aggregate as a typical mirrored aggregate within the MetroCluster configuration.
- 3. Create the FabricPool mirror with the aggregate, as described in the Disks and Aggregates Power Guide.

### Disk and Aggregate Management Guide

a. Attach a primary object store.

This object store is physically closer to the cluster.

b. Add a mirror object store.

This object store is physically further distant to the cluster than the primary object store.

## FlexGroup support in MetroCluster configurations

Starting with ONTAP 9.6 MetroCluster configurations support FlexGroup volumes.

## Job schedules in a MetroCluster configuration

In ONTAP 9.4 and later, user-created job schedules are automatically replicated between clusters in a MetroCluster configuration. If you create, modify, or delete a job schedule on a cluster, the same schedule is automatically created on the partner cluster, using Configuration Replication Service (CRS).

**Note:** System-created schedules are not replicated and you must manually perform the same operation on the partner cluster so that job schedules on both clusters are identical.

## Cluster peering from the MetroCluster site to a third cluster

Because the peering configuration is not replicated, if you peer one of the clusters in the MetroCluster configuration to a third cluster outside of that configuration, you must also configure the peering on the partner MetroCluster cluster. This is so that peering can be maintained if a switchover occurs.

The non-MetroCluster cluster must be running ONTAP 9.4 or later. If not, peering is lost if a switchover occurs even if the peering has been configured on both MetroCluster partners.

## LDAP client configuration replication in a MetroCluster configuration

An LDAP client configuration created on a storage virtual machine (SVM) on a local cluster is replicated to its partner data SVM on the remote cluster. For example, if the LDAP client configuration is created on the admin SVM on the local cluster, then it is replicated to all the admin data SVMs on the remote cluster. This MetroCluster feature is intentional so that the LDAP client configuration is active on all the partner SVMs on the remote cluster.

## Networking and LIF creation guidelines for MetroCluster configurations

You should be aware of how LIFs are created and replicated in a MetroCluster configuration. You must also know about the requirement for consistency so that you can make proper decisions when configuring your network.

## IPspace object replication and subnet configuration requirements

You should be aware of the requirements for replicating IPspace objects to the partner cluster and for configuring subnets and IPv6 in a MetroCluster configuration.

### **IPspace replication**

You must consider the following guidelines while replicating IPspace objects to the partner cluster:

- The IPspace names of the two sites must match.
- IPspace objects must be manually replicated to the partner cluster.

Any storage virtual machines (SVMs) that are created and assigned to an IPspace before the IPspace is replicated will not be replicated to the partner cluster.

### Subnet configuration

You must consider the following guidelines while configuring subnets in a MetroCluster configuration:

- Both clusters of the MetroCluster configuration must have a subnet in the same IPspace with the same subnet name, subnet, broadcast domain, and gateway.
- The IP ranges of the two clusters must be different.

In the following example, the IP ranges are different:

cluster\_A::> network subnet show

| IPspace:<br>Subnet   | Default                      | Broadcast     | Avail        | 1                         |
|----------------------|------------------------------|---------------|--------------|---------------------------|
| Name                 | Subnet                       | Domain Ga     | teway Tota   | Ranges                    |
| subnet1              | 192.168.2.0/24               | Default 192.1 | 68.2.1 10/10 | 192.168.2.11-192.168.2.20 |
| cluster_B<br>IPspace | ∷> network subne<br>∶Default | et show       |              |                           |
| Subnet               |                              | Broadcast     | Avail        | /                         |
| Name                 | Subnet                       | Domain Ga     | teway Tota   | Ranges                    |
| subnet1              | 192.168.2.0/24               | Default 192.1 | 68.2.1 10/10 | 192.168.2.21-192.168.2.30 |

### **IPv6** configuration

If IPv6 is configured on one site, IPv6 must be configured on the other site as well.

## **Requirements for LIF creation in a MetroCluster configuration**

You should be aware of the requirements for creating LIFs when configuring your network in a MetroCluster configuration.

You must consider the following guidelines when creating LIFs:

- Fibre Channel: You must use stretched VSAN or stretched fabrics
- IP/iSCSI: You must use layer 2 stretched network
- ARP broadcasts: You must enable ARP broadcasts between the two clusters
- Duplicate LIFs: You must not create multiple LIFs with the same IP address (duplicate LIFs) in an IPspace

### Verify LIF creation

You can confirm the successful creation of a LIF in a MetroCluster configuration by running the metrocluster check lif show command. If you encounter any issues while creating the LIF, you can use the metrocluster check lif repair-placement command to fix the issues.

## LIF replication and placement requirements and issues

You should be aware of the LIF replication requirements in a MetroCluster configuration. You should also know how a replicated LIF is placed on a partner cluster, and you should be aware of the issues that occur when LIF replication or LIF placement fails.

### Replication of LIFs to the partner cluster

When you create a LIF on a cluster in a MetroCluster configuration, the LIF is replicated on the partner cluster. LIFs are not placed on a one-to-one name basis. For availability of LIFs after a switchover operation, the LIF placement process verifies that the ports are able to host the LIF based on reachability and port attribute checks.

| Condition           | LIF type: FC                                                                                                    | LIF type: IP/iSCSI                                                                                                    |
|---------------------|----------------------------------------------------------------------------------------------------|----------------------------------------------------------------------------------------------------|
| Node identification | ONTAP attempts to place the replicated LIF<br>on the disaster recovery (DR) partner of the<br>node on which it was created.<br>If the DR partner is unavailable, the DR<br>auxiliary partner is used for placement. | ONTAP attempts to place the replicated LIF<br>on the DR partner of the node on which it was<br>created.<br>If the DR partner is unavailable, the DR<br>auxiliary partner is used for placement.                                                                                                    |
| Port identification | ONTAP identifies the connected FC target ports on the DR cluster.                                                                                                    | The ports on the DR cluster that are in the<br>same IPspace as the source LIF are selected<br>for a reachability check.<br>If there are no ports in the DR cluster in the<br>same IPspace, the LIF cannot be placed.<br>All of the ports in the DR cluster that are<br>already hosting a LIF in the same IPspace<br>and subnet are automatically marked as<br>reachable; and can be used for placement.<br>These ports are not included in the<br>reachability check. |

The system must meet the following conditions to place the replicated LIFs on the partner cluster:

| Condition          | LIF type: FC                                                                                                    | LIF type: IP/iSCSI                                                                                                    |
|--------------------|----------------------------------------------------------------------------------------------------|----------------------------------------------------------------------------------------------------|
| Reachability check | Reachability is determined by checking for<br>the connectivity of the source fabric WWN on<br>the ports in the DR cluster.<br>If the same fabric is not present at the DR<br>site, the LIF is placed on a random port on the<br>DR partner.                            | Reachability is determined by the response to<br>an Address Resolution Protocol (ARP)<br>broadcast from each previously identified<br>port on the DR cluster to the source IP<br>address of the LIF to be placed.<br>For reachability checks to succeed, ARP<br>broadcasts must be allowed between the two<br>clusters.<br>Each port that receives a response from the<br>source LIF will be marked as possible for<br>placement. |
| Port selection     | ONTAP categorizes the ports based on<br>attributes such as adapter type and speed,<br>and then selects the ports with matching<br>attributes.<br>If no ports with matching attributes are found,<br>the LIF is placed on a random connected port<br>on the DR partner. | From the ports that are marked as reachable<br>during the reachability check, ONTAP prefers<br>ports that are in the broadcast domain that is<br>associated with the subnet of the LIF.<br>If there are no network ports available on the<br>DR cluster that are in the broadcast domain<br>that is associated with the subnet of the LIF,<br>then ONTAP selects ports that have<br>reachability to the source LIF.               |
|                    |                                                                                                    | source LIF, a port is selected from the<br>broadcast domain that is associated with the<br>subnet of the source LIF, and if no such<br>broadcast domain exists, a random port is<br>selected.                                                                                                    |
|                    |                                                                                                    | ONTAP categorizes the ports based on<br>attributes such as adapter type, interface<br>type, and speed, and then selects the ports<br>with matching attributes.                                                                                                    |
| LIF placement      | From the reachable ports, ONTAP selects the least loaded port for placement.                                                                                                    | From the selected ports, ONTAP selects the least loaded port for placement.                                                                                                    |

### Placement of replicated LIFs when the DR partner node is down

When an iSCSI or FC LIF is created on a node whose DR partner has been taken over, the replicated LIF is placed on the DR auxiliary partner node. After a subsequent giveback operation, the LIFs are not automatically moved to the DR partner. This can lead to LIFs being concentrated on a single node in the partner cluster. During a MetroCluster switchover operation, subsequent attempts to map LUNs belonging to the storage virtual machine (SVM) fail.

You should run the metrocluster check lif show command after a takeover operation or giveback operation to verify that the LIF placement is correct. If errors exist, you can run the metrocluster check lif repair-placement command to resolve the issues.

### LIF placement errors

LIF placement errors that are displayed by the metrocluster check lif show command are retained after a switchover operation. If the network interface modify, network interface rename, or network interface delete command is issued for a LIF with a placement error, the error is removed and does not appear in the output of the metrocluster check lif show command.

### LIF replication failure

You can also check whether LIF replication was successful by using the metrocluster check lif show command. An EMS message is displayed if LIF replication fails.

You can correct a replication failure by running the metrocluster check lif repair-placement command for any LIF that fails to find a correct port. You should resolve any LIF replication failures as soon as possible to verify the availability of LIF during a MetroCluster switchover operation.

**Note:** Even if the source SVM is down, LIF placement might proceed normally if there is a LIF belonging to a different SVM in a port with the same IPspace and network in the destination SVM.

## Volume creation on a root aggregate

The system does not allow the creation of new volumes on the root aggregate (an aggregate with an HA policy of CF0) of a node in a MetroCluster configuration.

Because of this restriction, root aggregates cannot be added to an SVM using the vserver add-aggregates command.

## SVM disaster recovery in a MetroCluster configuration

Starting with ONTAP 9.5, active storage virtual machines (SVMs) in a MetroCluster configuration can be used as sources with the SnapMirror SVM disaster recovery feature. The destination SVM must be on the third cluster outside of the MetroCluster configuration.

You should be aware of the following requirements and limitations of using SVMs with SnapMirror disaster recovery:

• Only an active SVM within a MetroCluster configuration can be the source of an SVM disaster recovery relationship.

A source can be a sync-source SVM before switchover or a sync-destination SVM after switchover.

• When a MetroCluster configuration is in a steady state, the MetroCluster sync-destination SVM cannot be the source of an SVM disaster recovery relationship, since the volumes are not online.

The following image shows the SVM disaster recovery behavior in a steady state:

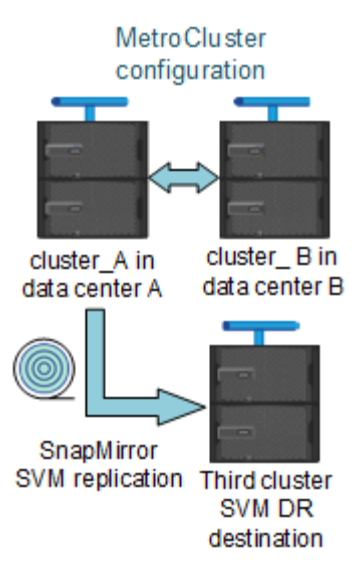

• When the sync-source SVM is the source of an SVM DR relationship, the source SVM DR relationship information is replicated to the MetroCluster partner.

This enables the SVM DR updates to continue after a switchover as shown in the following image:

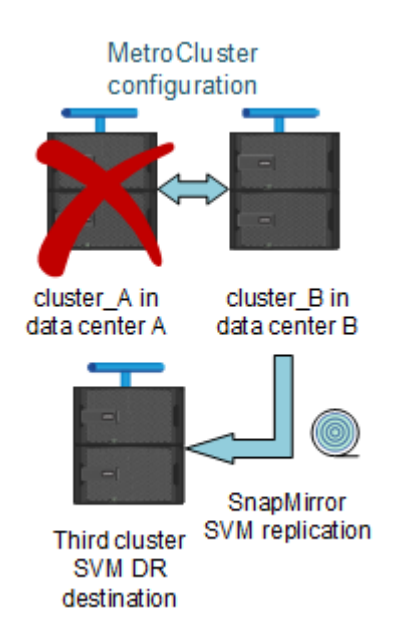

• During the switchover and switchback processes, replication to the SVM DR destination might fail.

However, after the switchover or switchback process completes, the next SVM DR scheduled updates will succeed.

See the section "Replicating the SVM configuration" in the *Data Protection Power Guide* for details on configuring an SVM DR relationship.

**Data Protection Power Guide** 

## SVM resynchronization at a disaster recovery site

During resynchronization, the storage virtual machines (SVMs) disaster recovery (DR) source on the MetroCluster configuration is restored from the destination SVM on the non-MetroCluster site.

During resynchronization, the source SVM (cluster\_A) temporarily acts as a destination SVM as shown in the following image:

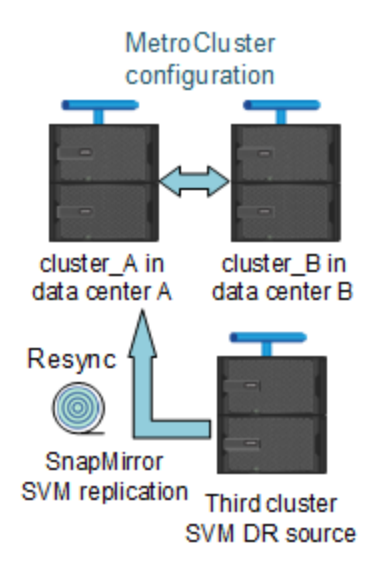

### If an unplanned switchover occurs during resynchronization

Unplanned switchovers that occur during the resynchronization will halt the resynchronization transfer. If an unplanned switchover occurs, the following conditions are true:

- The destination SVM on the MetroCluster site (which was a source SVM prior to resynchronization) remains as a destination SVM. The SVM at the partner cluster will continue to retain its subtype and remain inactive.
- The SnapMirror relationship must be re-created manually with the sync-destination SVM as the destination.
- The SnapMirror relationship does not appear in the SnapMirror show output after a switchover at the survivor site unless a SnapMirror create operation is executed.

### Performing switchback after an unplanned switchover during resynchronization

To successfully perform the switchback process, the resynchronization relationship must be broken and deleted. Switchback is not permitted if there are any SnapMirror DR destination SVMs in the MetroCluster configuration or if the cluster has an SVM of subtype "dp-destination".

# Output for the storage aggregate plex show command is indeterminate after a MetroCluster switchover

When you run the storage aggregate plex show command after a MetroCluster switchover, the status of plex0 of the switched over root aggregate is indeterminate and is displayed as failed. During this time, the switched over root is not updated. The actual status of this plex can only be determined after the MetroCluster healing phase.

## Modifying volumes to set the NVFAIL flag in case of switchover

You can modify a volume so that the NVFAIL flag is set on the volume in the event of a MetroCluster switchover. The NVFAIL flag causes the volume to be fenced off from any modification. This is required for volumes that need to be handled as if committed writes to the volume were lost after the switchover.

### About this task

Note: In ONTAP 9.4 and later versions, the unplanned switchover (USO) is used.

Step 1. Enable MetroCluster configuration to trigger NVFAIL on switchover by setting the vol -dr-forcenvfail parameter to on : vol modify -vserver vserver-name -volume volume-name -dr-force-nvfail on

## Monitoring and protecting the file system consistency using NVFAIL

The -nvfail parameter of the volume modify command enables ONTAP to detect nonvolatile RAM (NVRAM) inconsistencies when the system is booting or after a switchover operation. It also warns you and protects the system against data access and modification until the volume can be manually recovered.

If ONTAP detects any problems, database or file system instances stop responding or shut down. ONTAP then sends error messages to the console to alert you to check the state of the database or file system. You can enable NVFAIL to warn database administrators of NVRAM inconsistencies among clustered nodes that can compromise database validity.

After the NVRAM data loss during failover or boot recovery, NFS clients cannot access data from any of the nodes until the NVFAIL state is cleared. CIFS clients are unaffected.

## How NVFAIL impacts access to NFS volumes or LUNs

The NVFAIL state is set when ONTAP detects NVRAM errors when booting, when a MetroCluster switchover operation occurs, or during an HA takeover operation if the NVFAIL option is set on the volume. If no errors are detected at startup, the file service is started normally. However, if NVRAM errors are detected or NVFAIL processing is enforced on a disaster switchover, ONTAP stops database instances from responding.

When you enable the NVFAIL option, one of the processes described in the following table takes place during bootup:

| lf                            | Then                                                                                                    |
|-------------------------------|----------------------------------------------------------------------------------------------------|
| ONTAP detects no NVRAM errors | File service starts normally.                                                                                                    |
| ONTAP detects NVRAM errors    | • ONTAP returns a stale file handle (ESTALE) error to NFS clients trying to access the database, causing the application to stop responding, crash, or shut down. |
|                               | ONTAP then sends an error message to the system<br>console and log file.                                                                                          |
|                               | <ul> <li>When the application restarts, files are available to<br/>CIFS clients even if you have not verified that they are<br/>valid.</li> </ul>                 |
|                               | For NFS clients, files remain inaccessible until you reset the in-nvfailed-state option on the affected volume.                                                   |

| If                                                                                                    | Then                                                                                                    |
|----------------------------------------------------------------------------------------------------|----------------------------------------------------------------------------------------------------|
| <ul> <li>If one of the following parameters is used:</li> <li>dr-force-nvfail volume option is set</li> <li>force-nvfail-all switchover command option is set.</li> </ul> | You can unset the dr-force-nvfail option after the<br>switchover, if the administrator is not expecting to force<br>NVFAIL processing for possible future disaster switchover<br>operations.<br>For NFS clients, files remain inaccessible until you reset<br>the in-nvfailed-state option on the affected volume.<br><b>Note:</b> Using the force-nvfail-all option causes the dr-<br>force-nvfail option to be set on all of the DR volumes<br>processed during the disaster switchover. |
| ONTAP detects NVRAM errors on a volume that contains LUNs                                                                                                    | LUNs in that volume are brought offline. The in-nvfailed-<br>state option on the volume must be cleared, and the<br>NVFAIL attribute on the LUNs must be cleared by<br>bringing each LUN in the affected volume online.<br>You can perform the steps to check the integrity of the<br>LUNs and recover the LUN from a Snapshot copy or back<br>up as necessary. After all of the LUNs in the volume are<br>recovered, the in-nvfailed-state option on the affected<br>volume is cleared.   |

## Commands for monitoring data loss events

If you enable the NVFAIL option, you receive notification when a system crash caused by NVRAM inconsistencies or a MetroCluster switchover occurs.

By default, the NVFAIL parameter is not enabled.

| If you want to                                                     | Use this command                                                                                                    |
|--------------------------------------------------------------------|----------------------------------------------------------------------------------------------------|
| Create a new volume with NVFAIL enabled                            | volume create <b>-nvfail on</b>                                                                                                |
| Enable NVFAIL on an existing volume                                | volume modify<br><b>Note:</b> You set the -nvfail option to on to enable NVFAIL<br>on the created volume.                      |
| Display whether NVFAIL is currently enabled for a specified volume | volume show<br><b>Note:</b> You set the -fields parameter to nvfail to display<br>the NVFAIL attribute for a specified volume. |

See the man page for each command for more information.

## Accessing volumes in NVFAIL state after a switchover

After a switchover, you must clear the NVFAIL state by resetting the -in-nvfailed-state parameter of the volume modify command to remove the restriction of clients to access data.

### Before you begin

The database or file system must not be running or trying to access the affected volume.

### About this task

Setting -in-nvfailed-state parameter requires advanced-level privilege.

Step 1. Recover the volume by using the volume modify command with the -in-nvfailed-state parameter set to false .

### After you finish

For instructions about examining database file validity, see the documentation for your specific database software.

If your database uses LUNs, review the steps to make the LUNs accessible to the host after an NVRAM failure.

## **Recovering LUNs in NVFAIL states after switchover**

After a switchover, the host no longer has access to data on the LUNs that are in NVFAIL states. You must perform a number of actions before the database has access to the LUNs.

### Before you begin

The database must not be running.

- Step 1. Clear the NVFAIL state on the affect volume that hosts the LUNs by resetting the -in-nvfailed-state parameter of the volume modify command.
- Step 2. Bring the affected LUNs online.
- Step 3. Examine the LUNs for any data inconsistencies and resolve them.

This might involve host-based recovery or recovery done on the storage controller using SnapRestore.

Step 4. Bring the database application online after recovering the LUNs.

## Chapter 9. Where to find additional information

You can learn more about MetroCluster IP configuration and operation from the Lenovo documentation library.

### MetroCluster and miscellaneous guides

| Guide                                                                                                    | Content                                                                                                    |
|----------------------------------------------------------------------------------------------------|----------------------------------------------------------------------------------------------------|
| ONTAP 9 Documentation Center                                                                                                    | All MetroCluster guides                                                                                                    |
| Fabric-attached MetroCluster installation and configuration                                                                                           | <ul> <li>Fabric-attached MetroCluster architecture</li> <li>Cabling the configuration</li> <li>Configuring the FC-to-SAS bridges</li> <li>Configuring the FC switches</li> <li>Configuring the MetroCluster in ONTAP</li> </ul> |
| MetroCluster management and disaster recovery                                                                                                    | <ul> <li>Understanding the MetroCluster configuration</li> <li>Switchover, healing and switchback</li> <li>Disaster recovery</li> </ul>                                                                                         |
| MetroCluster Tiebreaker Software Installation and Configuration Guide                                                                                 | <ul> <li>Monitoring the MetroCluster configuration with the<br/>MetroCluster Tiebreaker software</li> </ul>                                                                                                    |
| AFA and Hybrid Documentation Center<br>Note: The standard storage shelf maintenance<br>procedures can be used with MetroCluster IP<br>configurations. | <ul><li>Hot-adding a disk shelf</li><li>Hot-removing a disk shelf</li></ul>                                                                                                    |
| ONTAP concepts                                                                                                    | How mirrored aggregates work                                                                                                    |

## Appendix A. Contacting Support

You can contact Support to obtain help for your issue.

You can receive hardware service through a Lenovo Authorized Service Provider. To locate a service provider authorized by Lenovo to provide warranty service, go to https://datacentersupport.lenovo.com/ serviceprovider and use filter searching for different countries. For Lenovo support telephone numbers, see https://datacentersupport.lenovo.com/supportphonelist for your region support details.
## Appendix B. Notices

Lenovo may not offer the products, services, or features discussed in this document in all countries. Consult your local Lenovo representative for information on the products and services currently available in your area.

Any reference to a Lenovo product, program, or service is not intended to state or imply that only that Lenovo product, program, or service may be used. Any functionally equivalent product, program, or service that does not infringe any Lenovo intellectual property right may be used instead. However, it is the user's responsibility to evaluate and verify the operation of any other product, program, or service.

Lenovo may have patents or pending patent applications covering subject matter described in this document. The furnishing of this document is not an offer and does not provide a license under any patents or patent applications. You can send inquiries in writing to the following:

Lenovo (United States), Inc. 8001 Development Drive Morrisville, NC 27560 U.S.A. Attention: Lenovo Director of Licensing

LENOVO PROVIDES THIS PUBLICATION "AS IS" WITHOUT WARRANTY OF ANY KIND, EITHER EXPRESS OR IMPLIED, INCLUDING, BUT NOT LIMITED TO, THE IMPLIED WARRANTIES OF NON-INFRINGEMENT, MERCHANTABILITY OR FITNESS FOR A PARTICULAR PURPOSE. Some jurisdictions do not allow disclaimer of express or implied warranties in certain transactions, therefore, this statement may not apply to you.

This information could include technical inaccuracies or typographical errors. Changes are periodically made to the information herein; these changes will be incorporated in new editions of the publication. Lenovo may make improvements and/or changes in the product(s) and/or the program(s) described in this publication at any time without notice.

The products described in this document are not intended for use in implantation or other life support applications where malfunction may result in injury or death to persons. The information contained in this document does not affect or change Lenovo product specifications or warranties. Nothing in this document shall operate as an express or implied license or indemnity under the intellectual property rights of Lenovo or third parties. All information contained in this document was obtained in specific environments and is presented as an illustration. The result obtained in other operating environments may vary.

Lenovo may use or distribute any of the information you supply in any way it believes appropriate without incurring any obligation to you.

Any references in this publication to non-Lenovo Web sites are provided for convenience only and do not in any manner serve as an endorsement of those Web sites. The materials at those Web sites are not part of the materials for this Lenovo product, and use of those Web sites is at your own risk.

Any performance data contained herein was determined in a controlled environment. Therefore, the result obtained in other operating environments may vary significantly. Some measurements may have been made on development-level systems and there is no guarantee that these measurements will be the same on generally available systems. Furthermore, some measurements may have been estimated through extrapolation. Actual results may vary. Users of this document should verify the applicable data for their specific environment.

## Trademarks

LENOVO, LENOVO logo, and THINKSYSTEM are trademarks of Lenovo. All other trademarks are the property of their respective owners. © 2021 Lenovo.

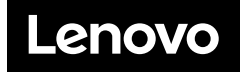